# 30163196A. คู่มือการปฏิบัติงาน i**ดตามพลการปฏิบัติงาน** ระบบศูนย์ติ **DOC 4.0**

ธารณลาง

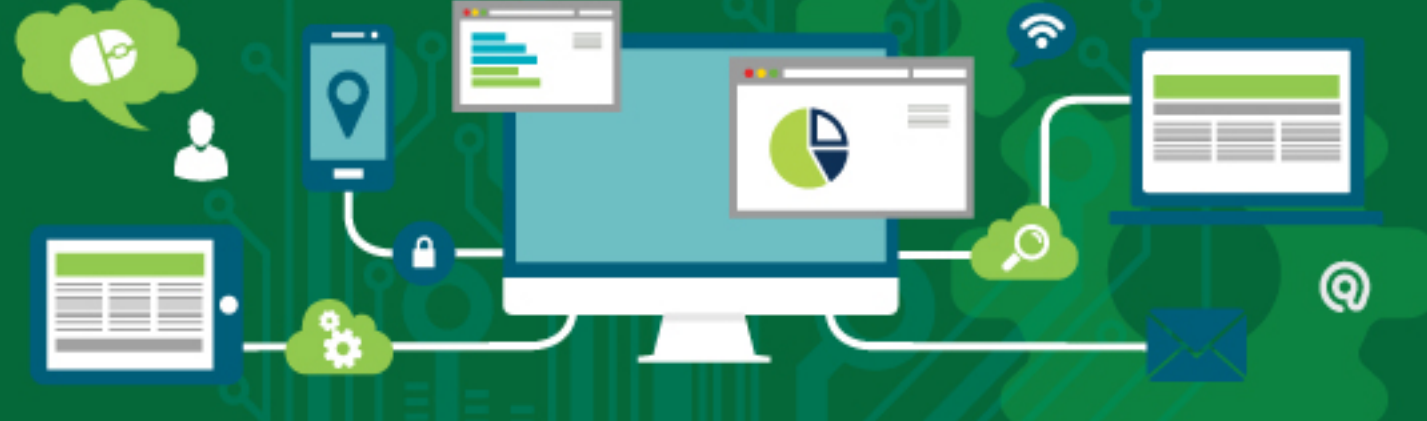

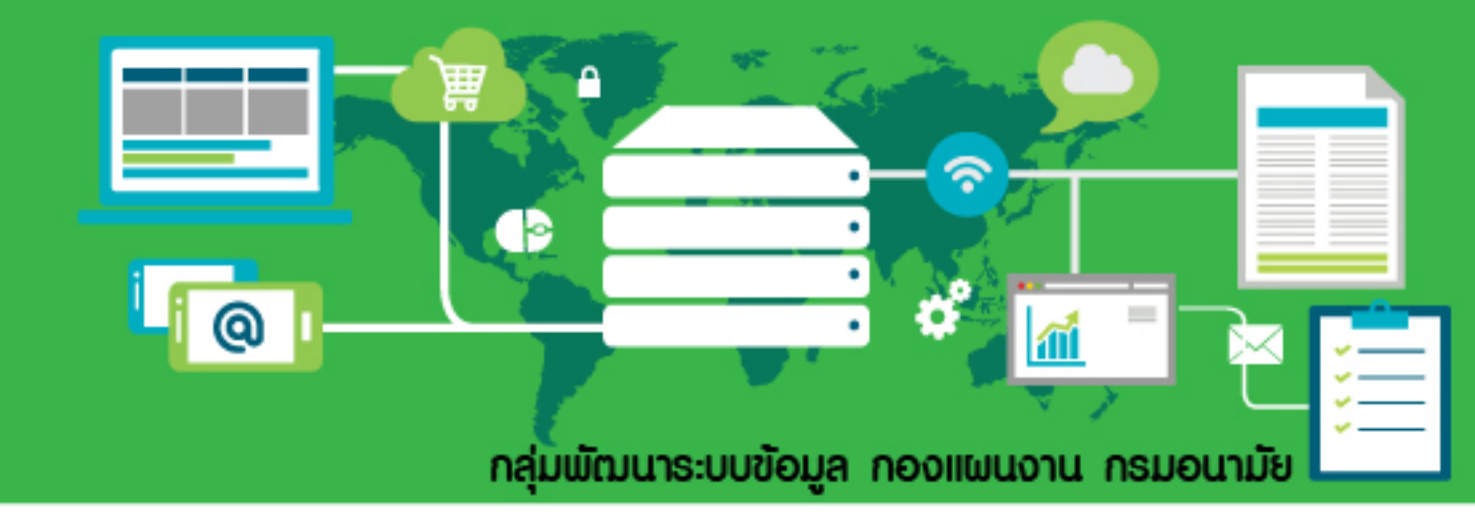

| ด่มือการปกิบัติงาน | lssue Date: යේ/୦៧//ම໕ට୦ |
|--------------------|-------------------------|
|                    | Version :               |

คู่มือการปฏิบัติงาน

ระบบศูนย์ติดตามผลการปฏิบัติงาน (DOC)

เวอร์ชั่น ๔.๐

# สารบัญ

| ୭   | องค์ประกอบของระบบ         | 6  |
|-----|---------------------------|----|
| ම   | รายงานการใช้จ่ายงบประมาณ1 | 2  |
| តា  | รายงานแผนการดำเนินงาน1    | 5  |
| ଝ   | รายงานผลการดำเนินงาน1     | 9  |
| ଝ   | การจัดทำแผนปฏิบัติการ2    | !2 |
| Ь   | อนุมัติการโอนงบประมาณ     | 9  |
| ର୍ଷ | รายงานคำรับรองฯ4          | .0 |
| ಡ   | ปัญหาการใช้งาน4           | .7 |

# สารบัญรูป

| รูปที่ | ๑ ภาพรวมระบบศูนย์ติดตามผลการปฏิบัติงาน                          | 6   |
|--------|-----------------------------------------------------------------|-----|
| รูปที่ | ๒ ตัวอย่างรายเมนูย่อยภายใต้เมนูหลัก                             | 7   |
| รูปที่ | ๓ ตัวอย่างกราฟแท่งที่มีตารางข้อมูลประกอบคำอธิบาย                | 8   |
| รูปที่ | ๔ ตัวอย่างกราฟเส้นที่มีตารางข้อมูลประกอบคำอธิบาย                | 8   |
| รูปที่ | ๕ รายการกิจกรรมดำเนินการ                                        | 9   |
| รูปที่ | ๖ ล็อกอินด้วยชื่อผู้ใช้ระบบ DOC                                 | 9   |
| รูปที่ | ๗ ลงทะเบียนเข้าใช้งานระบบ (ส่วนข้อมูลผู้ใช้งานระบบ)             | .10 |
| รูปที่ | ๘ ลงทะเบียนเข้าใช้งานระบบ (ส่วนรหัสผ่าน)                        | .10 |
| รูปที่ | ๙ กู้คืนรหัสผ่าน                                                | .11 |
| รูปที่ | ๑๐ ล็อกอินด้วยระบบยืนยันตัวตนกลาง                               | .11 |
| รูปที่ | ๑๑ รายงานงบประมาณจำแนกตามหน่วยงาน                               | .12 |
| รูปที่ | ๑๒ รายงานงบประมาณจำแนกตามประเภทงบประมาณ                         | .12 |
| รูปที่ | ด๓ รายงานงบประมาณจำแนกตามแผนงบประมาณ                            | .13 |
| รูปที่ | ๑๔ รายงานงบประมาณจำแนกตาม Cluster                               | .14 |
| รูปที่ | ๑๕ รายงานแผนปฏิบัติการ                                          | .15 |
| รูปที่ | ๑๖ รายละเอียดโครงการ                                            | .17 |
| รูปที่ | ด๗ รายละเอียดงบประมาณของโครงการ                                 | .17 |
| รูปที่ | ๑๘ แผนการใช้จ่ายงบประมาณรายไตรมาสจำแนกตามรายกิจกรรมที่ดำเนินงาน | .18 |
| รูปที่ | ๑๙ แผนการใช้จ่ายงบประมาณรายไตรมาสจำแนกตามหน่วยงาน               | .18 |
| รูปที่ | ๒๐ ผลการใช้จ่ายงบประมาณรายไตรมาสจำแนกรายกิจกรรมดำเนินงาน        | .19 |
| รูปที่ | ๒๑ ผลการใช้จ่ายงบประมาณรายไตรมาสจำแนกตามหน่วยงาน                | .20 |
| รูปที่ | ๒๒ ผลการดำเนินงานรายไตรมาส                                      | .21 |

|                     |                   | คู่มือการปฏิบัติงาน                           | lssue Date: යේ/o៧/්ම               |
|---------------------|-------------------|-----------------------------------------------|------------------------------------|
| รูปที่              | ๒๓ รายการแผนเ     | ปฏิบัติการ (โครงการ)                          | 22                                 |
| รูปที่              | ๒๔ เพิ่มข้อมูลโค' | รงการ (รายละเอียดโครงการ)                     | 23                                 |
| ร <sub>ู</sub> ปที่ | ๒๕ ตัวอย่างข้อค   | วามแจ้งเตือน ในกรณีไม่ได้ทำการระบุข้อมูลโค    | รงการที่จำเป็น ก่อนการบันทึก<br>24 |
| รูปที่<br>อื่น      | ๒๖ ตัวอย่างข้อคา  | วามแจ้งเตือน ในกรณีไม่ได้ทำการบันทึกข้อมูลโ   | ์ครงการ ก่อนการบันทึกข้อมูล<br>24  |
| รูปที่              | ๒๗ เพิ่มข้อมูลโค  | รงการ (ความเชื่อมโยงกับตัวชี้วัดยุทธศาสตร์)   | 25                                 |
| รูปที่              | ๒๘ เพิ่มข้อมูลโค  | รงการ (ความเชื่อมโยงกับ Cluster)              |                                    |
| รูปที่              | ๒๙ เพิ่มข้อมูลโค  | รงการ (ความเชื่อมโยงกับแผนงบประมาณ)           |                                    |
| รูปที่              | ๓๐ เพิ่มข้อมูลโค  | รงการ (รายการกิจกรรม/เป้าหมายและงบประม        | มาณ)26                             |
| รูปที่              | ๓๑ เพิ่มข้อมูลโค' | รงการ (เพิ่มกิจกรรม/เป้าหมายและงบประมาณ       | เ ภายใต้โครงการ)27                 |
| รูปที่              | ๓๒ แก้ไขข้อมูลโศ  | ารงการ (รายละเอียดโครงการ)                    |                                    |
| รูปที่              | ๓๓ แก้ไขข้อมูลโศ  | ารงการ (ความเชื่อมโยงกับตัวชี้วัดยุทธศาสตร์). |                                    |
| รูปที่              | ๓๔ แก้ไขข้อมูลโศ  | ารงการ (ความเชื่อมโยงกับ Cluster)             |                                    |
| รูปที่              | ๓๕ แก้ไขข้อมูลโค  | ารงการ (ความเชื่อมโยงกับแผนงบประมาณ)          |                                    |
| รูปที่              | ๓๖ แก้ไขข้อมูลโศ  | ารงการ (รายการกิจกรรม/เป้าหมายและงบประ        | ะมาณ)30                            |
| รูปที่              | ๓๗ แก้ไขข้อมูลโค  | ารงการ (แก้ไขกิจกรรม/เป้าหมายและงบประมา       | าณ ภายใต้โครงการ)31                |
| รูปที่              | ๓๘ รายการกิจกร    | รรมที่ต้องการโอน ภายใต้โครงการ                |                                    |
| รูปที่              | ๓๙ บันทึกข้อมูลเ  | การโอน ภายใต้โครงการ                          |                                    |
| รูปที่              | ๔๐ รายการแผนข     | ปฏิบัติการ (โครงการ) สำหรับการรายงานแผนเ      | เละผล33                            |
| รูปที่              | ๔๑ รายงานแผนเ     | และผลของการดำเนินงาน                          |                                    |
| รูปที่              | ๔๒ รายงานแผนเ     | และผลของงบประมาณ                              |                                    |
| รูปที่              | ๔๓ รายการงบปร     | ระมาณโอนเข้า                                  |                                    |
| รูปที่              | ๔๔ รายละเอียดก    | าารโอนงบประมาณ                                |                                    |

Г

| ด่มือการปฏิบัติงาน  | lssue Date: යේ/୦៧/්මරීටං |
|---------------------|--------------------------|
| มีชุญเราถู่มีกุญงาห | Version : ๔.०            |

| รูปที่ ๔๕ รายการงบประมาณโอนออก                                                    |    |
|-----------------------------------------------------------------------------------|----|
| รูปที่ ๔๖ รายการรออนุมัติ/ดำเนินการโอนงบประมาณ                                    |    |
| รูปที่ ๔๗ รายละเอียดการโอนงบประมาณ สำหรับการอนุมัติการโอน                         |    |
| รูปที่ ๔๘ การจัดการตัวชี้วัด กพร                                                  | 40 |
| รูปที่ ๔๙ การเพิ่มข้อมูลตัวชี้วัด กพร                                             | 41 |
| รูปที่ ๕๐ การแสดงรายละเอียดตัวชี้วัด กพร                                          | 41 |
| รูปที่ ๕๑ การแก้ไขข้อมูลตัวชี้วัด กพร                                             | 42 |
| รูปที่ ๕๒ การลบข้อมูลตัวชี้วัด กพร                                                | 42 |
| รูปที่ ๕๓ รายงานตัวชี้วัด กพร                                                     | 43 |
| รูปที่ ๕๔ รายงานตัวชี้วัด : ผลงานรอบ ๕ เดือนหลัง                                  | 43 |
| รูปที่ ๕๕ รายงานตัวชี้วัด : ผลงานรอบ ๕ เดือนหลัง : ตัวชี้วัดในระบบ Special Report | 44 |
| รูปที่ ๕๖ การประเมินผลงาน                                                         | 45 |
| รูปที่ ๕๗ การปรับลด/เพิ่ม คะแนนตัวชี้วัด                                          | 45 |
| รูปที่ ๕๘ สรุปผลการประเมิน                                                        | 46 |
| รูปที่ ๕๙ รายการปัญหาการใช้งาน                                                    | 47 |
| รูปที่ ๖๐ แจ้งปัญหาการใช้งาน                                                      | 47 |
| รูปที่ ๖๑ รายละเอียดปัญหาที่ใช้งาน                                                | 48 |
| รูปที่ ๖๒ แก้ไขข้อมูลปัญหาที่ใช้งาน                                               | 48 |
| รูปที่ ๖๓ ตอบปัญหาการใช้งาน                                                       | 49 |

#### ๑ องค์ประกอบของระบบ

ระบบศูนย์ติดตามผลการปฏิบัติงาน (DOC) ถูกจัดทำโดยมีวัตถุประสงค์ (๑) เพื่อบูรณาการระบบงาน ย่อย ในส่วนของงานด้านนโยบาย แผนงาน โครงการ และงบประมาณ ที่เป็นการปฏิบัติตามกิจกรรมประจำวัน และมีการเชื่อมโยงระหว่างกันอย่างเป็นกระบวนงาน ให้เกิดฐานข้อมูลสารสนเทศในส่วนที่เกี่ยวข้องกับระดับ ปฏิบัติงาน (๒) เพื่อพัฒนาระบบการติดตามประเมินผลความก้าวหน้าการดำเนินแผนงาน โครงการ กิจกรรม การเบิกจ่ายงบประมาณ ในส่วนของการสนับสนุนการบริหารนโยบายลักษณะที่เป็นกระบวนการปฏิบัติ และ นำไปสู่การนำเสนอข้อมูลสารสนเทศช่วยการตัดสินใจเชิงบริหารได้อย่างมีประสิทธิภาพสูงสุด และ (๓) เพื่อ พัฒนาให้โปรแกรมให้สามารถใช้งานกับโปรแกรมอ่านข้อมูลบนอินเตอร์เน็ตที่เป็นสากลได้ครบ และสามารถ รองรับกับอุปกรณ์คอมพิวเตอร์ได้หลากหลายแพลตฟอร์ม เช่น คอมพิวเตอร์แบบตั้งโต๊ะ (Desktop) สมาร์ท โฟน (Smart Phone) และแทปเลต (Tablet) เป็นต้น

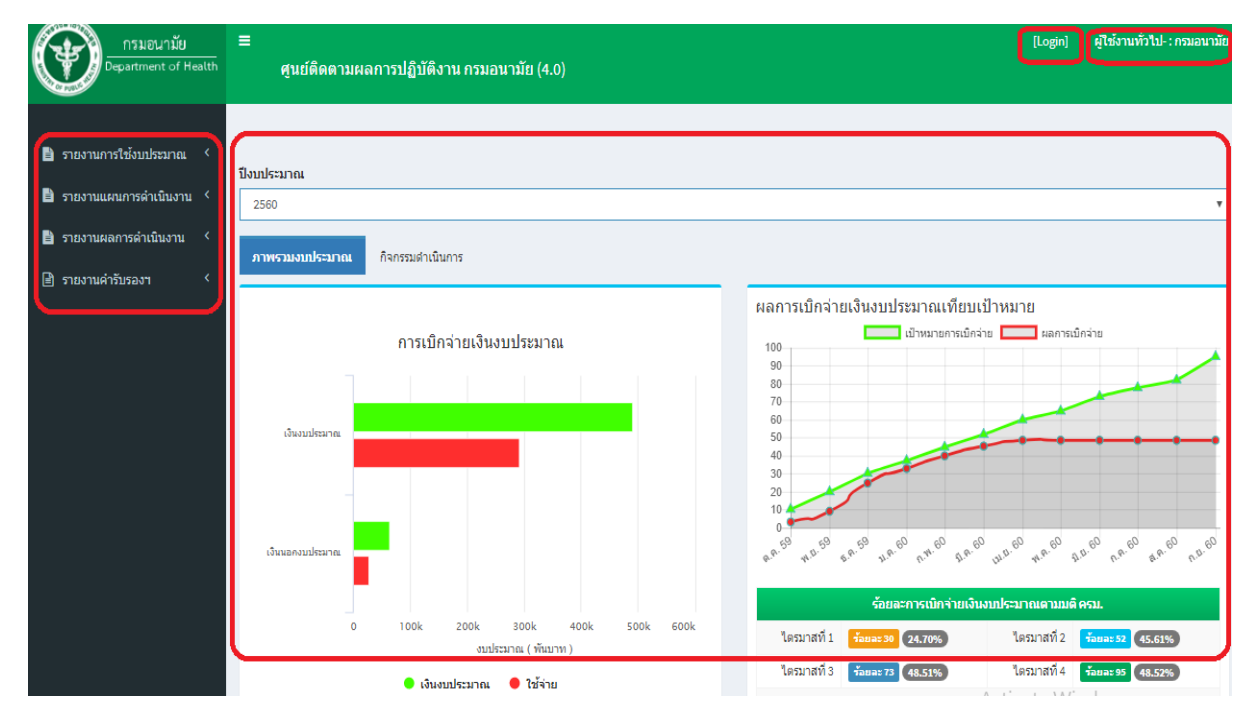

โดยสามารถเข้าใช้งานโดยเข้าไปที่ <u>http://doc.anamai.moph.go.th/</u>

#### รูปที่ ๑ ภาพรวมระบบศูนย์ติดตามผลการปฏิบัติงาน

จากรูปด้านบน จะพบ ๑) รายการเมนูต่างๆ (สอดคล้องกับสิทธิ์การใช้งานที่ได้รับ) อยู่ทางด้านซ้ายของระบบ ๒) Dashboard ซึ่งสรุปข้อมูลต่างๆจะอยู่ตรงส่วนกลางของหน้าจอ ๓) ลิ้งค์เชื่อมโยงไปยังหน้าล๊อกอิน และ ชื่อ ผู้ใช้งาน (ในกรณีไม่ได้ทำการล๊อกอิน ระบบจะแสดงเป็นชื่อผู้ใช้งานทั่วไป) จะอยู่มุมบนขวาของหน้าจอ

|--|

รายงานการใช้งบประมาณ 
 จำแนกตามหน่วยงาน
 จำแนกตามประเภทงบ
 จำแนกตาม แผนงบประมาณ
 จำแนกตาม แผนงบประมาณ
 จำแนกตาม Cluster
 รายงานแผนการดำเนินงาน 
 รายงานผลการดำเนินงาน 
 รายงานผลการดำเนินงาน

เมื่อคลิกที่รายการเมนูจะพบรายการเมนูย่อยต่างๆดังตัวอย่างต่อไปนี้

รูปที่ ๒ ตัวอย่างรายเมนูย่อยภายใต้เมนูหลัก

จากรูปด้านบน เมื่อคลิกที่ "**รายงานการใช้งบประมาณ**" จะปรากฏอีก ๔ รายการย่อย ประกอบไปด้วย ๑) จำแนกตามหน่วยงาน ๒) จำแนกตามประเภทงบ ๓) จำแนกตามแผนงบประมาณ และ ๔) จำแนกตาม Cluster

ในส่วนของ Dashboard จะแสดงข้อมูลทั้งในแบบของ กราฟแท่ง (Bar Graph) และกราฟเส้น (Line Graph) ซึ่งในแต่ละกราฟจะมีตารางข้อมูล (Table) เพื่อประกอบคำอธิบาย สามารถเลือกดูข้อมูลในแต่ละ ปีงบประมาณ โดยเลือกจาก

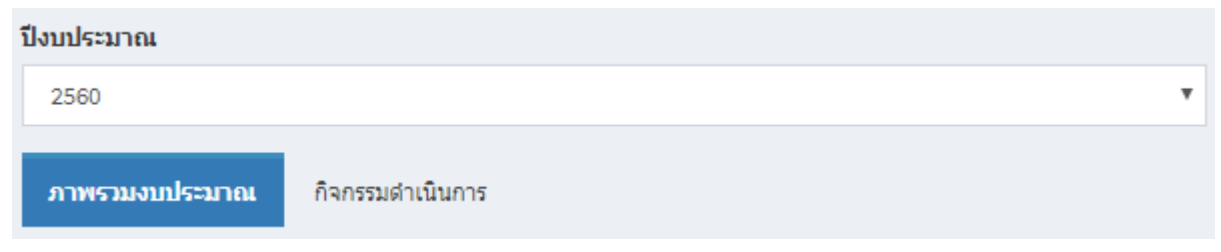

ซึ่งจะแสดงปีงบประมาณเฉพาะที่มีข้อมูลอยู่ในระบบเท่านั้น

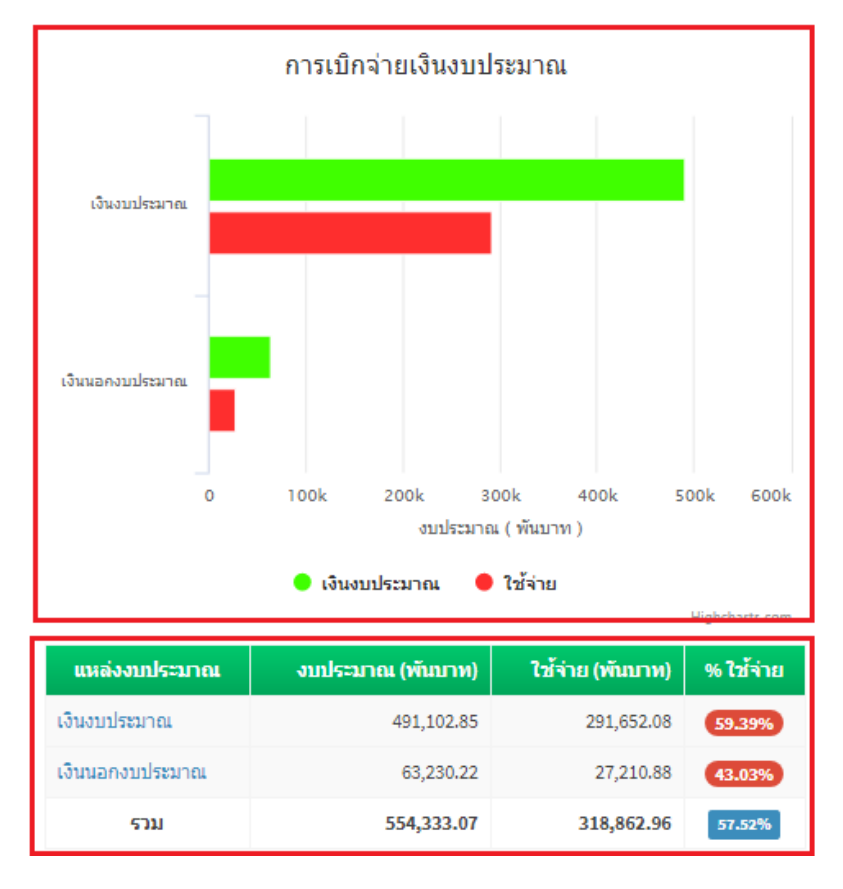

รูปที่ ๓ ตัวอย่างกราฟแท่งที่มีตารางข้อมูลประกอบคำอธิบาย

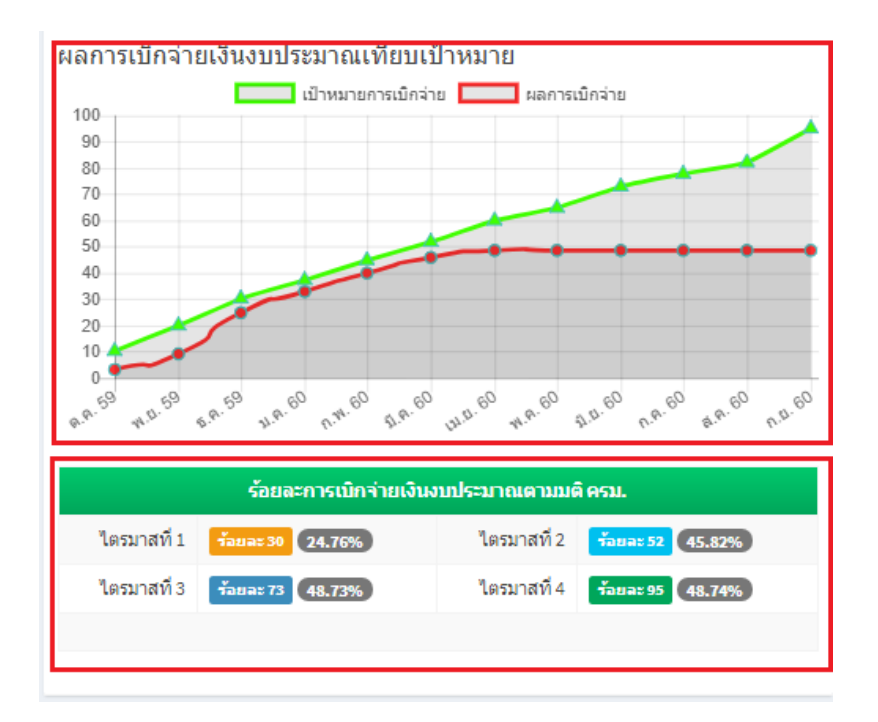

รูปที่ ๔ ตัวอย่างกราฟเส้นที่มีตารางข้อมูลประกอบคำอธิบาย

| ด่มีออารูปอิบัติงาน | lssue Date: ଜଣ/୦୩/bଝିଚ୦ |
|---------------------|-------------------------|
| มีขอบ เรอร์โคพ เช   | Version :               |

เมื่อคลิกที่แทบ <sup>กำกรรมสาเนินการ</sup> ผู้ใช้งานจะสามารถค้นหา กิจกรรมการประชุม/อบรม/สัมนา ในเดือนต่างๆของ หน่วยงานตนเองได้ โดยการเลือกเดือนที่ต้องการ แล้วระบุชื่อหน่วยงานลงไปในช่อง "Search"

| ່ <sup>ເ</sup> ນປรະມາຄ.                                                                                                    |                |                        |  |  |
|----------------------------------------------------------------------------------------------------|----------------|------------------------|--|--|
| 2560                                                                                                    |                | T                      |  |  |
| ภาพรวมงบประมาณ กิจกรรมศำเนินการ                                                                                                    |                |                        |  |  |
| แผนการกิจกรรมการประชุม/อบรม/สัมนา เดือน                                                                                                    |                | - ×                    |  |  |
| n.e.                                                                                                    |                | T                      |  |  |
|                                                                                                    |                |                        |  |  |
| Show 100 • entries                                                                                                    |                | Search:                |  |  |
| กิจกรณ \$                                                                                                    | ความก้าวหน้า 🔶 | หน่วยงาน 🔻             |  |  |
| การประชุมคณะกรรมการบริหารสำนักฯ กพร. กพว. KM และการประสานแผน                                                                                                    | 0.00           | สำนักโภชนาการ          |  |  |
| จัดประชุมคณะทำงาน                                                                                                    | 0.00           | สำนักโภชนาการ          |  |  |
| 1.1.6จัดสัมมนาดลาดนัดนวัตกรรมอนามัยสิ่งแวดล้อม เนื่องในวันอนามัยสิ่งแวดล้อมไทย 4 กรกฎาคม                                                                                                    | 0.00           | สำนักอนามัยสิ่งแวดล้อม |  |  |
| เพิ่มพูนความรู้ทักษะ พัฒนาความรู้ เทคโนโลยีใหม่ๆ และแลกเปลี่ยนเรียนรู้ประสบการณ์ในการคำเนินงานป้องกันและความคุมโร<br>คธาสัสขึ้มมีย์ให้แก่บุคลากรทางการแพทย์และสาธารณสุข เพื่อให้สามารถนำไปใช้ในการดำเนินงานโครงการฯ และการควบคุม<br>กำกับ ติดตาม และประเมินผลงาน อย่างครบวงจร | 0.00           | สำนักส่งเสริมสุขภาพ    |  |  |

#### รูปที่ ๕ รายการกิจกรรมดำเนินการ

เมื่อคลิกที่ "Login" จะปรากฎหน้าล๊อกอิน ดังรูปต่อไปนี้

| ศูนย์ติดตามผลการปฏิบัติงาน<br>กรมอนามัย (DOC 4.0)<br>โดรมอนามัย<br>DEPARTMENT OF HEALTH |  |
|-----------------------------------------------------------------------------------------|--|
| ชื่อผู้ใช้งาน                                                                           |  |
| รหัสผ่าน<br>เข้าสู่ระบบ                                                                 |  |
| ล็อกอินด้วยระบบยืนยันตัวตนกลางกรมอนามัย กรมอนามัย  <br>ลงทะเบียนผู้ใช้งาน   ลืมรหัสผ่าน |  |

#### รูปที่ ๖ ล็อกอินด้วยชื่อผู้ใช้ระบบ DOC

จากรูปด้านบน สามารถเข้าสู่ระบบโดย ระบุชื่อผู้ใช้งาน ระบุรหัสผ่าน แล้วคลิกที่ปุ่ม **เ**ต่อน ผู้ที่ยังไม่มีชื่อผู้ใช้งานและ รหัสผ่านของระบบ ให้ทำการคลิกที่ปุ่ม "**ลงทะเบียนผู้ใช้งาน**" จะปรากฏหน้าจอดังต่อไปนี้

| คู่มือการปฏิบัติงาน Version : ๔.๐ |
|-----------------------------------|
|-----------------------------------|

| 🖹 รายงานการ์ใช้งับประมาณ                                        | <           | ลงทะเบียนเข้าใช้งานระบบ              | Home > ลงหะเบียนเข้าใช้งานระบบ |
|-----------------------------------------------------------------|-------------|--------------------------------------|--------------------------------|
| รายงานแผนการดำเนินงาน รายงานผลการดำเนินงาน รายงานผลการดำเนินงาน | <<br><<br>< | 1ช่อมูลมู้ใช้งานระบบ<br>ข้อมู้ใช้งาน |                                |
|                                                                 |             | ส์อ<br>หามสกุล                       |                                |
|                                                                 |             | หน่วยงาน<br>เลือกหน่วยงาน ✓          |                                |

#### รูปที่ ๗ ลงทะเบียนเข้าใช้งานระบบ (ส่วนข้อมูลผู้ใช้งานระบบ)

จากรูปให้ทำการระบุ ชื่อผู้ใช้งาน ชื่อ นามสกุล และหน่วยงานที่สังกัด แล้วคลิกที่ "**กำหนดรหัสผ่าน**" จะปรากฏดังรูป ต่อไปนี้

| 🖹 รายงานการใช้งบประมาณ                                                                                | < | ลงทะเบียนเข้าใช้งานระบบ                            | Home > ลงทะเบียนเข้าใช้งานระบบ |
|----------------------------------------------------------------------------------------------------|---|----------------------------------------------------|--------------------------------|
| <ul> <li>รายงานแผนการดำเนินงาน</li> <li>รายงานผลการดำเนินงาน</li> <li>รายงานผลการดำเนินงาน</li> </ul> |   | ()ช่อมูลผู้ใช้ง่านระบบ ⊘ำ้าหนดรหัสผ่าน<br>รหัสผ่าน |                                |
|                                                                                                    |   |                                                    |                                |
|                                                                                                    |   |                                                    |                                |
|                                                                                                    |   |                                                    |                                |

#### รูปที่ ๘ ลงทะเบียนเข้าใช้งานระบบ (ส่วนรหัสผ่าน)

จากรูปให้ทำการระบุรหัสผ่านที่ต้องการ แล้วคลิกปุ่ม <sup>เหต</sup>ิ เมื่อทำการลงทะเบียนแล้วจะยังไม่สามารถเข้าใช้งานระบบได้ ทันที ซึ่งต้องรอให้ผู้ดูแลระบบทำการตรวจสอบข้อมูลและกำหนดสิทธิ์การใช้งานให้ แล้วผู้ดูแลระบบจะแจ้งให้ทราบใน ภายหลัง

ในกรณีลืมหัสผ่านสามารถกู้คืนรหัสผ่านได้ โดยทำการคลิกที่ "**ลืมรหัสผ่าน**" ซึ่งจะปรากฏดังรูปต่อไปนี้

|--|

| รายงานการใช้งบประมาณ <                                     | ลืมรหัสผ่าน และ           | ome > ลึมรหัสผ่าน |
|------------------------------------------------------------|---------------------------|-------------------|
| —<br>🖹 รายงานแผนการตำเนินงาน <<br>🖹 รายงานผลการตำเนินงาน < | กรุณาระบุอีเมลของทำน:<br> |                   |
|                                                            |                           |                   |

## รูปที่ ๙ กู้คืนรหัสผ่าน

จากรูปให้ทำการระบุอีเมล แล้วคลิกปุ่ม <sup>เข้คมรหัสผ่าน</sup> หลังจากนั้นระบบจะทำการสร้างรหัสให้อัตโนมัติและส่งกลับไปให้ยัง อีเมลที่ระบุไว้ หลังจากนั้นให้ผู้ใช้งานทำการล็อกอินเข้าสู่ระบบ เพื่อทำการเปลี่ยนรหัสผ่านตามต้องการ

ในกรณีที่ต้องการเข้าสู่ระบบ DOC ด้วยระบบยืนยันตัวตนกลาง (Single-Sign-On: SSO) ให้คลิกที่ "**ล๊อกอินด้วยระบบ ยืนยันตัวตนกลางกรมอนามัย**" ซึ่งจะปรากฏหน้าล๊อกอินด้วยระบบยืนยันตัวตันกลาง ดังรูปต่อไปนี้

| SSO Log in<br>Username |  |
|------------------------|--|
| รหัสผ่าน               |  |
| Log in                 |  |

## รูปที่ ๑୦ ล็อกอินด้วยระบบยืนยันตัวตนกลาง

หมายเหตุ: ระบบยืนยันตัวตนกลาง หรือ SSO เป็นวิธีการที่ทำให้ผู้ใช้งานระบบใช้เพียงแค่ ชื่อผู้ใช้งานและรหัสผ่าน ชุด เดียวกัน แต่สามารถเข้าถึงระบบได้หลายระบบ เช่น เมื่อผู้ใช้งานระบบเข้าสู่ระบบ DOC ด้วย SSO แล้วจะสามารถเข้าใช้ งานได้ทั้งระบบ Special Report ได้อัตโนมัติ

| ด่มีออารูปอิบัติงาน | lssue Date: ଜ୍ୟ/୦୩/ା୭ଝିଚ୦ |
|---------------------|---------------------------|
| มีขอบ เรอร์โคพ เช   | Version : ๔.०             |

#### ๒ รายงานการใช้จ่ายงบประมาณ

รายงานการใช้จ่ายงบประมาณ ประกอบด้วย รายงานการใช้จ่ายงบประมาณที่จำแนกตาม ๑) หน่วยงาน ๒) ประเภทงบประมาณ ๓) แผนงบประมาณ และ ๔) Cluster

|                            | รายง | รายงานเงินงบประมาณจำแนกตามหน่วยงาน Home - รายงานเงินงบประเภณจำแนกตามหน่วยงาน |      |              |               |                 |              |                                                |                 |  |  |  |  |
|----------------------------|------|------------------------------------------------------------------------------|------|--------------|---------------|-----------------|--------------|------------------------------------------------|-----------------|--|--|--|--|
| 📄 รายงานการใช้งบประมาณ 🗡   |      | ปังบประมาณ                                                                   | 2560 |              |               |                 |              |                                                | v               |  |  |  |  |
| O จำแนกตามหน่วยงาน         |      |                                                                              |      |              |               |                 |              |                                                |                 |  |  |  |  |
| O จำแนกตามประเภทงบ         |      |                                                                              |      |              |               |                 |              |                                                |                 |  |  |  |  |
| O จำแนกตาม แผนงบประมาณ     | Exp  | port to Excel                                                                |      |              |               |                 |              |                                                |                 |  |  |  |  |
| O จำแนกตาม Cluster         |      |                                                                              |      |              |               | •               |              |                                                |                 |  |  |  |  |
| 🖹 รายงานแผนการดำเนินงาน 🤇  | #    | หน่วยงาน                                                                     |      |              | งบบระมาณ (บาง | U               |              | (ערים) איז איז איז איז איז איז איז איז איז איז |                 |  |  |  |  |
| 🖻 รายหามยอดวรด่วเพิ่มหาม 🤇 |      |                                                                              |      | ทั้งหมด      | เงินงบประมาณ  | เงินนอกงบประมาณ | ทั้งหมด      | เงินงบประมาณ                                   | เงินนอกงบประมาณ |  |  |  |  |
|                            | 1    | กลุ่มตรวจสอบภายใน                                                            |      | 1,732,100.00 | 1,732,100.00  | 0.00            | 1,065,193.27 | 1,065,193.27                                   | 1,065,193.27    |  |  |  |  |
| 🖹 รายงานคำรับรองฯ 🔇 <      | 2    | กลุ่มพัฒนาระบบบริหาร                                                         |      | 1,513,300.00 | 1,513,300.00  | 0.00            | 962,095.14   | 962,095.14                                     | 962,095.14      |  |  |  |  |
|                            | 3    | สำนักงานเลขานุการกรม                                                         |      | 3,896,825.00 | 3,896,825.00  | 0.00            | 2,200,634.11 | 2,200,634.11                                   | 2,200,634.11    |  |  |  |  |
|                            | 4    | กองการเจ้าหน้าที่                                                            |      | 6,357,500.00 | 5,314,500.00  | 1,043,000.00    | 2,604,940.56 | 2,087,440.56                                   | 2,604,940.56    |  |  |  |  |
|                            | 5    | กองคลัง                                                                      |      | 2,595,600.00 | 2,595,600.00  | 0.00            | 1,979,017.22 | 1,979,017.22                                   | 1,979,017.22    |  |  |  |  |
|                            | 6    | กองแผนงาน                                                                    |      | 4,236,275.00 | 4,236,275.00  | 0.00            | 2,915,516.90 | 2,915,516.90                                   | 2,915,516.90    |  |  |  |  |
|                            | 7    | ศูนย์ความร่วมมือระหว่างประเทศ                                                |      | 1,369,500.00 | 1,369,500.00  | 0.00            | 805,511.25   | 805,511.25                                     | 805,511.25      |  |  |  |  |
|                            | 8    | ศูนย์สื่อสารสาธารณะ                                                          |      | 6,235,700.00 | 6,235,700.00  | 0.00            | 4,122,284.85 | 4,122,284.85                                   | 4,122,284.85    |  |  |  |  |

#### รูปที่ ๑๑ รายงานงบประมาณจำแนกตามหน่วยงาน

จากรูปด้านบน จะแสดงงบประมาณ (ทั้งเงินในงบประมาณและเงินนอกงบประมาณ) ที่ได้รับเทียบกับ งบประมาณที่เบิกจากแล้ว ของแต่ละหน่วยงานในกรมอนามัย เช่น กรมตรวจสอบภายใน กองแผนงาน สำนัก ส่งเสริมสุขภาพ เป็นต้น และสามารถส่งออกข้อมูล (Export) เป็นสเปรตชีต (Excel) โดยการคลิกที่

Export to Excel

|                                      | รายง          | รายงานเงินงบประมาณจำแนกตามประเภทงบ Home - รายงานเงินงบประมาณจำแนกตามประก |            |                |                |                |                |                |             |  |  |  |  |
|--------------------------------------|---------------|--------------------------------------------------------------------------|------------|----------------|----------------|----------------|----------------|----------------|-------------|--|--|--|--|
| รายงานการเขงบบระมาณ *                |               | บี                                                                       | งบประมาณ   | 2560           |                |                |                |                | ×           |  |  |  |  |
| <ul> <li>จำแนกตามประเภทงบ</li> </ul> | 131.33        | แประบวณ                                                                  |            |                |                |                |                |                |             |  |  |  |  |
| O จำแนกดาม แผนงบประมาณ               | 10140         |                                                                          |            |                |                |                |                |                |             |  |  |  |  |
| O จำแนกตาม Cluster                   | Ехро          | ort to Excel                                                             |            |                |                |                |                |                |             |  |  |  |  |
| 📄 รายงานแผนการดำเนินงาน 🤇            | #             | หมวดงบ                                                                   | ગામ        | ระมาณ (บาท)    | เม็กจ่าย (บาท) | ร้อยละเมิกจ่   | าย คงเ         | หลือ (บาท)     | ร้อยคงเหลือ |  |  |  |  |
| 🖹 รายงานผลการดำเนินงาน 🔇             | 1             | งบดำเนินงาน                                                              |            | 440,751,480.94 | 252,702,644.4  | 1 57.33        |                | 188,048,836.53 | 42.67       |  |  |  |  |
| 🖹 รายงานคำรับรองฯ <                  | 2             | งบลงทุน                                                                  |            | 35,163,210.05  | 31,761,317.3   | 90.33          |                | 3,401,892.68   | 9.67        |  |  |  |  |
|                                      | 3             | งบรายจ่ายอื่น                                                            |            | 15,188,160.00  | 7,188,118.4    | 47.33          |                | 8,000,041.55   | 52.67       |  |  |  |  |
|                                      | #             | ราม                                                                      |            | 491,102,850.99 | 291,652,080.2  | 13 59.39       |                | 199,450,770.76 | 40.61       |  |  |  |  |
|                                      | เงินน<br>Expo | อกงบประมาณ<br>ort to Excel                                               |            |                |                |                |                |                |             |  |  |  |  |
|                                      | #             |                                                                          | หมวดงบ     |                | งบประมาณ (บาท) | เม็กจ่าย (บาท) | ร้อยละเบิกจ่าย | คงเหลือ (บาท)  | ร้อยคงเหลือ |  |  |  |  |
|                                      | 1             | เงินปารุง                                                                |            |                | 43,315,039.93  | 22,307,328.10  | 51.50          | 21,007,711.83  | 48.50       |  |  |  |  |
|                                      | 2             | ส่านักงานหลักประกันสุขภา                                                 | เพแห่งชาติ |                | 322,316.50     | 266,641.50     | 82.73          | 55,675.00      | 17.27       |  |  |  |  |

รูปที่ ๑๒ รายงานงบประมาณจำแนกตามประเภทงบประมาณ

จากรูปด้านบน จะแสดงงบประมาณ (ทั้งเงินในงบประมาณและเงินนอกงบประมาณ) ที่ได้รับเทียบกับ งบประมาณที่เบิกจ่ายแล้ว ของแต่ละประเภทของงบประมาณ เช่น งบดำเนินงาน งบอุดหนุน และงบรายจ่าย อื่น เป็นต้น

|                           | รายงานเงินงบประมาณจำแนกตาม แผนงบประมาณ                                                                                                    |                                             |                        |                |                |                 |                |                |                 |  |  |
|---------------------------|----------------------------------------------------------------------------------------------------|---------------------------------------------|------------------------|----------------|----------------|-----------------|----------------|----------------|-----------------|--|--|
| 📄 รายงานการใช้งบประมาณ 🗡  |                                                                                                    |                                             |                        |                |                |                 |                |                |                 |  |  |
| O จำแนกตามหน่วยงาน        |                                                                                                    | ปังบประมาณ                                  | 2560                   |                |                |                 |                |                | •               |  |  |
| O จำแนกตามประเภทงบ        |                                                                                                    |                                             |                        |                |                |                 |                |                |                 |  |  |
| O จำแนกตาม แผนงบประมาณ    | Б                                                                                                    | port to Excel                               |                        |                |                |                 |                |                |                 |  |  |
| O จำแนกตาม Cluster        |                                                                                                    |                                             |                        |                |                |                 |                |                |                 |  |  |
| 🖹 รายงานแผนการดำเนินงาน 🤇 | #                                                                                                    | แผนงบประมาณ                                 |                        |                | งบบระมาณ (บา   | n)              |                | เมกจาย (บาท)   |                 |  |  |
| 🖹 รายงานผลการค่าเนินงาน 🤇 |                                                                                                    |                                             |                        | ทั้งหมด        | เงินงบประมาณ   | เงินนอกงบประมาณ | ทั้งหมด        | เงินงบประมาณ   | เงินนอกงบประมาณ |  |  |
|                           | 1                                                                                                    | แผนงานบูรณาการสร้างความเสมอภาคเพื่อรองรับ   | มสังคมผู้สูงอายุ       | 92,395,285.50  | 92,147,969.00  | 247,316.50      | 67,753,125.34  | 67,506,083.84  | 67,753,125.34   |  |  |
| 🖹 รายงานคำรับรองฯ 🔇 <     | 2                                                                                                    | แผนงานบูรณาการพัฒนาศักยภาพคนตามช่วงวัย      | 217,454,792.10         | 209,449,321.47 | 8,005,470.63   | 109,729,056.50  | 109,494,698.31 | 109,729,056.50 |                 |  |  |
|                           | 3                                                                                                    | แผนงานบูรณาการส่งเสริมการวิจัยและพัฒนา      |                        | 14,215,540.00  | 14,215,540.00  | 0.00            | 6,566,963.87   | 6,566,963.87   | 6,566,963.87    |  |  |
|                           | 4                                                                                                    | แผนงานบูรณาการบริหารจัดการขยะและสิ่งแวดล้อม |                        | 34,063,312.60  | 34,063,312.60  | 0.00            | 18,643,255.04  | 18,643,255.04  | 18,643,255.04   |  |  |
|                           | <ol> <li>แผนงานบูรณาการป้องกัน ปราบปรามการทุจจิตและประพฤติ</li> <li>แผนงานพื้นฐานด้านการพัฒนาและเสริมสร้างศึกยภาพคน ดี</li> <li>แผนงานทุทธศาสตร์ที่ผุณาด้านสาชารณสุขและสร้างเสริมสุร</li> <li>แผนงานบุคธการภาคริฐ</li> </ol> |                                             | ละประพฤติมิชอบ         | 1,043,000.00   | 0.00           | 1,043,000.00    | 517,500.00     | 0.00           | 517,500.00      |  |  |
|                           |                                                                                                    |                                             | ยภาพคน ศักยภาพคน       | 77,774,566.92  | 77,774,566.92  | 0.00            | 57,262,398.30  | 57,262,398.30  | 57,262,398.30   |  |  |
|                           |                                                                                                    |                                             | ร้างเสริมสุขภาพเชิงรุก | 16,040,300.00  | 15,965,300.00  | 75,000.00       | 7,389,002.87   | 7,369,402.87   | 7,389,002.87    |  |  |
|                           |                                                                                                    |                                             |                        | 47,456,841.00  | 47,456,841.00  | 0.00            | 24,751,013.00  | 24,751,013.00  | 24,751,013.00   |  |  |
|                           | 9                                                                                                    | เงินนอกงบประมาณ                             |                        | 53,889,436.15  | 30,000.00      | 53,859,436.15   | 26,250,643.88  | 58,265.00      | 26,250,643.88   |  |  |
|                           | #                                                                                                    | ຣາມ                                         |                        | 554,333,074.27 | 491,102,850.99 | 63,230,223.28   | 318,862,958.80 | 291,652,080.23 | 27,210,878.57   |  |  |

รูปที่ ๑๓ รายงานงบประมาณจำแนกตามแผนงบประมาณ

จากรูปด้านบน จะแสดงงบประมาณ (ทั้งเงินในงบประมาณและเงินนอกงบประมาณ) ที่ได้รับเทียบกับ งบประมาณที่เบิกจากแล้ว ของแต่ละแผนงบประมาณ เช่น แผนงานบูรณาการสร้างความเสมอภาคเพื่อรองรับ สังคมผู้สูงอายุ แผนงานบูรณาการพัฒนาศักยภาพคนตามช่วงวัย และแผนงานบูรณาการส่งเสริมการวิจัยและ พัฒนา เป็นต้น

| คู่มือการปฏิบัติงาน | lssue Date: ଜ୍ୟ/୦୩//୭୯୦୦<br>Version : ଝ.୦ |
|---------------------|-------------------------------------------|
|---------------------|-------------------------------------------|

| 🖹 รายงานการใช้งบประมาณ 🗠  | รายง | รายงานเงินงบประมาณจำแนกตาม Cluster Home > รายงานเงินงบประมาณจำแนกตาม Cl |                |                  |                      |                |                  |                          |  |  |  |  |
|---------------------------|------|-------------------------------------------------------------------------|----------------|------------------|----------------------|----------------|------------------|--------------------------|--|--|--|--|
| O จำแนกตามหน่วยงาน        |      | ปีงบประมาณ                                                              | 2560           |                  |                      |                |                  | •                        |  |  |  |  |
| O จำแนกตามประเภทงบ        |      |                                                                         |                |                  |                      |                |                  |                          |  |  |  |  |
| O จำแนกตาม แผนงบประมาณ    | Ехр  | port to Excel                                                           |                |                  |                      |                |                  |                          |  |  |  |  |
| O ຈຳແນກຕາມ Cluster        |      |                                                                         |                |                  |                      |                | ເນື້ອວ່ວຍ (ຄວາງ) |                          |  |  |  |  |
| 🛅 รายงานแผนการดำเนินงาน < | #    | Cluster                                                                 | น้ำมาด         | เวิ่มเหตุใจวาวอย | ເມືອງແລວ ນາງໄດ້ສາວວາ | น้ำหนด         | (Jumplempor      | ເວັ້ນກາວຄາມທີ່ເວັ້າມາວຄາ |  |  |  |  |
| 🖹 รายงานผลการดำเนินงาน 🤇  |      | and and the set for law the                                             | NJUJM          | 10 000 000 00    |                      |                | 10 017 100 70    |                          |  |  |  |  |
| 🖻 รายงามอ่ารับรวงฯ 🗸      | 1    | แต่กนตะแนรเคมกิฐมาย                                                     | 53,360,055.00  | 49,369,255.00    | 3,990,800.00         | 21,275,869.13  | 18,847,493.70    | 21,275,869.13            |  |  |  |  |
|                           | 2    | กลุ่มวัยเรียน                                                           | 45,146,485.85  | 35,538,719.00    | 9,607,766.85         | 20,090,075.03  | 18,476,379.43    | 20,090,075.03            |  |  |  |  |
|                           | 3    | กลุ่มวัยรุ่น                                                            | 35,163,166.00  | 35,163,166.00    | 0.00                 | 16,513,424.85  | 16,513,424.85    | 16,513,424.85            |  |  |  |  |
|                           | 4    | กลุ่มวัยทำงาน                                                           | 17,988,151.65  | 12,384,180.65    | 5,603,971.00         | 6,679,570.35   | 6,276,295.41     | 6,679,570.35             |  |  |  |  |
|                           | 5    | กลุ่มวัยผู้สูงอายุ                                                      | 92,505,589.30  | 91,720,442.80    | 785,146.50           | 59,085,055.26  | 58,775,020.76    | 59,085,055.26            |  |  |  |  |
|                           | 6    | กลุ่มอนามัยสิ่งแวดล้อม                                                  | 59,038,305.60  | 58,765,305.60    | 273,000.00           | 37,075,549.71  | 37,001,989.71    | 37,075,549.71            |  |  |  |  |
|                           | 7    | กลุ่มยุทธศาสตร์กำลังคน (HR)                                             | 135,104,265.20 | 125,140,538.20   | 9,963,727.00         | 76,326,280.81  | 75,322,532.81    | 76,326,280.81            |  |  |  |  |
|                           | 8    | กลุ่มบูรณาการจัดการความรู้ (KISS)                                       | 53,054,626.30  | 20,124,455.00    | 32,930,171.30        | 31,975,072.48  | 10,630,470.57    | 31,975,072.48            |  |  |  |  |
|                           | 9    | กลุ่มการคลังและงบประมาณ (FIN)                                           | 49,688,329.37  | 49,612,688.74    | 75,640.63            | 43,183,507.46  | 43,149,919.27    | 43,183,507.46            |  |  |  |  |
|                           | 10   | กรมอนามัย                                                               | 13,284,100.00  | 13,284,100.00    | 0.00                 | 6,658,553.72   | 6,658,553.72     | 6,658,553.72             |  |  |  |  |
|                           | #    | ຣາມ                                                                     | 554,333,074.27 | 491,102,850.99   | 63,230,223.28        | 318,862,958.80 | 291,652,080.23   | 27,210,878.57            |  |  |  |  |

รูปที่ ๑๔ รายงานงบประมาณจำแนกตาม Cluster

จากรูปด้านบน แสดงงบประมาณ (ทั้งเงินในงบประมาณและเงินนอกงบประมาณ) ที่ได้รับเทียบกับงบประมาณ ที่เบิกจากแล้ว ของแต่ละ Cluster เช่น กลุ่มสตรีและเด็กปฐมวัย กลุ่มวัยเรียน กลุ่มวัยรุ่น กลุ่มวัยทำงาน เป็น ต้น

| ค่มือการปกิบัติงาน | lssue Date: යේ/୦៧/්මස්ටං |
|--------------------|--------------------------|
|                    | Version :                |

#### ๓ รายงานแผนการดำเนินงาน

รายงานแผนการดำเนินงาน ประกอบด้วย ๑) รายงานแผนปฏิบัติการ ๒) แผนการใช้จ่ายงบประมาณ รายไตรมาสจำแนกตามรายกิจกรรมที่ดำเนินงาน และ ๓) แผนการใช้จ่ายงบประมาณรายไตรมาสจำแนกตาม หน่วยงาน

เมื่อเข้าสู่หน้าจอแสดงรายงานแผนปฏิบัติการ ผู้ใช้งานระบบฯ สามารถเลือกแสดงรายงานตามปีงบประมาณ หน่วยงาน ประเด็นยุทธศาสตร์ ตัวชี้วัด Cluster แผนงบประมาณ และผลผลิต ได้ตามที่แสดงดังรูปด้านล่าง

| 🖹 รายงานการใช้งบประมาณ <                                               | จัดท                   | ่าแผนปฏิบัติ                                                                                                    | การ(โครงการ                                                                                                    | .)                    |                                                                                                    |                                                                                                    |                                                                                       |                                                  |                                                             |                                                     |                                                                                                    | จัดท่าแผนปฏิบั                                                                         | ติการ(โครงก                                    | การ) |
|------------------------------------------------------------------------|------------------------|----------------------------------------------------------------------------------------------------|----------------------------------------------------------------------------------------------------|-----------------------|----------------------------------------------------------------------------------------------------|----------------------------------------------------------------------------------------------------|---------------------------------------------------------------------------------------|--------------------------------------------------|-------------------------------------------------------------|-----------------------------------------------------|----------------------------------------------------------------------------------------------------|----------------------------------------------------------------------------------------|------------------------------------------------|------|
| 🖹 รายงานแผนการดำเนินงาน 🗡                                              | ปังบประมาณ             |                                                                                                    |                                                                                                    |                       | 2560 *                                                                                                    |                                                                                                    |                                                                                       |                                                  |                                                             |                                                     |                                                                                                    |                                                                                        |                                                |      |
| <ul> <li>รายงานแผนปฏิบัติการ</li> <li>แผนการใช้งบารายใดรมาส</li> </ul> | หน่วยงาน ค             |                                                                                                    |                                                                                                    | กองแผนงาน             |                                                                                                    |                                                                                                    |                                                                                       |                                                  |                                                             |                                                     |                                                                                                    | Ŧ                                                                                      |                                                |      |
| จำแนกรายกิจกรรมที่ดำเนินการ<br>                                        |                        |                                                                                                    | ประเด็ท                                                                                                    | นยุทธศาส              | สตร์                                                                                                    | กรุณาเลือก ประเด็นยุทธศาสตร์                                                                                                    |                                                                                       |                                                  |                                                             |                                                     |                                                                                                    |                                                                                        |                                                | ٣    |
| O แผนการใช้งบฯรายไตรมาส<br>จำแนกรายหน่วยงาน                            | ตัวขึ้วัด <sub>ก</sub> |                                                                                                    |                                                                                                    | กรุณาเลือก ตัวชี้วัด  |                                                                                                    |                                                                                                    |                                                                                       |                                                  |                                                             |                                                     |                                                                                                    | ٣                                                                                      |                                                |      |
| 📄 รายงานผลการดำเนินงาน 🤇                                               |                        |                                                                                                    |                                                                                                    | Clu                   | ster                                                                                                    | กรุณาเลือก Cluster                                                                                                    |                                                                                       |                                                  |                                                             |                                                     |                                                                                                    |                                                                                        |                                                | ۳    |
| 🖹 รายงานคำรับรองฯ 🔇 <                                                  |                        |                                                                                                    | แผา                                                                                                    | นงบประม               | กณ                                                                                                    | กรุณาเลือก แผนงบประมาณ                                                                                                    |                                                                                       |                                                  |                                                             |                                                     |                                                                                                    |                                                                                        |                                                | ٣    |
|                                                                        |                        |                                                                                                    |                                                                                                    | ผลผ                   | งลิต                                                                                                    | กรุณาเลือก ผลผลิต                                                                                                    |                                                                                       |                                                  |                                                             |                                                     |                                                                                                    |                                                                                        |                                                | Ŧ    |
|                                                                        | 2                      | xort to Excel<br>โครงการปริหาร<br>จิตการปริหาร<br>จิตการปริหยากร<br>หน่วยงาน<br>โครงการค่าใช้จำย<br>ในการได้มหาวไป<br>สัมณาของผู้สำนวย<br>การและเจ้าหน้าที่ | ร้อญไระสงค์<br>1.เพื่อหน่วยงาน<br>สามารถคำเนินการ<br>ข้างประสิทธิภาพ<br>ข้างประสิทธิภาพ<br>บฏิบัติวานอะหห่วย<br>งาน<br>2.เพื่อผัดหมดการ<br>บฏิบัติวานอะหห่วย<br>งานให้สารรถปฏิบัติ<br>งานได้อย่างถูกต่อง<br>เหมาะสม<br>1.เพื่อหัดมาพิกยภาพ<br>พบุลลารกองแผน<br>วานได้อานารถปฏิบัติ<br>งานได้อานารถปฏิบัติ<br>วานได้อานารถปฏิบัติ | กลุ่ม<br>เป้า<br>หมาย | 1. บุคลาก<br>ตามวัตถุกรหน่ว<br>ของหน่วย<br>มากำรงหน่ว<br>มากำรงหน่ว<br>มากำรงหน่ว<br>มาการพัด<br>อย่างดูกร | ประโยชน์ที่คาดว่าจะได้จีบ<br>เรสามารถคำเนินงานแคนปฏิบัติการได้<br>ประสงค์ 2. กองแหนงานสามารถบริหาร<br>ชิมตากร เพื่อสยันนุกการศึกษณารถบริหาร<br>ของานได้อย่างมีประสิทธิภาพ<br>เรสามารถนำผลการศึกอบรม(สัมมนา<br>อดให้เจ้าหน้าที่ในหน่วยงานได้มีเอา<br>อดให้เจ้าหน้าที่ในหน่วยงานได้มีเอา<br>แมาศึกยภาพให้สามารถปฏิบัติงานได้<br>ต่องเหมาะสมและมีประสิทธิภาพ | ทิ้จกรรม<br>หลับควบ<br>พระบาทุกรม<br>1.2 พัฒนา<br>ระบบการณูณ<br>ผู้สู่งอาชุรยะ<br>ยาว | รำนวน<br>กิจกรณ<br>สำเน็น<br>ได้<br>โดรงการ<br>1 | <mark>งมประมาณ<br/>(มาพ)</mark><br>433,875.00<br>270,000.00 | <b>เบิกจ่าย</b><br>(มาพ)<br>107,087.05<br>24,195.00 | <b>SEAL</b><br><b>Can</b><br><b>Anthu</b><br><b>3</b> R.R.<br>2559-<br>29 n.B.<br>2560<br><b>3</b> R.R.<br>2559-<br>29 n.B.<br>2560 | <mark>เร้าบคิด<br/>ช่วย<br/>ประคอง<br/>หรัพย์<br/>ชั่นหญา<br/>ประคอง<br/>หรัพย์</mark> | <mark>หม่วย</mark><br>งาม<br>เคอ<br>งาม<br>งาม |      |

#### รูปที่ ๑๕ รายงานแผนปฏิบัติการ

จากภาพด้านบน ผู้ใช้งานระบบสามารถคลิกที่ชื่อโครงการเพื่อดูรายละเอียดโครงการตามที่แสดงดังรูปด้านล่าง ซึ่งเป็นรายละเอียดของโครงการที่ 1 โครงการบริหารจัดการทรัพยากรหน่วยงาน

| ด่มีอการปกิบัติงาน | lssue Date: ଜ୍ୟ/୦୩/๒๕๖୦ |
|--------------------|-------------------------|
| มีหณาเรามีกุญเห    | Version : ๔.०           |

| 1 รายละเอียด<br>2 งบประมาณ<br>ชื่อโครงการ                                                                                                    | ปังบประมาณ                                    |
|----------------------------------------------------------------------------------------------------|-----------------------------------------------|
| โครงการบริหารจัดการทรัพยากรหน่วยงาน                                                                                                    | 2560                                          |
| ยุทธศาสตร์                                                                                                    |                                               |
| 4.ปฏิรูประบบงานสู่องค์กรที่มีสมรรถนะสูงและมีธรรมาภิบาล                                                                                                    |                                               |
| ดัวชี้วัดยุทธศาสตร์                                                                                                    |                                               |
| 20. การผ่านเกณฑ์คุณภาพการบริหารจัดการภาครัฐ (PMQA)                                                                                                    |                                               |
| Cluster                                                                                                    |                                               |
| กลุ่มวัยผู้สูงอายุ                                                                                                    |                                               |
| แผนจัดสรรงบประมาณ                                                                                                    |                                               |
| ผู้สูงอายุได้รับความคุ้มครองด้านการส่งเสริมสุขภาพอย่างทั่วถึง เท่าเทียมในระยะยาว                                                                                                    |                                               |
| หลักการและเหตุผล                                                                                                    |                                               |
| กองแผนงานดำเนินการโครงการบริหารจัดการทรัพยากรกองแผนงานเพื่อสนับสนุงานบริหารทั่วไป สำหรับค่าใช้จ่ายในการสนับสนุนการดำเนินงานของกองแผนงาน อั<br>ตรวจสอบสอบข่อมแขมอุปกรณ์สำนักงาน ค่าจ่างเหมาะดำเนินงานและค่าดอบแทนคณะกรรมการชุดต่างๆ ให้สามารถดำเนินงานและดิดตามประเมินผลสำหรับแก้ไขบี | นได้แก่การดูแลทรัพย์สิน<br>ญหาในการปฏิบัติงาน |
| วัตถุประสงค์โครงการ                                                                                                    |                                               |
| 1.เพื่อหน่วยงานสามารถดำเนินการบริหารจัดการทรัพยากรของกองได้อย่างประสิทธิภาพ<br>2. เพื่อติดตามผลการปฏิบัติงานของหน่วยงาน<br>3. เพื่อพัฒนาศึกยภาพของหน่วยงานให้สามารถปฏิบัติงานได้อย่างถูกต้องเหมาะสม                                                                                  |                                               |
| วิธีการศาเนินงาน                                                                                                    |                                               |
| พื้นที่เป้าหมาย / สถานที่ดำเนินโครงการ                                                                                                    |                                               |
| บุตลากรกองแหนงาน                                                                                                    |                                               |
| กลุ่มเป้าหมาย/ผู้ร่วมดำเนินการ                                                                                                    |                                               |
|                                                                                                    |                                               |
| א וולעניקי עם אייניסא אוואי                                                                                                    |                                               |
| ประโยชน์ที่คาดว่าจะได้รับ                                                                                                    |                                               |
| 1. บุคลากรสามารถคำเนินงานแผนปฏิบัติการได้ตามวัตถุประสงค์ 2. กองแผนงานสามารถบริหารจัดการทรัพยากร เพื่อสนับสนุนการคำเนินงานของหน่วยงานได้อย่างมีบ                                                                                                    | Jระสิทธิภาพ                                   |
| ผู้รับผิดชอบโครงการ                                                                                                    |                                               |
| นันทญา ประคองทรัพย์                                                                                                    |                                               |
| หน่วยงานเจ้าของโครงการ                                                                                                    |                                               |
| กองแผนงาน                                                                                                    |                                               |

|                                       | คู่มือการปฏิบัติงาน<br>\ |                               |                |                  |           |  |  |  |  |  |
|---------------------------------------|--------------------------|-------------------------------|----------------|------------------|-----------|--|--|--|--|--|
|                                       | รูปที่ ดะ                | รายละเอียดโครงกา              | าร             |                  |           |  |  |  |  |  |
| มื่อคลิกที่แทบ<br>อาสะชาวิต           | ภณ<br>จะแสดงข้อมูลงเ     | Jประมาณในแต่ละก <sup>ิจ</sup> | จกรรมดำเนินงา  | าน ดังรูปต่อไป1่ | 9-17-6    |  |  |  |  |  |
| # กิจกรร                              | รมดำเนินการ              | วันที่ดำเนินการ               | งบประมาณ (บาห) | ใช้จ่าย (บาท)    | % ใช้จ่าย |  |  |  |  |  |
|                                       | ຕນ                       |                               | 433,875.0      | 00 414,441.30    |           |  |  |  |  |  |
| 1 ค่าใช้จ่ายในการสนับสนุนการดำเนินงาน | มของกองแผนงาน            | 3 ต.ค. 2559-29 ก.ย. 2560      | 433,875.0      | 00 414,441.30    | 95.52 %   |  |  |  |  |  |
|                                       |                          |                               |                |                  |           |  |  |  |  |  |

รูปที่ ๑๗ รายละเอียดงบประมาณของโครงการ

เมื่อเข้าสู่หน้าจอแผนการใช้งบประมาณรายไตรมาส จำแนกรายกิจกรรมที่ดำเนินการ ซึ่งจะแสดงดังรูปต่อไปนี้

| ด่มือการปกิบัติงาน | Issue Date | : ଜଙ୍ବ/୦୩/୭୯.୨୦ |
|--------------------|------------|-----------------|
| มีพฤการ เร็กผง เห  | Version    | :               |

| 📄 รายงานการใช้งบประมาณ 🤇                               | แผน         | การใช้งบ                                                                                                    | ประมาณร                                                                                                    | ายไตรมา                                               | าส จำแนก                                                                           | รายกิจศ                                                      | ารรมที่ดำเ                                                                                 | เนินการ                                                                    |                                                                                       | Но                                                                | me > แผนการใช้                                                                            | งบประมาณราย                                                                                                    | ใตรมาส จำแนกร                                                                                     | ายกิจกรรมที่ดำ                                               | าเนินการ                                                                              |
|--------------------------------------------------------|-------------|----------------------------------------------------------------------------------------------------|----------------------------------------------------------------------------------------------------|-------------------------------------------------------|------------------------------------------------------------------------------------|--------------------------------------------------------------|--------------------------------------------------------------------------------------------|----------------------------------------------------------------------------|---------------------------------------------------------------------------------------|-------------------------------------------------------------------|-------------------------------------------------------------------------------------------|----------------------------------------------------------------------------------------------------|---------------------------------------------------------------------------------------------------|--------------------------------------------------------------|---------------------------------------------------------------------------------------|
| 🖹 รายงานแผนการดำเนินงาน 🗡                              |             |                                                                                                    |                                                                                                    | ปีงบ                                                  | ประมาณ                                                                             | 2560                                                         |                                                                                            |                                                                            |                                                                                       |                                                                   |                                                                                           |                                                                                                    |                                                                                                   |                                                              | ٣                                                                                     |
| O รายงานแผนปฏิบัติการ                                  |             |                                                                                                    |                                                                                                    | 1                                                     | หน่วยงาน                                                                           | กองแผนงา                                                     | น                                                                                          |                                                                            |                                                                                       |                                                                   |                                                                                           |                                                                                                    |                                                                                                   |                                                              | Ŧ                                                                                     |
| O แผนการใช่งบารายไตรมาส<br>จำแนกรายกิจกรรมที่ดำเนินการ |             |                                                                                                    |                                                                                                    | ประเด็นยุา                                            | กธศาสตร์                                                                           | กรุณาเลือก                                                   | ประเด็นยุทธศาล                                                                             | สตร์                                                                       |                                                                                       |                                                                   |                                                                                           |                                                                                                    |                                                                                                   |                                                              | Ŧ                                                                                     |
| O แผนการใช้งบฯรายใดรมาส<br>ร่วแบดรวยหม่วยเวาม          |             |                                                                                                    |                                                                                                    |                                                       | ตัวชี้วัด                                                                          | กรณวเลือก                                                    | ค้าที่วัด                                                                                  |                                                                            |                                                                                       |                                                                   |                                                                                           |                                                                                                    |                                                                                                   |                                                              | *                                                                                     |
|                                                        |             |                                                                                                    |                                                                                                    |                                                       |                                                                                    | USER ICOLDI                                                  | M 3713M                                                                                    |                                                                            |                                                                                       |                                                                   |                                                                                           |                                                                                                    |                                                                                                   |                                                              |                                                                                       |
| 🖹 รายงานผลการดำเนินงาน 🤇                               |             |                                                                                                    |                                                                                                    |                                                       | Cluster                                                                            | กรุณาเลือก                                                   | Cluster                                                                                    |                                                                            |                                                                                       |                                                                   |                                                                                           |                                                                                                    |                                                                                                   |                                                              | ۳                                                                                     |
| 🖹 รายงานคำรับรองฯ 🔇                                    |             |                                                                                                    |                                                                                                    | แผนงา                                                 | ประมาณ                                                                             | กรุณาเลือก                                                   | แผนงบประมาณ                                                                                |                                                                            |                                                                                       |                                                                   |                                                                                           |                                                                                                    |                                                                                                   |                                                              | Ŧ                                                                                     |
|                                                        |             |                                                                                                    |                                                                                                    |                                                       | ผลผลิต                                                                             | กรุณาเลือก                                                   | ผลผลิต                                                                                     |                                                                            |                                                                                       |                                                                   |                                                                                           |                                                                                                    |                                                                                                   |                                                              | ٣                                                                                     |
|                                                        | #           | 5                                                                                                    | ล้างการเ                                                                                                    |                                                       | รวมเงินงบบ                                                                         | ระมาณ                                                        | ไดรมาส                                                                                     | เที1                                                                       | ไดรมาส                                                                                | เที2                                                              | ໄດວກ                                                                                      | สมีว                                                                                                    | ໄດວກ                                                                                              | สที่ 4                                                       |                                                                                       |
|                                                        |             | เครงการ                                                                                                    | สำเนินการ                                                                                                    | เปาหมาย<br>กิจกรรม                                    | งบประมาณ                                                                           | นอกงบ<br>ประมาณ                                              | งบประมาณ                                                                                   | นอกงบ<br>ประมาณ                                                            | งบประมาณ                                                                              | นอกงบ<br>ประมาณ                                                   | งบประมาณ                                                                                  | นอกงบ<br>ประมาณ                                                                                                    | งบ<br>ประมาณ                                                                                      | นอกงบ<br>ประมาณ                                              | ผู้รับต่<br>ชอเ                                                                       |
|                                                        | 1           | โครงการ                                                                                                    | ดำเนินการ                                                                                                    | เปาหมาย<br>กิจกรรม                                    | งบประมาณ<br>2.169.275.00                                                           | นอกงบ<br>ประมาณ                                              | งบประมาณ<br>542 125 00                                                                     | นอกงบ<br>ประมาณ                                                            | งบประมาณ<br>542 125 00                                                                | นอกงบ<br>ประมาณ                                                   | งบประมาณ<br>542 125 00                                                                    | นอกงบ<br>ประมาณ                                                                                                    | งบ<br>ประมาณ<br>540,000,00                                                                        | นอกงบ<br>ประมาณ                                              | ผู้รับส่<br>ชอเ                                                                       |
|                                                        | 1           | โครงการ<br>โครงการ<br>บริหารจัดการ<br>พรัพยากร<br>หน่วยงาน                                                                                                    | สำเนินการ<br>1.1คำใช้จ่าย<br>ในการ<br>สนับสนุนการ<br>ดำเนินงาน<br>ของกองแผน<br>งาน                                                                                                    | เป๋าหมาย<br>กิจกรรม<br>1<br>เช <i>่วยงาน</i>          | <mark>งมประมาณ</mark><br>2,169,375.00<br>2,169,375                                 | <mark>นอกงบ<br/>ประมาณ</mark><br>0.00                        | <mark>งมประมาณ</mark><br>543,125.00<br>543,125.00                                          | <mark>นอกงบ<br/>ประมาณ<br/>0.00</mark>                                     | <mark>งมาไระมาณ</mark><br>543,125.00<br>543,125.00                                    | <mark>นอกงบ<br/>ประมาณ<br/>0.00</mark><br>0.00                    | <del>งบประมาณ</del><br>543,125.00<br>543,125.00                                           | <mark>มอกงบ<br/>ประมาณ<br/>0.00</mark><br>0.00                                                                                                    | งม<br>ประมาณ<br>540,000.00                                                                        | <mark>นอกงบ<br/>ประมาณ</mark><br>0.00                        | ผู้รับเ<br>ช่อง<br>นั่นหญ<br>ประคอ-<br>ทรัพย์                                         |
|                                                        | 1           | โครงการ<br>โครงการ<br>บริหารจัดการ<br>ทรัพยากร<br>หน่วยงาน                                                                                                    | <ol> <li>สำเนินการ</li> <li>ม.1.คำใช้ล่าย<br/>ในการ<br/>สนับสนุนการ<br/>สาบสนุนการ<br/>ตำเนินงาน<br/>ของกองแผน<br/>งาน</li> </ol>                                                                     | เป๋าหมาย<br>กิจกรรม<br>1<br>หม่วยงาน                  | <del>งมประมาณ</del><br>2,169,375.00<br>2,169,375<br>2,70,000.00                    | <b>ນອດຈນ</b><br>ປຈະນາດນ<br>0.00<br>0<br>0                    | <b>31115-517-61</b><br><b>543,125.00</b><br>543,125.00<br><b>67,500.00</b>                 | <mark>ນອຄຸນມ<br/>ປຣະນາຄາ</mark><br>0.00                                    | <mark>ຈາກໄຈະວາກຄະ</mark><br>543,125.00<br>543,125.00<br>67,500.00                     | <mark>นอกงบ<br/>ประมาณ</mark><br>0.00<br>0.00                     | <mark>งมประมาณ</mark><br>543,125.00<br>543,125.00<br>67,500.00                            | <mark>นอกงบ<br/>ประมาณ</mark><br>0.00<br>0.00                                                                                                    | งม<br>ประมาณ<br>540,000.00<br>540,000.00                                                          | <mark>นอกงบ<br/>ประมาณ</mark><br>0.00<br>0.00                | ผู้รับเ<br>ช่อง<br>ขันทญ<br>ประคอ-<br>ทรัพย์<br>ขันทญ                                 |
|                                                        | 1           | โครงการ<br>โครงการ<br>บริหารจังการ<br>พร้ายวกร<br>พร้อยากร<br>หน่วยงาม<br>โครงการค่า<br>ให้จำเป็นการ<br>เป็นจำเป็นการ<br>เป็นจำเป็นการ<br>เป็นจำเริง<br>รายการ/<br>อับมนา ของผู้<br>อำเมรณ | สำนันการ<br>สำนันนาร<br>ในกร<br>สามสามุการ<br>สามสามุการ<br>สามสามุการ<br>มาย<br>ในกร<br>สามสามุการ<br>สามสามุการ<br>สามสามุการ<br>มาย<br>มาย<br>มาย<br>มาย<br>มาย<br>มาย<br>มาย<br>มาย<br>มาย<br>มาย | ปางมาย<br>กิจกรรม<br>1<br>มาร์มงรรม<br>1<br>มาร์มงรรม | <mark>งมหระมาณ</mark><br>2,169,375.00<br>2,169,375<br><b>270,000.00</b><br>270,000 | <mark>ນລາຈນ</mark><br>ປະຈະນາດເ<br>0.00<br>0<br>0.00<br>0     | <b>311/52/101</b><br><b>543,125.00</b><br>543,125.00<br><b>67,500.00</b><br>67,500.00      | <mark>ນລາຈນ<br/>ປະະນາດເ</mark><br>0.00<br>0.00<br>0.00                     | <b>311/5:3701</b><br>543,125.00<br>543,125.00<br>67,500.00<br>67,500.00               | <mark>ນລາຈນ</mark><br>ນ¦ຈະນາຄ<br>0.00<br>0.00<br>0.00             | <mark>งามโระมาณ<br/>543,125.00</mark><br>543,125.00<br>67,500.00<br>67,500.00             | налын<br>налын<br>н<br>н<br>н<br>н<br>-<br>н<br>н<br>-<br>н<br>-<br>н<br>-<br>н<br>- | 31/<br>15:21101           540,000.00           540,000.00           67,500.00           67,500.00 | <mark>ນລຄຈນ</mark><br>ປະຊາການ<br>0.00<br>0.00<br>0.00        | <b>ผู้รับย</b><br>ช่อง<br>ปันหญ<br>ประคอ-<br>ทรัพย์<br>ปันหญ<br>ประคอ-<br>ทรัพย์      |
|                                                        | 1<br>2<br>3 | โครงการ<br>โครงการ<br>เริ่าเวริสุดกร<br>ทรัพยากร<br>พน่วยงาน<br>โครงการค่า<br>ไปร้ายในการ<br>เสียมนา ของผู้<br>อ่านยุกร<br>และเจ้า<br>พน้าที่<br>โครงการ                                   | รางกระบ<br>สำนักมาร<br>สำนักมาร<br>สามัลนุการ<br>สามัลสุมการ<br>สามัลสุมการ<br>สามัลสุมการ<br>สามัลสุมการ<br>สามัลสุมการ<br>สามัลสุมการ                                                               | เปางมาย<br>กิจกรรม<br>1<br>มห่วยงาย<br>1<br>มห่วยงาย  | <mark>งมหะจากณ</mark><br>2,169,375.00<br>2,169,375<br>270,000.00<br>270,000        | <mark>ໂຄດຈນ ປະຈາກແ<br/>0.00</mark><br>0<br>0.00<br>0.00<br>0 | <mark>งมาระวาณ</mark><br>543,125.00<br>543,125.00<br>67,500.00<br>67,500.00<br>2229,045.00 | <mark>ນລກອນ ປະຈາກຄນ<br/>ປະຈາກຄນ<br/>0.00<br/>0.00<br/>0.00<br/>0.00</mark> | <b>311/5:3701</b><br>543,125.00<br>543,125.00<br>67,500.00<br>67,500.00<br>134,609.00 | <mark>11∂∩511</mark><br>11∂=51∩00<br>0.00<br>0.00<br>0.00<br>0.00 | <mark>งามระมาณ<br/>543,125.00</mark><br>543,125.00<br>67,500.00<br>67,500.00<br>36,640.00 | <b>Liansu</b><br><b>Jarsunu</b><br>0.00<br>0.00<br>0.00<br>0.00<br>0.00                                                                                                    | 30<br>30<br>540,000.00<br>540,000.00<br>67,500.00<br>67,500.00<br>45,350.00                       | <mark>ນລາຈມ</mark><br>ປະຈາກແ<br>ວ.00<br>ວ.00<br>ວ.00<br>ວ.00 | ผู้รับค<br>ช่อง<br>ปันหญ<br>ประคอ-<br>ทรัพย์<br>บันหญ<br>ประคอ-<br>ทรัพย์<br>กลุ่มพัด |

## รูปที่ ๑๘ แผนการใช้จ่ายงบประมาณรายไตรมาสจำแนกตามรายกิจกรรมที่ดำเนินงาน

และเมื่อเข้าสู่หน้าจอรายงานงบประมาณจำแนกตามหน่วยงานก็จะแสดงดังรูปต่อไปนี้

| ■ munuor®iuukmuoi                                                      | ราย | รายงานงบประมาณจำแนกตามหน่วยงาน |         |         |               |                     |               |                     |                  |                     |                  |                     |            |  |  |
|------------------------------------------------------------------------|-----|--------------------------------|---------|---------|---------------|---------------------|---------------|---------------------|------------------|---------------------|------------------|---------------------|------------|--|--|
|                                                                        |     |                                | ปีงบ    | เประมาณ | 2560          | 2560 *              |               |                     |                  |                     |                  |                     |            |  |  |
| 📄 รายงานแผนการดำเนินงาน 🗡                                              | _   |                                |         |         |               |                     |               |                     |                  |                     |                  |                     |            |  |  |
| O รายงานแผนปฏิบัติการ                                                  |     |                                |         |         |               |                     |               |                     |                  |                     |                  |                     |            |  |  |
| O แผนการใช้งบฯรายไดรมาส<br>ว่าแบครายคิวอรรมที่ด่ายมีบครร               | Ex  | port to Excel                  |         |         |               |                     |               |                     |                  |                     |                  |                     |            |  |  |
|                                                                        |     |                                | -tanan  | turnu   | ไดรมา         | สที่ 1              | ไดรมา         | สที่ 2              | ไดรมา            | าสที่ 3             | ໄດຣມາ            | สที่ 4              | ຈາກ        |  |  |
| <ul> <li>ปี แผนการเชงบารายาเครมาล</li> <li>จำแนกรายหน่วยงาน</li> </ul> | *   | หน่วยงาน                       | โครงการ | กิจกรรม | เงินงบประมาณ  | เงินนอกงบ<br>ประมาณ | เงินงบประมาณ  | เงินนอกงบ<br>ประมาณ | เงินงบ<br>ประมาณ | เงินนอกงบ<br>ประมาณ | เงินงบ<br>ประมาณ | เงินนอกงบ<br>ประมาณ | เงินงบประม |  |  |
| 🗎 รายงานผลการดำเนินงาน 🤇                                               | 1   | กลุ่มตรวจสอบ<br>ภายใน          | 11      | 11      | 718,956.00    | 0.00                | 553,721.14    | 0.00                | 334,507.44       | 0.00                | 124,915.42       | 0.00                | 1,732,10   |  |  |
| 🖹 รายงานคำรับรองฯ 🔇                                                    | 2   | กองแผนงาน                      | 14      | 71      | 2,008,821.00  | 0.00                | 1,688,284.00  | 0.00                | 1,443,465.00     | 0.00                | 831,205.00       | 0.00                | 5,971,77   |  |  |
|                                                                        | 3   | สำนักส่ง<br>เสริมสุขภาพ        | 33      | 148     | 9,179,189.00  | 0.00                | 18,850,619.00 | 0.00                | 9,698,749.00     | 0.00                | 7,469,423.00     | 0.00                | 45,197,98  |  |  |
|                                                                        |     | ศูนย์อนามัยที่ 1<br>เชียงใหม่  | 44      | 191     | 6,092,144.00  | 11,346,315.97       | 7,756,230.00  | 9,511,880.09        | 3,269,031.00     | 9,132,796.73        | 2,634,195.00     | 6,736,762.86        | 19,751,60  |  |  |
|                                                                        | 5   | ศูนย์อนามัยที่ 2<br>พิษณุโลก   | 23      | 107     | 5,160,787.00  | 32,150.00           | 12,681,501.92 | 31,500.00           | 2,555,881.00     | 72,500.00           | 2,324,749.00     | 25,850.00           | 22,722,91  |  |  |
|                                                                        | 6   | ศูนย์อนามัยที่ 3<br>นครสวรรค์  | 32      | 140     | 5,978,599.00  | 33,000.00           | 3,966,971.00  | 0.00                | 2,604,348.50     | 0.00                | 1,513,159.78     | 0.00                | 14,063,07  |  |  |
|                                                                        | 7   | ศูนย์อนามัยที่ 4<br>สระบุรี    | 52      | 153     | 4,253,259.88  | 120,000.00          | 3,593,354.12  | 152,000.00          | 2,697,706.00     | 76,060.00           | 2,211,200.00     | 38,940.00           | 12,755,52  |  |  |
|                                                                        | 8   | สุนย์อนามัยที่ 5<br>ราชบุรี    | 48      | 153     | 13,688,326.00 | 50,000.00           | 5,404,115.00  | 97,000.00           | 3,125,420.00     | 25,000.00           | 1,757,227.00     | 113,000.00          | 23,975,08  |  |  |

## รูปที่ ๑๙ แผนการใช้จ่ายงบประมาณรายไตรมาสจำแนกตามหน่วยงาน

| คู่มือการปฏิบัติงาน Issue Date: ๑๘/๐๓/๒๕๖๐ |
|--------------------------------------------|
|--------------------------------------------|

#### ๔ รายงานผลการดำเนินงาน

รายงานผลการดำเนินงาน ประกอบด้วย ๑) ผลการใช้จ่ายงบประมาณรายไตรมาสจำแนกรายกิจกรรม ดำเนินการ ๒) ผลการใช้จ่ายงบประมาณรายไตรมาสจำแนกตามหน่วยงาน และ ๓) ผลการดำเนินงานรายไตร มาส

เมื่อเข้าสู่หน้าจอ ผลการใช้จ่ายงบประมาณรายไตรมาสจำแนกรายกิจกรรมดำเนินการ ผู้ใช้งานระบบฯ สามารถเลือกแสดงรายงานตามปีงบประมาณ หน่วยงาน ประเด็นยุทธศาสตร์ ตัวชี้วัด Cluster แผน งบประมาณ และผลผลิต ได้ตามที่แสดงดังรูปด้านล่าง

| 🗎 รายงานการใช้งบประมาณ <                                                     | ผลเ                                            | าารใช้จ่าย                         | เงบประมา                                        | ณราย                               | ขไตรมาส                            | จำแนก                              | รายกิจกร                           | รมที่ดำเ                           | นินการ                             |                                    | Home > Nan                         | ารใช้จ่ายงบปร                      | ะมาณรายไตรมาง                      | ส จำแนกรายก็:                               | งกรรมที่ดำเนินการ                     |                                       |                |              |              |            |            |            |              |            |            |            |      |      |        |
|------------------------------------------------------------------------------|------------------------------------------------|------------------------------------|-------------------------------------------------|------------------------------------|------------------------------------|------------------------------------|------------------------------------|------------------------------------|------------------------------------|------------------------------------|------------------------------------|------------------------------------|------------------------------------|---------------------------------------------|---------------------------------------|---------------------------------------|----------------|--------------|--------------|------------|------------|------------|--------------|------------|------------|------------|------|------|--------|
| 🖹 รายงานแผนการดำเนินงาน <                                                    |                                                |                                    |                                                 |                                    | ปึงบประมาณ                         | 256                                | 0                                  |                                    |                                    |                                    |                                    |                                    |                                    |                                             | ٣                                     |                                       |                |              |              |            |            |            |              |            |            |            |      |      |        |
| 📄 รายงานผลการดำเนินงาน 🗠                                                     |                                                |                                    |                                                 |                                    | หน่วยงาน                           | กอง                                | กองแผนงาน                          |                                    |                                    |                                    |                                    |                                    |                                    |                                             |                                       |                                       |                |              |              |            |            |            |              |            |            |            |      |      |        |
| O ผลการใช้จ่ายงบา<br>รายใครบาส                                               | ประเด็นยุทธศาสตร์ กรุณาเลือก ประเด็นยุทธศาสตร์ |                                    |                                                 |                                    |                                    |                                    |                                    |                                    |                                    |                                    |                                    |                                    |                                    |                                             |                                       |                                       |                |              |              |            |            |            |              |            |            |            |      |      |        |
| O ผลการใช้งบุรายไตรมาส                                                       |                                                |                                    |                                                 |                                    |                                    |                                    | a nah                              |                                    |                                    |                                    |                                    |                                    |                                    |                                             |                                       |                                       |                |              |              |            |            |            |              |            |            |            |      |      |        |
| จำแนกรายหน่วยงาน<br>O ผลการดำเนินงาน รายไตรมาส                               |                                                |                                    |                                                 |                                    | 6172.161                           | กรุต                               | นาเลือก ดัวชวัด                    |                                    |                                    |                                    |                                    |                                    |                                    |                                             | •                                     |                                       |                |              |              |            |            |            |              |            |            |            |      |      |        |
| 🖹 รายงานคำรับรองฯ <                                                          |                                                |                                    |                                                 |                                    | Cluster                            | กรุถ                               | แาเลือก Cluster                    |                                    |                                    |                                    |                                    |                                    |                                    |                                             | •                                     |                                       |                |              |              |            |            |            |              |            |            |            |      |      |        |
|                                                                              |                                                |                                    |                                                 |                                    | แผนงบประมาณ                        | กรุถ                               | นาเลือก แผนงบร                     | ไระมาณ                             |                                    |                                    |                                    |                                    |                                    |                                             | Ŧ                                     |                                       |                |              |              |            |            |            |              |            |            |            |      |      |        |
|                                                                              |                                                |                                    |                                                 |                                    | ผลผลิต                             | กรุย                               | นาเลือก ผลผลิต                     |                                    |                                    |                                    |                                    |                                    |                                    |                                             | Ŧ                                     |                                       |                |              |              |            |            |            |              |            |            |            |      |      |        |
| ผลการใช้จ่ายงบประมาณรายไตรมาส จำแนกรายกิจกรรมที่ดำเนินการ<br>Export to Excel |                                                |                                    |                                                 |                                    |                                    |                                    |                                    |                                    |                                    |                                    |                                    |                                    |                                    |                                             |                                       |                                       |                |              |              |            |            |            |              |            |            |            |      |      |        |
|                                                                              | #                                              | โครงการ                            | กิจกรรม                                         | แคน/                               | รวมเงินงบป                         | ระมาณ                              | ไตรมาง                             | เพิ่ 1                             | ไตรมาส                             | เพี2                               | ไตรมาง                             | สพี3                               | ไดรมา                              | สที4                                        | ผู้รับผิด                             |                                       |                |              |              |            |            |            |              |            |            |            |      |      |        |
|                                                                              |                                                |                                    | ตาแนนการ                                        | Иа                                 | งบประมาณ                           | นอกงบ<br>ประมาณ                    | งบประมาณ                           | นอกงบ<br>ประมาณ                    | งบประมาณ                           | นอกงบ<br>ประมาณ                    | งบประมาณ                           | นอกงบ<br>ประมาณ                    | งบ<br>ประมาณ                       | นอกงบ<br>ประมาณ                             | 21811                                 |                                       |                |              |              |            |            |            |              |            |            |            |      |      |        |
|                                                                              | 1                                              | โครงการ<br>บริหารจัดการ            |                                                 | แผน                                | 2,169,375.00                       | 0.00                               | 543,125.00                         | 0.00                               | 543,125.00                         | 0.00                               | 543,125.00                         | 0.00                               | 540,000.00                         | 0.00                                        | นันทญา<br>ประคอง                      |                                       |                |              |              |            |            |            |              |            |            |            |      |      |        |
|                                                                              |                                                | ทรัพยากร<br>หน่วยงาน               | ทรัพยากร<br>หน่วยงาน                            | ทรัพยากร<br>หน่วยงาน               | บรทารจดสาร<br>ทรัพยากร<br>หน่วยงาน | ทรัพยากร<br>หน่วยงาน               | ทรัพยากร<br>หน่วยงาน               | ทรัพยากร<br>หน่วยงาน               | ทรัพยากร<br>หน่วยงาน               | ทรัพยากร<br>หน่วยงาน               | ทรัพยากร<br>หน่วยงาน               | ทรัพยากร<br>หน่วยงาน               | ทรัพยากร<br>หน่วยงาน               | ทรัพยากร<br>หน่วยงาน                        | ทรัพยากร<br>หน่วยงาน                  | ทรัพยากร<br>หน่วยงาน<br>1.1ค่าใช้จ่าย | 4.4.4.9.7.4.4. | ผล           | 2,072,206.50 | 0.00       | 840,528.25 | 0.00       | 1,074,278.25 | 0.00       | 157,400.00 | 0.00       | 0.00 | 0.00 | ทรัพย์ |
|                                                                              |                                                |                                    |                                                 |                                    |                                    |                                    |                                    |                                    |                                    |                                    |                                    |                                    |                                    |                                             |                                       | ในการ<br>สนับสนุนการ                  | цмц            | 2,109,575.00 | 0.00         | 543,125,00 | 0.00       | 545,125,00 | 0.00         | 545,125,00 | 0.00       | 540,000.00 | 0.00 |      |        |
|                                                                              |                                                |                                    | ดำเนินงาน<br>ของกองแผน<br>งาน                   | ผล                                 | 2,072,206.50                       | 0.00                               | 840,528.25                         | 0.00                               | 1,074,278.25                       | 0.00                               | 157,400.00                         | 0.00                               | 0.00                               | 0.00                                        |                                       |                                       |                |              |              |            |            |            |              |            |            |            |      |      |        |
|                                                                              | 2                                              | โครงการค่า<br>ใช้จ่ายในการ         |                                                 | แผน                                | 270,000.00                         | 0.00                               | 67,500.00                          | 0.00                               | 67,500.00                          | 0.00                               | 67,500.00                          | 0.00                               | 67,500.00                          | 0.00                                        | นันทญา<br>ประคอง                      |                                       |                |              |              |            |            |            |              |            |            |            |      |      |        |
|                                                                              |                                                | เดินทางไป<br>ราชการ/               |                                                 | ผล                                 | 24,195.00                          | 0.00                               | 14,797.00                          | 0.00                               | 9,398.00                           | 0.00                               | 0.00                               | 0.00                               | 0.00                               | 0.00                                        | ทรัพย์                                |                                       |                |              |              |            |            |            |              |            |            |            |      |      |        |
|                                                                              |                                                | อบรม/<br>สัมมนา ของผู้<br>อำนวยการ | อบรม/<br>สัมมนา ของผู้<br>อำนวยการ              | อบรม/<br>สัมมนา ของผู้<br>อำนวยการ | อบรม/<br>สัมมนา ของผู้<br>อำนวยการ | อบรม/<br>สัมมนา ของผู้<br>อำนวยการ | อบรม/<br>สัมมนา ของผู้<br>อำนวยการ | อบรม/<br>สัมมนา ของผู้<br>อำนวยการ | อบรม/<br>สัมมนา ของผู้<br>อำนวยการ | อบรม/<br>สัมมนา ของผู้<br>อำนวยการ | อบรม/<br>สัมมนา ของผู้<br>อำนวยการ | อบรม/<br>สัมมนา ของผู้<br>อำนวยการ | อบรม/<br>สัมมนา ของผู้<br>อำนวยการ | อบรม/ 2.<br>สัมมนา ของผู้ ใน<br>อำนวยการ ส1 | 2.1ค่าใช่จ่าย<br>ในการ<br>สนับสนุนการ | แผน                                   | 270,000.00     | 0.00         | 67,500.00    | 0.00       | 67,500.00  | 0.00       | 67,500.00    | 0.00       | 67,500.00  | 0.00       |      |      |        |
|                                                                              |                                                | และเจ้า<br>หน้าที่                 | ดาเนนงาน<br>ของกองแผน<br>งาน                    | ผล                                 | 24,195.00                          | 0.00                               | 14,797.00                          | 0.00                               | 9,398.00                           | 0.00                               | 0.00                               | 0.00                               | 0.00                               | 0.00                                        |                                       |                                       |                |              |              |            |            |            |              |            |            |            |      |      |        |
|                                                                              | 3                                              | โครงการ<br>บริหาร                  |                                                 | แผน                                | 445,644.00                         | 0.00                               | 229,045.00                         | 0.00                               | 134,609.00                         | 0.00                               | 36,640.00                          | 0.00                               | 45,350.00                          | 0.00                                        | กลุ่มพัฒนา<br>นโยบาย                  |                                       |                |              |              |            |            |            |              |            |            |            |      |      |        |
|                                                                              |                                                | ยุทธศาสตร์<br>กรมอนามัย            |                                                 | ผล                                 | 250,436.40                         | 0.00                               | 108,469.80                         | 0.00                               | 141,386.60                         | 0.00                               | 580.00                             | 0.00                               | 0.00                               | 0.00                                        | และ<br>ยุทธศาสตร์                     |                                       |                |              |              |            |            |            |              |            |            |            |      |      |        |
|                                                                              |                                                |                                    | 3.1ประชุมคณะ<br>กรรมการ<br>บริหาร<br>ยุทธศาสตร์ | แผน                                | 9,700.00                           | 0.00                               | 9,700.00                           | 0.00                               | 0.00                               | 0.00                               | 0.00                               | 0.00                               | 0.00                               | 0.00                                        | กองแผน<br>งาน                         |                                       |                |              |              |            |            |            |              |            |            |            |      |      |        |

รูปที่ ๒๐ ผลการใช้จ่ายงบประมาณรายไตรมาสจำแนกรายกิจกรรมดำเนินงาน

จากรูปด้านบน สามารถแสดงรายละเอียดของโครงการได้ โดยคลิกที่ชื่อโครงการที่ต้องการ

| ด่มือการปกิบัติงาน | lssue Date: ଜ୍ୟ/୦๗/๒๕๖୦ |
|--------------------|-------------------------|
| มีพอการอรีกผสาช    | Version : ๔.०           |

## เมื่อเข้าสู่หน้าจอ ผลการใช้เงินรายไตรมาสจำแนกรายหน่วยงาน จะแสดงดังรูปต่อไปนี้

| เลก | าารใช้เงินร                      | ายไตร   | มาสจำเ  | เนกร  | ายหน่วยงา      | น                   |                |                     |                  |                     |                  | Home > #            | มลการใช้เงินรายไตรม <b>า</b> | สลำแนกรายหน่วยง     |
|-----|----------------------------------|---------|---------|-------|----------------|---------------------|----------------|---------------------|------------------|---------------------|------------------|---------------------|------------------------------|---------------------|
|     |                                  |         | ปีงบปร  | ะมาณ  | 2560           |                     |                |                     |                  |                     |                  |                     | •                            |                     |
| Бхр | port to Excel                    |         |         |       |                |                     |                |                     |                  |                     |                  |                     |                              |                     |
|     |                                  | สำนวน   | สำนวน   | urnı/ | ไดรมา          | สที่ 1              | ไตรมาสที่ 2    |                     | ไตรมาสที่ 3      |                     | ไตรมาสที่ 4      |                     | งบประมาณทั้งสิ้น             |                     |
|     | หน่วยจาน                         | โครงการ | กิจกรรม | ма    | เงินงบประมาณ   | เงินนอกงบ<br>ประมาณ | เงินงบประมาณ   | เงินนอกงบ<br>ประมาณ | เงินงบ<br>ประมาณ | เงินนอกงบ<br>ประมาณ | เงินงบ<br>ประมาณ | เงินนอกงบ<br>ประมาณ | เงินงบประมาณ                 | เงินนอกงบ<br>ประมาณ |
| 1   | กลุ่มตรวจสอบ<br>ถวยใน            | 11      | 11      | แผน   | 718,956.00     | 0.00                | 553,721.14     | 0.00                | 334,507.44       | 0.00                | 124,915.42       | 0.00                | 1,732,100.00                 | 0.00                |
|     | 11044                            |         |         | ผล    | 280,851.89     | 0.00                | 467,509.38     | 0.00                | 71,152.00        | 0.00                | 0.00             | 0.00                | 819,513.27                   | 0.00                |
| 2   | กองแผนงาน                        | 14      | 71      | แผน   | 2,008,821.00   | 0.00                | 1,688,284.00   | 0.00                | 1,443,465.00     | 0.00                | 831,205.00       | 0.00                | 5,971,775.00                 | 0.00                |
|     |                                  |         |         | ผล    | 1,924,423.25   | 0.00                | 1,662,155.25   | 0.00                | 162,280.00       | 0.00                | 0.00             | 0.00                | 3,748,858.50                 | 0.00                |
| 3   | สำนักส่ง                         | 33      | 148     | แผน   | 9,179,189.00   | 0.00                | 18,850,619.00  | 0.00                | 9,698,749.00     | 0.00                | 7,469,423.00     | 0.00                | 45,197,980.00                | 0.00                |
|     | เสรมสุขมาพ                       |         |         | ผล    | 7,254,202.69   | 0.00                | 10,997,109.31  | 0.00                | 0.00             | 0.00                | 50,000.00        | 0.00                | 18,301,312.00                | 0.00                |
| 4   | ศูนย์อนามัยที่ 1                 | 44      | 191     | แผน   | 6,092,144.00   | 11,346,315.97       | 7,756,230.00   | 9,511,880.09        | 3,269,031.00     | 9,132,796.73        | 2,634,195.00     | 6,736,762.86        | 19,751,600.00                | 36,727,755.65       |
|     | 1903101                          |         |         | ผล    | 6,222,936.30   | 12,382,161.23       | 4,623,299.82   | 9,021,902.84        | 617,371.00       | 754,852.84          | 0.00             | 0.00                | 11,463,607.12                | 22,158,916.91       |
| 5   | ศูนย์อนามัยที่ 2<br>คินอเว็กร    | 23      | 107     | แผน   | 5,160,787.00   | 32,150.00           | 12,681,501.92  | 31,500.00           | 2,555,881.00     | 72,500.00           | 2,324,749.00     | 25,850.00           | 22,722,918.92                | 162,000.00          |
|     | WETCH LOUT                       |         |         | ผล    | 3,986,384.54   | 1,500.00            | 7,320,861.36   | 11,916.00           | 370,901.00       | 0.00                | 0.00             | 0.00                | 11,678,146.90                | 13,416.00           |
| 6   | สนย์อนามัยที่ 3                  | 32      | 140     | แผน   | 5,978,599.00   | 33,000.00           | 3,966,971.00   | 0.00                | 2,604,348.50     | 0.00                | 1,513,159.78     | 0.00                | 14,063,078.28                | 33,000.00           |
|     | นครสวรรค                         |         |         | ผล    | 4,508,767.57   | 0.00                | 2,269,486.89   | 0.00                | 46,060.00        | 0.00                | 0.00             | 0.00                | 6,824,314.46                 | 0.00                |
| 7   | ศูนย์อนามัยที่ 4<br>สระบุรี      | 52      | 153     | แผน   | 4,253,259.88   | 120,000.00          | 3,593,354.12   | 152,000.00          | 2,697,706.00     | 76,060.00           | 2,211,200.00     | 38,940.00           | 12,755,520.00                | 387,000.00          |
| 30  | กลุ่มพัฒนา                       | 4       | 9       | แผน   | 859,864.00     | 0.00                | 368,726.00     | 0.00                | 120,726.00       | 0.00                | 163,984.00       | 0.00                | 1,513,300.00                 | 0.00                |
|     | ระบบบริหาร                       |         |         | ผล    | 191,181.35     | 0.00                | 256,233.73     | 0.00                | 13,705.06        | 0.00                | 0.00             | 0.00                | 461,120.14                   | 0.00                |
| 31  | ศูนย์สื่อสาร                     | 9       | 21      | แผน   | 1,159,468.10   | 0.00                | 2,431,149.25   | 0.00                | 1,455,704.52     | 0.00                | 1,189,378.13     | 0.00                | 6,235,700.00                 | 0.00                |
|     | สาธารณะ                          |         |         | ผล    | 1,159,468.10   | 0.00                | 2,431,106.75   | 0.00                | 531,710.00       | 0.00                | 0.00             | 0.00                | 4,122,284.85                 | 0.00                |
| 32  | ศูนย์ความร่วม                    | 6       | 16      | แผน   | 514,470.00     | 0.00                | 451,980.00     | 0.00                | 241,520.00       | 0.00                | 161,530.00       | 0.00                | 1,369,500.00                 | 0.00                |
|     | มือระหว่าง<br>ประเทศ             |         |         | ผล    | 399,884.02     | 0.00                | 185,511.95     | 0.00                | 48,648.28        | 0.00                | 0.00             | 0.00                | 634,044.25                   | 0.00                |
| 33  | สถาบันพัฒนา                      | 6       | 60      | แผน   | 1,694,225.00   | 0.00                | 2,734,275.00   | 0.00                | 972,750.00       | 0.00                | 687,450.00       | 0.00                | 6,088,700.00                 | 0.00                |
|     | อนามัยเด็กแห่ง<br>ชาติ           |         |         | ผล    | 514,902.00     | 0.00                | 306,634.00     | 0.00                | 0.00             | 0.00                | 0.00             | 0.00                | 821,536.00                   | 0.00                |
| 34  | สำนักอนามัยผู้                   | 5       | 49      | แผน   | 7,472,142.50   | 0.00                | 9,344,942.50   | 0.00                | 2,397,572.50     | 0.00                | 4,055,142.50     | 0.00                | 23,269,800.00                | 0.00                |
|     | สูงอายุ                          |         |         | ผล    | 2,574,409.29   | 0.00                | 5,044,979.60   | 0.00                | 45,000.00        | 0.00                | 0.00             | 0.00                | 7,664,388.89                 | 0.00                |
| 35  | สำนักคณะ<br>กรรมการผู้ทรง        | 10      | 42      | แผน   | 1,496,774.00   | 0.00                | 1,572,864.00   | 0.00                | 2,000,913.00     | 0.00                | 957,049.00       | 0.00                | 6,027,600.00                 | 0.00                |
|     | คุณวุฒิกรม<br>อนามัย             |         |         | ผล    | 500,577.40     | 0.00                | 1,355,944.81   | 0.00                | 179,756.80       | 0.00                | 0.00             | 0.00                | 2,036,279.01                 | 0.00                |
| 36  | ศูนย์อนามัย<br>กลุ่มชาติพันธ์    | 12      | 39      | แผน   | 2,003,150.00   | 74,212.00           | 4,699,951.23   | 1,428.63            | 1,878,400.00     | 0.00                | 638,304.51       | 0.00                | 9,219,805.74                 | 75,640.63           |
|     | ชายขอบ และ<br>แรงงานข้าม<br>ชาติ |         |         | ผล    | 1,733,872.11   | 33,588.19           | 3,108,519.37   | 0.00                | 1,575,498.46     | 0.00                | 0.00             | 0.00                | 6,417,889.94                 | 33,588.19           |
| #   |                                  |         |         | แคน   | 163,564,003.19 | 20,194,292.97       | 174,200,800.26 | 16,625,143.72       | 99,462,794.28    | 17,395,756.73       | 60,253,403.26    | 9,015,029.86        | 497,481,000.99               | 63,230,223.28       |
|     | ຣາມ                              | m       | 2,835   | ма    | 123,195,273.12 | 13,915,226.36       | 104,729,750.66 | 9,933,963.44        | 14,513,774.39    | 1,022,612.84        | 50,000.00        | 0.00                | 242,488,798.17               | 24,871,802.64       |

รูปที่ ๒๑ ผลการใช้จ่ายงบประมาณรายไตรมาสจำแนกตามหน่วยงาน

| ด่มือการปกิบัติงาน | lssue Date: ଜଣ/୦୩/២๕๖୦ |
|--------------------|------------------------|
| มีหณาเรามีกุญเห    | Version :              |

# และเมื่อเข้าสู่หน้าจอ ผลการดำเนินงานรายไตรมาส จะแสดงดังรูปต่อไปนี้

| 🖹 รายงานการใช้งบประมาณ <                   | ผลก      | าารดำเนินงาน รายไตรมาส                   |                                                       |                                                           |            |                            |                 |                 |                 | Hom            | e > ผลการดำเนินงาเ       | เรายไตรมาส   |  |  |
|--------------------------------------------|----------|------------------------------------------|-------------------------------------------------------|-----------------------------------------------------------|------------|----------------------------|-----------------|-----------------|-----------------|----------------|--------------------------|--------------|--|--|
| 🖹 รายงานแผนการดำเนินงาน 🤇                  |          | ปีง                                      | บประมาณ                                               | 2560 ¥                                                    |            |                            |                 |                 |                 |                |                          |              |  |  |
| 🖹 รายงานผลการดำเนินงาน 🗠                   |          |                                          | หน่วยงาน                                              | กองแหนงาน                                                 |            |                            |                 |                 |                 |                |                          |              |  |  |
| O ผลการใช้จ่ายงบฯ<br>รายไตรมาส             |          | ประเด็นย                                 | <b>ประเด็นยุทธศาสตร์</b> กรุณาเลือก ประเด็นยุทธศาสตร์ |                                                           |            |                            |                 |                 |                 |                |                          | Ŧ            |  |  |
| O ผลการใช้งบฯรายไตรมาส<br>จำแนกรายหน่วยงาน |          |                                          | <b>ดัวขี้วัด</b> กรุณาเลือก ดัวขี้วัด                 |                                                           |            |                            |                 |                 |                 |                |                          | Ŧ            |  |  |
| O ผลการดำเนินงาน รายไตรมาส<br>             |          |                                          | Cluster                                               | กรุณาเลือก Cluster                                        |            |                            |                 |                 |                 |                |                          | Ŧ            |  |  |
| 🖻 รายงานคำรับรองฯ 🤇                        |          | แผนง                                     | บประมาณ                                               | กรุณาเลือก แผนงบประมาณ                                    |            |                            |                 |                 |                 |                |                          | Ŧ            |  |  |
|                                            |          |                                          | ผลผลิต                                                | กรุณาเลือก ผลผลิต                                         |            |                            |                 |                 |                 |                |                          | Ŧ            |  |  |
|                                            | ผล<br>Ex | การดำเนินงาน รายไตรมาส<br>port to Excel  |                                                       |                                                           |            | ราม                        |                 |                 |                 |                |                          |              |  |  |
|                                            |          | โครงการ                                  | กิจกรรมดำเ                                            | นันการ                                                    | แคน/<br>ผล | ผล<br>การ<br>ดำเนิน<br>งาน | ไดรมาส<br>ที่ 1 | ไดรมาส<br>ที่ 2 | ไตรมาส<br>ที่ 3 | ไตรมาส<br>ที่4 | ผู้รับผิดชอบ             | หน่วย<br>งาน |  |  |
|                                            | 1        | โครงการบริหารจัดการทรัพยากรหน่วยงาน      |                                                       |                                                           |            |                            |                 |                 |                 |                | นันทญา ประคอง<br>ทรัพย์  | กอง<br>แผน   |  |  |
|                                            |          |                                          | 1.1ค่าใช่จ่ายไ<br>งาน                                 | ในการสนับสนุนการดำเนินงานของกองแผน                        | แผน        | 1                          | •               | •               | •               | 1              |                          | งาน          |  |  |
|                                            | 2        | โครงการค่าใช้จ่ายในการเดินทางไปราชการ/   |                                                       |                                                           | -          |                            |                 |                 |                 |                | นันหญา ประคอง            | กอง          |  |  |
|                                            |          | อบรม/สัมมนา ของผู้อำนวยการและเจ้าหน้าที่ | 2.1ค่าใช้จ่ายใ                                        | ในการสนับสนุนการดำเนินงานของกองแผน                        | แผน        | 1                          |                 |                 |                 | 1              | ทรัพย์                   | แผน<br>งาน   |  |  |
|                                            |          |                                          | งาน                                                   |                                                           | ผล         |                            |                 | -               |                 | -              |                          |              |  |  |
|                                            | 3        | โครงการบริหารยุทธศาสตร์กรมอนามัย         |                                                       |                                                           |            |                            |                 |                 |                 |                | กลุ่มพัฒนา<br>นโยบายและ  | กอง<br>แผน   |  |  |
|                                            |          |                                          | 3.1ประชุมคณ<br>(อังคารที่ 4 ข                         | แกรรมการบรหารยุทธศาสตรกรมอนามัย<br>องเดือน) ครั้งที่ 2    | แผน        | 8104                       | 40              | -               |                 |                | ยุทธศาสตร์ กอง<br>แผนงาน | งาน          |  |  |
|                                            |          |                                          |                                                       | เะกรรมการบริหารยุทธศาสตร์กรมอนามัย                        | แผน        | 40                         | 40              | -               |                 |                |                          |              |  |  |
|                                            |          |                                          | (อังคารที่ 4 ข                                        | องเดือน) ครั้งที่ 3                                       | ผล         | 42                         | 42              |                 |                 |                |                          |              |  |  |
|                                            |          |                                          | 3.3ประชุมคณ<br>(อังควรที่ 4 พ                         | เะกรรมการบริหารยุทธศาสตร์กรมอนามัย<br>องเดือน) ⇔รั้งที่ 4 | แผน        | 40                         |                 | 40              | -               |                |                          |              |  |  |
|                                            |          |                                          |                                                       |                                                           | ผล         |                            |                 | -               | -               | -              | -                        |              |  |  |
|                                            |          |                                          | 3.4ประชุมคณ<br>(อังคารที่ 4 ข                         | แะกรรมการบริหารยุทธศาสตร์กรมอนามัย<br>องเดือน) ครั้งที่ 5 | แผน<br>ผล  | 40                         | •               | 40              | •               | -              |                          |              |  |  |

รูปที่ ๒๒ ผลการดำเนินงานรายไตรมาส

| ด่ขือการปกิบัติงาน | lssue Date: ଜ୍ୟ/୦୩//୭୯୦୦ |  |  |
|--------------------|--------------------------|--|--|
|                    | Version :                |  |  |

#### ๕ การจัดทำแผนปฏิบัติการ

การจัดทำแผนปฏิบัติการและผลการดำเนินงาน ประกอบด้วย ๑) การจัดทำแผนปฏิบัติการ แผน/ผล การดำเนินงานและงบประมาณ ๒) รายการโอนงบประมาณ (เข้า) และ ๓) รายการโอนงบประมาณ (ออก)

| 🖹 รายงานการใช้งบประมาณ <                     | จัดทำแผนปฏิบัติการ(โครงการ)                                                               |              |               |            |            | Home > จัดทำ | แผนปฏิบัติการ(โ | โครงการ)       |
|----------------------------------------------|-------------------------------------------------------------------------------------------|--------------|---------------|------------|------------|--------------|-----------------|----------------|
| 🗎 รายงานแผนการดำเนินงาน 🤇                    |                                                                                           |              |               |            |            |              | เพิ่มข่         | <b>i</b> ้อมูล |
| 🖹 รายงานผลการดำเนินงาน <                     | Showing 1-15 of 16 items.                                                                 | จำนวนกิจกรรม | งบประมาณที่ขอ | เมิกจ่าย   | คงเหลือ    | ปีงบประมาณ   |                 |                |
| 🖉 การจัดทำแผนปฏิบัติการ 🗸                    |                                                                                           |              |               |            |            |              |                 |                |
| O จัดทำแผนปฏิบัติการ                         |                                                                                           |              |               |            |            | •            |                 |                |
| O แผน/ผล การดำเนินงาน                        | 1 โครงการบริหารจัดการทรัพยากรหน่วยงาน                                                     | 1            | 433,875.00    | 414,441.30 | 19,433.70  | 2560         | 🖍 - 🛅           | ≓              |
| และงบประมาณ                                  | 2 โครงการค่าใช้จ่ายในการเดินทางไปราชการ/อบรม/สัมมนา ของผู้อำนวย                           | IN 1         | 270,000.00    | 71,381.00  | 198,619.00 | 2560         | ×- 🛍            | ≓              |
| <ul> <li>ด รายการโอนงบประมาณ(เอก)</li> </ul> | <ol> <li>โครงการบริหารยุทธศาสตร์กรมอนามัย</li> </ol>                                      | 24           | 445,644.00    | 368,643.00 | 77,001.00  | 2560         | ×- 🗊            | ≓              |
| 🖻 รายงานคำรับรองฯ 🔇                          | 4 โครงการกำกับติดตามผลการดำเนินงานตามแผนปฏิบัติการกรมอนามัย :                             | Js 6         | 750,000.00    | 595,188.80 | 154,811.20 | 2560         | ×- 🗊            | ≓              |
| ┛ อนุมัติการโอน 🛛 <                          | 5 โครงการบริหารจัดการและพัฒนากลไกการบูรณาการจัดการความรู้ข้อมู                            | a 3          | 107,900.00    | 88,215.00  | 19,685.00  | 2560         | ×- 🛍            | ≓              |
| 🖵 ข้อมูลพื้นฐาน 🛛 <                          | 4                                                                                         | •            |               |            |            |              |                 |                |
| ขีญหาการใช้งาน <                             | <ul> <li>6 ใครงการประเมินผลแผนยุทธศาสตร์การพัฒนาระบบสงเสริมสุขภาพและ</li> <li></li> </ul> | a 4          | 70,000.00     | 82.00      | 69,918.00  | 2560         | ×- III          | =              |
| 😋 ນ້ວນູລຜູ້ດູແລຈະນນ <                        | 7 โครงการจัดท่างบประมาณรายจ่ายประจำปังบประมาณ พ.ศ. 2561 กรมอบ<br>∢                        | 41 10        | 86,000.00     | 20,981.40  | 65,018.60  | 2560         | ×- 🛍            | ≓              |
|                                              | 8 โครงการบริหารงบประมาณรายจ่ายประจำปังบประมาณ พ.ศ.2560                                    | 0            | 0.00          | 0.00       | 0.00       | 2560         | ×- 💼            | ⇒              |
|                                              | 9 โครงการพัฒนาเว็บเซอร์วิสเพื่อเชื่อมโยงรายการข้อมูลที่เกี่ยวข้องกรมอ<br>∢                | u 4          | 223,950.00    | 129,575.00 | 94,375.00  | 2560         | ×- 🛍            | ≓              |
|                                              | 10 โครงการจัดทำเอกสารสรุปบทเรียนการจัดสรรงบประมาณรายจ่ายประจำ                             | ปี 3         | 14,000.00     | 1,086.80   | 12,913.20  | 2560         | ×- 🗊            | ≓              |

#### รูปที่ ๒๓ รายการแผนปฏิบัติการ (โครงการ)

จากรูป สามารถเพิ่มรายละเอียดของข้อมูลโครงการโดยการคลิกที่ปุ่ม เพิ่มของ ซึ่งอยู่ทางด้านบนขวา สามารถ ค้นหาข้อมูลโครงการโดย ๑) ระบุชื่อโครงการภายใต้หัวข้อ "โครงการ" แล้วกดปุ่ม "Enter" ที่คีย์บอร์ด และ (๒) เลือกปีงบประมาณภายใต้หัวข้อ "ปีงบประมาณ" สามารถแก้ไข ลบ หรือ โอนงบประมาณของแต่ละ โครงการโดยคลิกที่ 🖍 สำหรับแก้ไขข้อมูลโครงการ 面 สำหรับลบข้อมูลโครงการ และ ݗ สำหรับโอน งบประมาณ

| คู่มือการปฏิบัติงาน | lssue Date: ඉය්/੦៧/២៥ වං |
|---------------------|--------------------------|
| U ON                | Version : ๔.०            |

เมื่อคลิกที่ปุ่ม 📫 จะแสดงหน้าจอสำหรับเพิ่มข้อมุลโครงการ โดยระบบจะกำหนดให้ระบุรายละเอียด

โครงการก่อน ซึ่งจะปรากฎในส่วนของแทบ

<sup>เงการ</sup> ดังรูปต่อไปนี้

| เพิ่มโครงการ                                          |                          |                                | Hom                                                                                                    | e > จัดทำแผนปฏิบัติการ(โครงการ) > เพิ่มโครงการ |
|-------------------------------------------------------|--------------------------|--------------------------------|----------------------------------------------------------------------------------------------------|------------------------------------------------|
| <ol> <li>รายละเอียดโครงการ<br/>ชื่อโครงการ</li> </ol> | 2 ยุทธศาสตร์และตัวขี้วัด | 🔞 กิจกรรม/เป้าหมาย และงบประมาณ |                                                                                                    | ปังบประมาณ<br>กรุณาเลือก ปังบ                  |
| หลักการและเหตุผล                                      |                          |                                |                                                                                                    |                                                |
|                                                       |                          |                                |                                                                                                    |                                                |
| วัตถุประสงค์โครงการ                                   |                          |                                |                                                                                                    |                                                |
|                                                       |                          |                                |                                                                                                    |                                                |
| วิธีการดำเนินงาน                                      |                          |                                |                                                                                                    |                                                |
|                                                       |                          |                                |                                                                                                    |                                                |
| พื้นที่เป้าหมาย / สถานที่ดำเนิ                        | ่นโครงการ                |                                |                                                                                                    |                                                |
|                                                       |                          |                                |                                                                                                    |                                                |
| กลุ่มเป้าหมาย/ผู้ร่วมดำเนินก                          | าร                       |                                |                                                                                                    |                                                |
|                                                       |                          |                                |                                                                                                    |                                                |
| กลุ่มผู้ใช้ประโยชน์ / ผู้รับบริก                      | าาร                      |                                |                                                                                                    |                                                |
|                                                       |                          |                                |                                                                                                    | li di                                          |
| ประโยชน์ที่คาดว่าจะได้รับ                             |                          |                                |                                                                                                    |                                                |
|                                                       |                          |                                |                                                                                                    | li di                                          |
| ผู้รับผิดชอบโครงการ                                   |                          |                                |                                                                                                    |                                                |
|                                                       |                          |                                |                                                                                                    | 1                                              |
| หน่วยงานเจ้าของโครงการ<br>กองแผนงาน                   |                          | •                              | กลุ่มงาน<br>◯ กลุ่มอำนวยการ                                                                                      |                                                |
|                                                       |                          |                                | <ul> <li>กลุ่มพัฒนานโยบายและยุทธศาสตร์</li> <li>กลุ่มบริหารยุทธศาสตร์การงบประมาณ</li> </ul>                      |                                                |
|                                                       |                          |                                | <ul> <li>กลุ่มพัฒนาระบบข่อมูล</li> <li>กลุ่มประเมินผลและนิเทศดิดตามผล</li> <li>กลุ่มบระโมโอยีรรรรมแหล</li> </ul> |                                                |
|                                                       |                          |                                | <ul> <li>แล้าามค.ก.เซอส เรียกกล</li> </ul>                                                                       |                                                |
|                                                       |                          | บันทึก                         | ยกเลิก                                                                                                    |                                                |

รูปที่ ๒๔ เพิ่มข้อมูลโครงการ (รายละเอียดโครงการ)

จากรูปด้านบน ให้ทำการระบุข้อมูลที่จำเป็นให้ครบแล้วคลิกปุ่ม <sup>บันทึก</sup>

| ด่มีอการปกิบัติงาน | lssue Date: ଜ୍ୟ/୦๗/๒๕๖୦ |  |  |
|--------------------|-------------------------|--|--|
| มีพอการอรีกผสาช    | Version :               |  |  |

ในกรณีไม่ได้ทำการระบุข้อมูลที่จำเป็นก่อนการบันทึก ระบบจะแสดงข้อความเตือนเป็นสีแดง เช่น "**ชื่อ โครงการ cannot be blank" หรือ "ปีงบประมาณ cannot be blank"** รูปดังต่อไปนี้

| 1 รายละเอียดโครงการ          | 2 ยุทธศาสตร์และดัวชี้วัด | 3 กิจกรรม/เป้าหมาย และงบประมาณ |                                |
|------------------------------|--------------------------|--------------------------------|--------------------------------|
| ชื่อโครงการ                  |                          |                                | ปังบประมาณ                     |
|                              |                          |                                | กรุณาเลือ 🔻                    |
| ชื่อโครงการ cannot be blank. |                          |                                | ปีงบประมาณ<br>cannot be blank. |

รูปที่ ๒๕ ตัวอย่างข้อความแจ้งเตือน ในกรณีไม่ได้ทำการระบุข้อมูลโครงการที่จำเป็น ก่อนการบันทึก

| ในกรณีทำการระบุข้อมูลที่จำเป็<br>3 กิจกรรม/เป้าหมาย และงบประมาย | ม แล้วทำการคลิกที่แทบ<br>ทับที โดยยังไปทำการคล                        | <ol> <li>ยุทธศาสตร์และดัวชี้วัด</li> <li>อิกาไบ</li> <li>บันทึก<br/>ระบาร</li> </ol> | หรือแทบ<br>บจะแสดงข้อความเตือบให้ทำ |
|-----------------------------------------------------------------|-----------------------------------------------------------------------|--------------------------------------------------------------------------------------|-------------------------------------|
| การบันทึกข้อมูลก่อน ดังรูปต่อไ                                  | านี้                                                                  |                                                                                      |                                     |
| าน กรมอน                                                        | ตรวจสอบการบันทึกร                                                     | ข้อมูล ×                                                                             |                                     |
|                                                                 | กรุณาบันทึกข้อมูล<br>ขั้นตอนที่ 1.รายละเอียดโค<br>ข้อมูลขั้นตอนถัดไป. | รงการ ก่อนบันทึก                                                                     |                                     |
| ศาสตร์และตั                                                     |                                                                       | ปิด                                                                                  |                                     |
| 0.116                                                           |                                                                       |                                                                                      |                                     |

รูปที่ ๒๖ ตัวอย่างข้อความแจ้งเตือน ในกรณีไม่ได้ทำการบันทึกข้อมูลโครงการ ก่อนการบันทึกข้อมูลอื่น

| คู่มือการปฏิบัติงาน Issue Date: ๑๘/๐๗/๒๕๖๐<br>Version : ๔.๐ |
|-------------------------------------------------------------|
|-------------------------------------------------------------|

เมื่อคลิกที่แทบ **อ**ความเชื่อมโยง ๑) ตัวชี้วัดยุทธศาสตร์ ๒) Cluster และ ๓) แผน งบประมาณ ดังรูปต่อไปนี้

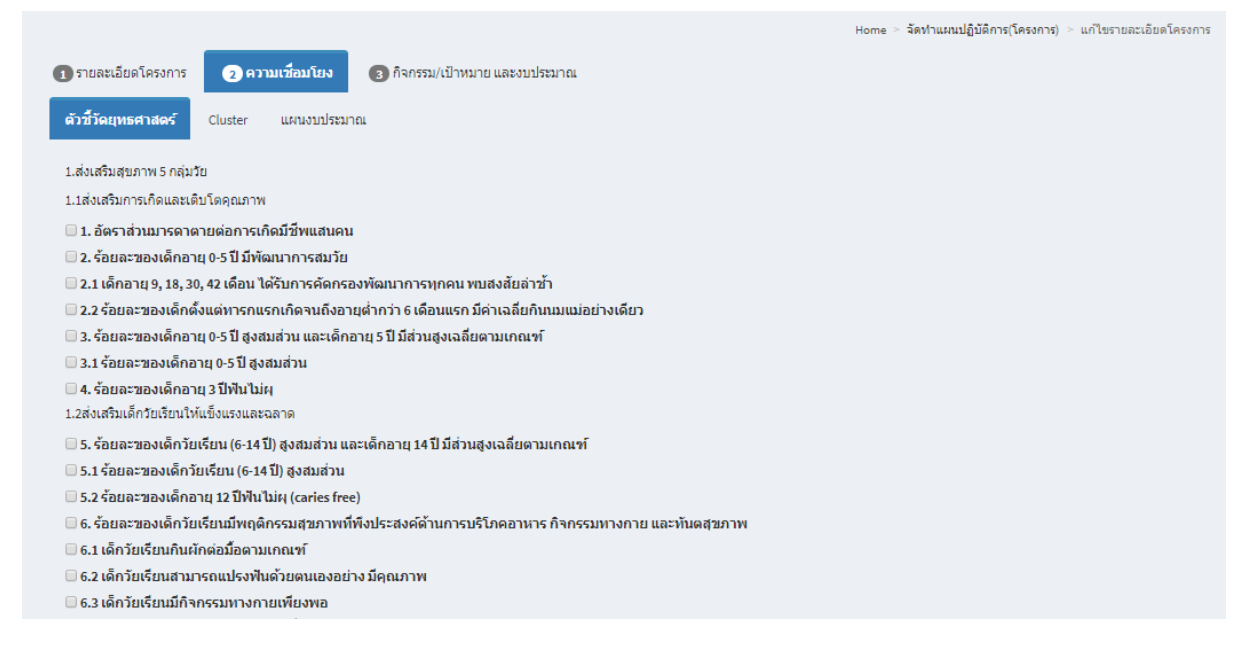

#### รูปที่ ๒๗ เพิ่มข้อมูลโครงการ (ความเชื่อมโยงกับตัวชี้วัดยุทธศาสตร์)

|                                                                                                    | Home | > จัดทำแผนปฏิบัติการ(โครงการ) > แก้ไขรายละเอียดโครงการ |
|----------------------------------------------------------------------------------------------------|------|--------------------------------------------------------|
| <ol> <li>รายละเอียดโครงการ</li> <li>ความเชื่อมโยง</li> <li>กิจกรรม/เป้าหมาย และงบประมาณ</li> </ol> |      |                                                        |
| ดัวขี้วัดยุทธศาสตร์ Cluster แผนงบประมาณ                                                            |      |                                                        |
| 🗌 กลุ่มสตรีและเด็กปฐมวัย                                                                           |      |                                                        |
| 🗌 กลุ่มวัยเรียน                                                                                    |      |                                                        |
| 🗌 ກລຸ່ມວັຍຈຸ່ນ                                                                                     |      |                                                        |
| 🗌 กลุ่มวัยฟางาน                                                                                    |      |                                                        |
| 🗌 กลุ่มวัยผู้สูงอายุ                                                                               |      |                                                        |
| 🗌 กลุ่มอนามัยสิ่งแวดล้อม                                                                           |      |                                                        |
| 🗌 กลุ่มยุทธศาสตร์กำลังคน (HR)                                                                      |      |                                                        |
| 🗌 กลุ่มบูรณาการจัดการความรู้ (KISS)                                                                |      |                                                        |
| 🗌 กลุ่มการคลังและงบประมาณ (FIN)                                                                    |      |                                                        |
| 🗌 กรมอนามัย                                                                                        |      |                                                        |
| บันทึก ยกเลิก                                                                                      |      |                                                        |

รูปที่ ๒๘ เพิ่มข้อมูลโครงการ (ความเชื่อมโยงกับ Cluster)

|                                       | คู่มือการปฏิบัติงาน                           | lssue Date: ଜ୍ୟ/୦๗/୭୯୦୦<br>Version : ๔.୦           |
|---------------------------------------|-----------------------------------------------|----------------------------------------------------|
|                                       |                                               |                                                    |
| <ol> <li>รายละเอียดโครงการ</li> </ol> | Home > จั<br>(3) กิจกรรม/เป้าหมาย และงบบระมาณ | ดทำแผมปฏิบัติการ(โครงการ) - แก้ไขรายละเอียดโครงการ |
| ดัวชี้วัดยุทธศาสตร์ Cluster แผนง      | บประมาณ                                       |                                                    |

รูปที่ ๒๙ เพิ่มข้อมูลโครงการ (ความเชื่อมโยงกับแผนงบประมาณ)

บันทึก ยกเลิก

| และเมื่อคลิกที่แทบ                                                               | 3 กิจกรรม/เป้าหมาย และงบประมาณ              | ระบบจะใ      | ห้ทำการเพิ่ม | กิจกรรมดำเนิง            | มการ ดังรูปต่อไปนี้                 |
|----------------------------------------------------------------------------------|---------------------------------------------|--------------|--------------|--------------------------|-------------------------------------|
| <ol> <li>รายละเอียดโครงการ</li> <li>คะ</li> <li>เพิ่มกิจกรรมดำเนินการ</li> </ol> | วามเชื่อมโยง 🕢 กิจกรรม/เป้าหมาย และงบประมาณ |              |              | Home > จัดทำแผนปฏิบัติกา | ร(โครงการ) > แก้ไขรายละเอียดโครงการ |
| # กิจกรรมดำเนินการ                                                               | เงินงบประมาณ                                | ใช้จ่าย      | คงเหลือ      | เป้าหมาย                 | หน่วยนับ                            |
| No results found.                                                                |                                             |              |              |                          |                                     |
|                                                                                  | ű                                           | ับทึก ยกเลิก |              |                          |                                     |

รูปที่ ๓๐ เพิ่มข้อมูลโครงการ (รายการกิจกรรม/เป้าหมายและงบประมาณ)

แผนงานบูรณาการสร้างความเสมอภาคเพื่อรองรับสังคมผู้สูงอายุ
 แผนงานบูรณาการพัฒนาศักยภาพคนตามช่วงวัย
 แผนงานบูรณาการส่งเสร็มการวิจัยและพัฒนา
 แผนงานบูรณาการปริหารจัดการขยะและสิ่งแวดล้อม
 แผนงานบูรณาการป้องกัน ปราบปรามการทุจริตและประพฤติมิชอบ
 แผนงานพื้นฐานด้านการพัฒนาและเสร็มสร้างศักยภาพคน ศักยภาพคน
 แผนงานบุษธศาสตร์พัฒนาด้านสาธารณสุขและสร้างเสริมสุขภาพเชิงรุก

แผนงานบุคลากรภาครัฐ
 เงินนอกงบประมาณ

| ค่าเือการปกิบัติงาน | lssue Date: ଜ୍ୟ/୦୩//୭୯୪୦୦ |
|---------------------|---------------------------|
|                     | Version : ๔.೦             |

| เมื่อคลิกที่ปุ่ม | เพิ่มกิจกรรมดำเนินการ | ระบบจะแสดงหน้าจอ | เพิ่มกิจกรรมดำ | าเนินการภาย | ไต้โครงการ | ดังรูป |
|------------------|-----------------------|------------------|----------------|-------------|------------|--------|
| ต่อไปนี้         |                       |                  |                |             |            | -      |

| เพิ่มกิจกรรมดำเนินการภายใต้โครงการ                            | Home > <b>โครงการ</b> > เพิ่มกิจกรรมดำเนินการภายใต้โครงการ |
|---------------------------------------------------------------|------------------------------------------------------------|
| กิจกรรมหลักตามพจนานุกรมกิจกรรม                                |                                                            |
| เลือก กิจกรรมหลัก                                             | <b>v</b>                                                   |
| Cluster                                                       |                                                            |
| เลือก Cluster                                                 | v                                                          |
| ตัวขี้วัดยุทธศาสตร์                                           |                                                            |
| เลือก ตัวชี้วัด                                               | •                                                          |
| กิจกรรมดำเนินการ                                              |                                                            |
|                                                               |                                                            |
|                                                               | li li                                                      |
| หน่วยกับ                                                      |                                                            |
| เลือก หน่วยนับ                                                | •                                                          |
| เป้าหมาย                                                      |                                                            |
|                                                               |                                                            |
|                                                               |                                                            |
|                                                               |                                                            |
| ระยะเวลาดำเนินการ                                             |                                                            |
| วันที่เริ่มต้น วันที่สินสุด                                   |                                                            |
| ประเภทกิจกรรม                                                 |                                                            |
| ⊙ กจกรรมหวไป © จดประชุมราชการ © จดประชุมเชงปฏบตการ/อบรม/สมมนา |                                                            |
| ประธานการประชุม                                               |                                                            |
|                                                               |                                                            |
| วัตถุประสงค์                                                  |                                                            |
|                                                               |                                                            |
|                                                               |                                                            |
| กลุ่มเบาหมาย                                                  |                                                            |
|                                                               |                                                            |
|                                                               | h                                                          |
| บันทึก                                                        |                                                            |

รูปที่ ๓๑ เพิ่มข้อมูลโครงการ (เพิ่มกิจกรรม/เป้าหมายและงบประมาณ ภายใต้โครงการ)

| ด่มือการปกิบัติงาน | lssue Date: යේ/୦៧/්මස්ටං |
|--------------------|--------------------------|
| มีพอการอรีกผสาช    | Version :                |

จากหน้าจอ **"รายการแผนปฏิบัติการ (โครงการ)"** เมื่อคลิกที่ 🖍 จะแสดงหน้าจอให้ทำการแก้ไขข้อมูล โครงการ ซึ่งจะประกอบไปด้วยสามส่วน นั่นคือ "รายละเอียดโครงการ" "ความเชื่อมโยง" และ "กิจกรรม/ เป้าหมาย และงบประมาณ" ดังรูปต่อไปนี้

|                                                                                                    | Home > จัดหา                                                                                                    | แผนปฏิบัติการ(โครงการ) > แก้ไขรายละเอียดโครง                       |
|----------------------------------------------------------------------------------------------------|----------------------------------------------------------------------------------------------------|--------------------------------------------------------------------|
| <ol> <li>รายละเอียดโครงการ</li> <li>ความเชื่อมโยง</li> <li>กิจกรรม/เป้าหมาย และ</li> <li>ไอโอรงการ</li> </ol>                                                                                                    | งบประมาณ                                                                                                    | ป็นประกอบ                                                          |
| โครงการบริหารจัดการทรัพยากรหน่วยงาน                                                                                                    |                                                                                                    | 2560                                                               |
| ารัดความระหงกุมร                                                                                                    |                                                                                                    |                                                                    |
| กองแผนงานดำเนินการโครงการบริหารจัดการทรัพยากรกองแผนงานเพื่อสนับสา<br>สอบสอบข่อมแซมอุปกรณ์สำนักงาน ค่าจ้างเหมาะดำเนินงานและค่าดอบแทนคด                                                                                | นุงานบริหารทั่วไป สำหรับค่าใช้จ่ายในการสนับสนุนการดำเนินงานของกอง<br>แะกรรมการชุดต่างๆ ให้สามารถค่าเนินงานและติดตามประเมินผลสำหรับแ | งแผนงาน อันได้แก่การดูแลทรัพย์สิน ดรวจ<br>ก้ไขปัญหาในการปฏิบัติงาน |
| ัตถุประสงคโครงการ<br>1.เพื่อหน่วยงานสามารถคำเนินการบริหารจัดการทรัพยากรของกองได้อย่างประสิ<br>2.เพื่อดีดควมผลการปฏิบัติงานของหน่วยงาน<br>><br>3.เพื่อดัดการดักกาพของหน่างงานให้สามารถกโก้เจิ้งงานได้อย่างกดล้องหมายะ | ทธิภาพ<br>สบ                                                                                                    |                                                                    |
| ธีการดำเนินงาน                                                                                                    | ***                                                                                                    |                                                                    |
|                                                                                                    |                                                                                                    |                                                                    |
| ขึ้นที่เป้าหมาย / สถานที่ดำเนินโครงการ                                                                                                    |                                                                                                    |                                                                    |
| บุคลากรกองแผนงาน                                                                                                    |                                                                                                    |                                                                    |
| เล่มเป้าหมาย/ผู้ร่วมดำเนินการ                                                                                                    |                                                                                                    |                                                                    |
|                                                                                                    |                                                                                                    |                                                                    |
| เล่มเป้าหมาย/ผู้ร่วมดำเนินการ                                                                                                    |                                                                                                    |                                                                    |
|                                                                                                    |                                                                                                    |                                                                    |
| เล่มผู้ใช้ประโยชน์ / ผู้รับบริการ                                                                                                    |                                                                                                    |                                                                    |
|                                                                                                    |                                                                                                    |                                                                    |
| Jระโยชน์ที่ดาดว่าจะได้รับ                                                                                                    |                                                                                                    |                                                                    |
| <ol> <li>บุคลากรสามารถด่าเนินงานแผนปฏิบัติการได้ตามวัดถุประสงค์</li> <li>กองแผนงานสามารถบริหารจัดการทรัพยากร เพื่อสนับสนุนการด่าเนินงานของ</li> </ol>                                                                | หน่วยงานได้อย่างมีประสิทธิภาพ                                                                                                    |                                                                    |
| ู้รับผิดชอบโครงการ                                                                                                    |                                                                                                    |                                                                    |
| นันทญา ประคองทรัพย์                                                                                                    |                                                                                                    |                                                                    |
| เน่วยงานเจ้าของโครงการ                                                                                                    | กลุ่มงาน                                                                                                    |                                                                    |
| กองแผนงาน                                                                                                    | <ul> <li></li></ul>                                                                                                    |                                                                    |
|                                                                                                    | ◯ กลุ่มบริหารยุทธศาสตร์การงบประมาณ                                                                                                  |                                                                    |
|                                                                                                    | ◯ กลุ่มพัฒนาระบบข้อมูล                                                                                                    |                                                                    |
|                                                                                                    | กลุ่มประเมินผลและนิเทศติดตามผล                                                                                                    |                                                                    |
|                                                                                                    | 🗢 กลุมเทค เน เลยสารสนเทค                                                                                                    |                                                                    |
|                                                                                                    | บันทึก ยกเลิก                                                                                                    |                                                                    |
|                                                                                                    |                                                                                                    |                                                                    |

| ด้ข้ออารงไอ้งัติงางเ | lssue Date: යේ/୦៧/bඓට |
|----------------------|-----------------------|
| มีขอบเรอมีกผ่งเห     | Version :             |

## รูปที่ ๓๒ แก้ไขข้อมูลโครงการ (รายละเอียดโครงการ)

| Home > จัดทำแหนปฏิบัติการ(โครงการ) > แก้ไขรายละเอียดโครงการ                                                                              |
|----------------------------------------------------------------------------------------------------|
| <ol> <li>รายละเอียดโครงการ</li> <li>ความเรื่อมโยง</li> <li>กิจกรรม/เป้าหมาย และงบประมาณ</li> </ol>                                       |
| <mark>ดัวชี้วัดยุทธศาสตร์</mark> Cluster แหนงบประมาณ                                                                                     |
| 1.ส่งเสริมสุขภาพ 5 กลุ่มวัย                                                                                                    |
| 1.1ส่งเสริมการเกิดและเติบโตคุณภาพ                                                                                                    |
| 🗌 1. อัตราส่วนมารดาตายต่อการเกิดมีชีพแสนคน                                                                                               |
| 🗆 2. ร้อยละของเด็กอายุ 0-5 ปี มีพัฒนาการสมวัย                                                                                            |
| 🗆 2.1 เด็กอายุ 9, 18, 30, 42 เดือน ได้รับการคัดกรองพัฒนาการทุกคน พบสงสัยล่าช้ำ                                                           |
| 🗆 2.2 ร้อยละของเด็กดั้งแต่ทารกแรกเกิดจนถึงอายุต่ำกว่า 6 เดือนแรก มีค่าเฉลี่ยกินนมแม่อย่างเดียว                                           |
| 🗌 3. ร้อยละของเด็กอายุ 0-5 ปี สูงสมส่วน และเด็กอายุ 5 ปี มีส่วนสูงเฉลี่ยดามเกณฑ์                                                         |
| 3.1 ร้อยละของเด็กอายุ 0-51 ผู้งสมส่วน                                                                                                    |
| 4. ร้อยละของเด็กอายุ 3 ปีฟันไม่ผุ<br>1. ร่อมร้องเรื้อรับสันชันขึ้นเริ่มเรื่องของออก                                                      |
|                                                                                                    |
| ี่ ⇒ . รอยสะของโตกวยเรียน (6-14 บ) สูงสมสวน และเดกอายุ 14 บมสวนสูงเฉลยตามเกณฑ<br>=                                                       |
| 5.2 (2014) 2014 (2014) (2014) (2014)                                                                                                    |
| ⇒ สายและสายงเด็กไข่ สายากและทุโดแก้ส่งประสงค์ด้านการบริโภคอานาร กิจกรรมหางกาย และนับผสายาพ                                               |
| <ul> <li>─</li></ul>                                                                                                    |
| 🗆 6.2 เด็กวัยเรียนสามารถแปรงฟันด้วยดนเองอย่าง มีคุณภาพ                                                                                   |
| 🗌 6.3 เด็กวัยเรียนมีกิจกรรมทางกายเพียงพอ                                                                                                 |
| 1.5ส่งเสริมผู้สูงอายุใทยเพื่อเป็นหลักข้ยของสังคม                                                                                         |
| 13. อายุคาดเฉลียของการมีสุขภาพดี (Health-Adjusted Life Expectancy : HALE)                                                                |
| ่ □ 13.1 ร้อยละของผู้สูงอายุมีพฤติกรรมสุขภาพที่พึงประสงค์                                                                                |
| 13.2 ร้อยละชองดำบลที่มีระบบการส่งเสริมสุขภาพดูแลผู้สูงอายุระยะยาว (Long term care) ผ่านเกณฑ์                                             |
| 😑 14. ร้อยละของผู้สูงอายุ (60-74 ปี) มีฟันแฟไซ้งานอย่างน้อย 20 ชี้ และ 4 คู่สบ                                                           |
| 2.สร้างความเข้มแข็งระบบอนามัยสิ่งแวดล้อมชุมชนอย่างยั่งยืน                                                                                |
| 🗌 15. ด่าบลมีชุมชนที่มีศักยภาพในการจัดการอนามัยสั่งแวดล้อมในชุมชน อย่างน้อยดำบลละ 1 ชุมชน                                                |
| 🗆 16. จังหวัดในพื้นที่เศรษฐกิจพิเศษมีฐานข้อมูลและการเฝ้าระวังด้านอนามัยสิ่งแวดล้อม                                                       |
| 3.อภิบาลระบบส่งเสริมสุขภาพและอนามัยสิ่งแวดล้อม                                                                                           |
| 🗌 17. ร้อยละของภาคีเครือข่ายภาครัฐที่นำสินค้าและบริการ (Product Champion) ของกรมอนามัยไปใช้ และดำเนินการจนได้มาตรฐานตามที่กำหนด          |
| 🗌 18. ร้อยละความพึงพอใจของภาคิเครือข่ายภาครัฐที่นำสินค้าและบริการ (Product Champion) ของกรมอนามัยไปไข้                                   |
| 4.ปฏรุประบบงานสองคกรทนสมรรถนะสูงและมธรรมาภบาล                                                                                            |
| 19. จำนวนงานวิจัย ผลงานวิชาการ และนวิตกรรมที่ถูกนำไปใช้ประโยชน์                                                                          |
| 💌 20. การผานนาหญานมา พการบรหารรพการภาครฐ (PMQA)                                                                                          |
| 2 อาราะสามาร์ เมษาการและสามาร์ และสามาร์ เมษาร์ และสามาร์ และสามาร์ และสามาร์ และเราะสามาร์ และเราะสามาน์และ<br>ช่อมของหน่วยงานกรมอนามัย |
| ่ 21. คะแนนการบระเมนระดบคุณธรรมและความเบรง (ส เนการดาเนนงาน ตามระบบ ITA เดย บปพ.                                                         |
| บันทึก ยกเลิก                                                                                                    |

รูปที่ ๓๓ แก้ไขข้อมูลโครงการ (ความเชื่อมโยงกับตัวชี้วัดยุทธศาสตร์)

| คู่มือการปฏิบัติงาน | lssue Date: යේ/0៧/්මඬ්ට<br>Version : |
|---------------------|--------------------------------------|
|                     |                                      |

|                                                                                                    | Home > จัดทำแผนปฏิบัติการ(โครงการ) > แก้ไขรายละเอียดโครงการ |
|----------------------------------------------------------------------------------------------------|-------------------------------------------------------------|
| <ol> <li>รายละเอียดโครงการ</li> <li>ความเชื่อมโยง</li> <li>กิจกรรม/เป้าหมาย และงบประมาณ</li> </ol> |                                                             |
| ดัวขี้วัดยุทธศาสตร์ Cluster แผนงบประมาณ                                                            |                                                             |
| 🗌 กลุ่มสตรีและเด็กปฐมวัย                                                                           |                                                             |
| 🗌 กลุ่มวัยเรียน                                                                                    |                                                             |
| 🗌 กลุ่มวัยรุ่น                                                                                     |                                                             |
| 🗌 กลุ่มวัยทำงาน                                                                                    |                                                             |
| 🗹 กลุ่มวัยผู้สูงอายุ                                                                               |                                                             |
| 🗌 กลุ่มอนามัยสิ่งแวดล้อม                                                                           |                                                             |
| 🗌 กลุ่มยุทธศาสตร์กำลังคน (HR)                                                                      |                                                             |
| 🗌 กลุ่มบูรณาการจัดการความรู้ (KISS)                                                                |                                                             |
| 🗌 กลุ่มการคลังและงบประมาณ (FIN)                                                                    |                                                             |
| 🗌 กรมอนามัย                                                                                        |                                                             |
| บันทึก ยกเลิก                                                                                      |                                                             |

รูปที่ ๓๔ แก้ไขข้อมูลโครงการ (ความเชื่อมโยงกับ Cluster)

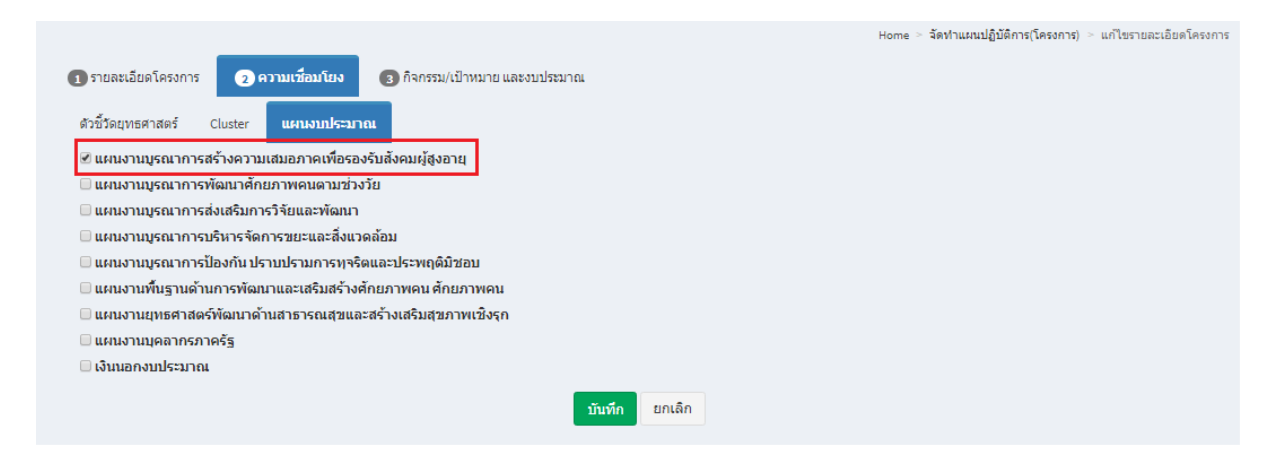

## รูปที่ ๓๕ แก้ไขข้อมูลโครงการ (ความเชื่อมโยงกับแผนงบประมาณ)

| <ol> <li>ร</li> <li>เพื่อ</li> </ol> | ายละเอียดโครงการ (2) ความเชื่อมโยง (3) กิจกรรม/เป้าหมาย และงามไร<br>เกิจกรรมคำเนินการ | ามาณ          |            | Home > :  | จัดทำแผนปฏิบัติการ( | โครงการ) > แก้ไขรา | ายละเอียดโครง |
|--------------------------------------|---------------------------------------------------------------------------------------|---------------|------------|-----------|---------------------|--------------------|---------------|
| fotal :<br>#                         | item.<br>กิจกรรมดำเนินการ                                                             | เงินงบประมาณ  | ใช้จ่าย    | คงเหลือ   | เป้าหมาย            | หน่วยนับ           |               |
| 1                                    | ค่าใช้จ่ายในการสนับสนุนการดำเนินงานของกองแผนงาน                                       | 433,875.00    | 414,441.30 | 19,433.70 | 1                   | หน่วยงาน           | Z-X           |
|                                      |                                                                                       | บันทึก ยกเล็ก |            |           |                     |                    |               |

รูปที่ ๓๖ แก้ไขข้อมูลโครงการ (รายการกิจกรรม/เป้าหมายและงบประมาณ)

| Version : c.o |
|---------------|
|---------------|

| แก้ไขกิจกรรม : ค่าใช้จ่ายในการสนับสนุนการดำเนินงานของกองแผนงาน          | Home > โครงการ > Update |
|-------------------------------------------------------------------------|-------------------------|
| กิจกรรมหลักตามพจนานุกรมกิจกรรม                                          |                         |
| 1.2 พัฒนาระบบการดูแลผู้สูงอายุระยะยาว                                   | Ŧ                       |
| Cluster                                                                 |                         |
| กลุ่มวัยผู้สูงอายุ                                                      | •                       |
| ตัวชี้วัดยุทธศาสตร์                                                     |                         |
| 20. การผ่านเกณฑ์คุณภาพการบริหารจัดการภาครัฐ (PMQA)                      | •                       |
| กิจกรรมด่าเน้นการ                                                       |                         |
| ด่าใช้จ่ายในการสนับสนุนการดำเนินงานของกองแผนงาน                         |                         |
|                                                                         |                         |
| หน่วยนับ                                                                |                         |
| หน่วยงาน                                                                | •                       |
| เป้าหมาย                                                                |                         |
| 1                                                                       |                         |
|                                                                         |                         |
| 0                                                                       |                         |
| ระยะเวลาด่าเนินการ                                                      |                         |
| วันที่เริ่มต้น 2016-10-03 วันที่สิ้นสุด 2017-09-29                      |                         |
| ประเภทกิจกรรม                                                           |                         |
| ® กิจกรรมทั่วไป ◯ จัดประชุมราชการ ◯ จัดประชุมเช็งปฏิบัติการ/อบรม/สัมมนา |                         |
| ประธานการประชุม                                                         |                         |
|                                                                         |                         |
| วัตถุประสงค์                                                            |                         |
|                                                                         |                         |
|                                                                         |                         |
| กลุ่มเป้าหมาย                                                           |                         |
|                                                                         |                         |
|                                                                         | 1.                      |
| บันทึก                                                                  |                         |

## รูปที่ ๓๗ แก้ไขข้อมูลโครงการ (แก้ไขกิจกรรม/เป้าหมายและงบประมาณ ภายใต้โครงการ)

## จากหน้าจอ **"รายการแผนปฏิบัติการ (โครงการ)"** เมื่อคลิกที่ <sup>=</sup>ของโครงการใดๆ ระบบจะแสดงรายการ กิจกรรมของโครงการนั้นๆ ดังรูปต่อไปนี้

|      |                                                                     |              |            | Home > 🕯  | ดท่าแผนปฏิบัติการ(โค | รงการ) > รายกิจกรร | มโครงการ |
|------|---------------------------------------------------------------------|--------------|------------|-----------|----------------------|--------------------|----------|
| เลือ | เลือกกิจกรรมที่ต้องการโอนภายใต้ โครงการบริหารจัดการทรัพยากรหน่วยงาน |              |            |           |                      |                    |          |
| Tota | 1 item.                                                             |              |            |           |                      |                    |          |
| #    | กิจกรรมด่าเนินการ                                                   | เงินงบประมาณ | ใช้จ่าย    | คงเหลือ   | เป้าหมาย             | หน่วยนับ           |          |
| 1    | ด่าใช้จ่ายในการสนับสนุนการดำเนินงานของกองแผนงาน                     | 433,875.00   | 414,441.30 | 19,433.70 | 1                    | หน่วยงาน           | ≓        |

รูปที่ ๓๘ รายการกิจกรรมที่ต้องการโอน ภายใต้โครงการ

| คู่มือการปฏิบัติงาน Issue Date: ๑๘/๐<br>Version : ๔.๐ | ୬ଖ/୭୯୦୦ |
|-------------------------------------------------------|---------|
|-------------------------------------------------------|---------|

# จากรูปด้านบน ให้คลิกที่ 🗮 ของกิจกรรมที่ต้องการโอนงบประมาณ ซึ่งจะแสดงรายละเอียด ดังรูปต่อไปนี้

| โอนเ               | โอนเปลี่ยนแปลงงบประมาณ Home - รายกิจกรรมโครงการ - โอนเปลี่ยนแปลงงบประมาณ             |              |           |         |               |           |       |      |        |      |      |        |  |  |
|--------------------|--------------------------------------------------------------------------------------|--------------|-----------|---------|---------------|-----------|-------|------|--------|------|------|--------|--|--|
| โครงกา             | โครงการ/กิจกรรม                                                                      |              |           |         |               |           |       |      |        |      |      |        |  |  |
| โครง               | โครงการบริหารจัดการทรัพยากรหน่วยงาน/ค่าใช้จ่ายในการสนับสนุนการค่าเนินงานของกองแผนงาน |              |           |         |               |           |       |      |        |      |      |        |  |  |
| หน่วยงา            | หน่วยงานรับโอน                                                                       |              |           |         |               |           |       |      |        |      |      |        |  |  |
| กรุณา              | กรุณาเลือก หน่วยงาน                                                                  |              |           |         |               |           |       |      |        |      |      |        |  |  |
| โครงกา             | ครงการ<br>กรณาเลือก โดงงาร                                                           |              |           |         |               |           |       |      |        |      |      |        |  |  |
| กรุณา              | กรุณาเลือก โครงการ 🔹                                                                 |              |           |         |               |           |       |      |        |      |      |        |  |  |
| กิจกรรม            | กิจกรรม                                                                              |              |           |         |               |           |       |      |        |      |      |        |  |  |
| กรุณา              | กรุณาเลือก กิจกรรม                                                                   |              |           |         |               |           |       |      |        |      |      |        |  |  |
| จำนวนเรื           | วันที่สามารถ'                                                                        | โอนได้ (บาห) | 19,433.70 |         | จำนวนเงินที่ใ | โอน (บาห) |       |      |        |      |      |        |  |  |
|                    | ต.ค.                                                                                 | พ.ย.         | ธ.ค.      | ม.ค.    | ก.พ.          | มี.ค.     | ພ.ຍ.  | พ.ค. | ນີ.ຍ.  | ก.ค. | ส.ค. | ก.ย.   |  |  |
| งบบุคล             | ากร                                                                                  |              |           |         |               |           |       |      |        |      |      |        |  |  |
| แผน                |                                                                                      |              |           |         |               |           |       |      |        |      |      |        |  |  |
| ผล                 |                                                                                      |              |           |         |               |           |       |      |        |      |      |        |  |  |
| งบดำเร             | ในงาน                                                                                |              |           |         |               |           |       |      |        |      |      |        |  |  |
| แผน                |                                                                                      |              | 108625    |         |               | 108625    |       |      | 108625 |      |      | 108000 |  |  |
| ผล                 | 20098.2                                                                              | 54816.4      | 93191.0   | 24165.5 | 176794.       | 13896     | 31480 |      |        |      |      |        |  |  |
| งบลงทุ             | u                                                                                    |              |           |         |               |           |       |      |        |      |      |        |  |  |
| แผน                |                                                                                      |              |           |         |               |           |       |      |        |      |      |        |  |  |
| ผล                 |                                                                                      |              |           |         |               |           |       |      |        |      |      |        |  |  |
| งบเงินส            | าดหนุน                                                                               |              |           |         |               |           |       |      |        |      |      |        |  |  |
| แผน                |                                                                                      |              |           |         |               |           |       |      |        |      |      |        |  |  |
| ผล                 |                                                                                      |              |           |         |               |           |       |      |        |      |      |        |  |  |
| งบราย              | จ่ายอื่น                                                                             |              |           |         |               |           |       |      |        |      |      |        |  |  |
| แผน                |                                                                                      |              |           |         |               |           |       |      |        |      |      |        |  |  |
| ผล                 |                                                                                      |              |           |         |               |           |       |      |        |      |      |        |  |  |
| วันที่ทำก          | าารโอน                                                                               |              |           |         |               |           |       |      |        |      |      |        |  |  |
| 2017-0             | 07-15 19:35:09                                                                       | 9            |           |         |               |           |       |      |        |      |      |        |  |  |
| ไฟล์แนบ<br>เลือกไท | เ<br>ไล้ ไม่ได้เลือ                                                                  | กไฟล์ใด      |           |         |               |           |       |      |        |      |      |        |  |  |
| รายละเอี           | ยดการโอน                                                                             |              |           |         |               |           |       |      |        |      |      |        |  |  |
|                    |                                                                                      |              |           |         |               |           |       |      |        |      |      | i.     |  |  |
| โอนงบ              | ประมาณ                                                                               |              |           |         |               |           |       |      |        |      |      |        |  |  |
|                    |                                                                                      |              |           |         |               |           |       |      |        |      |      |        |  |  |

รูปที่ ๓๙ บันทึกข้อมูลการโอน ภายใต้โครงการ

|--|

#### เมื่อเลือกเมนู "**แผน/ผล การดำเนินงานและงบประมาณ**" ระบบจะแสดงดังรูปต่อไปนี้

| 🖹 รายงานการใช้งบประมาณ <                 | ดิดตามแผนปฏิบัติการ(โครงการ) <sub>Home - ลิตสามแสนปฏิบัติการ(โครงการ</sub>                               |              |            |            |            |   |  |  |  |  |  |  |  |
|------------------------------------------|----------------------------------------------------------------------------------------------------|--------------|------------|------------|------------|---|--|--|--|--|--|--|--|
| 🗎 รายงานแผนการดำเนินงาน <                | Showing 1-15 of 17 items.                                                                                |              |            |            |            |   |  |  |  |  |  |  |  |
| 🗎 รายงานผลการดำเนินงาน 🤇                 | # โครงการ                                                                                                | จำนวนกิจกรรม | งบประมาณ   | ใช้จ่าย    | ปีงบประมาณ |   |  |  |  |  |  |  |  |
| 🖉 การจัดทำแผนปฏิบัติการ 🗸                |                                                                                                    |              |            |            |            |   |  |  |  |  |  |  |  |
| <ul> <li>ລັດທ່ານແມນເຫັນັອີກາร</li> </ul> | 1 โครงการบริหารจัดการทรัพยากรหน่วยงาน                                                                    | 1            | 433,875.00 | 414,441.30 | 2560       |   |  |  |  |  |  |  |  |
| O แผน/ผล การดำเนินงาน                    | 2 โครงการค่าใช้จ่ายในการเดินทางใปราชการ/อบรม/สัมมนา ของผู้อ่านวยการและเจ้าหน้าที่                        | 1            | 270,000.00 | 71,381.00  | 2560       | 2 |  |  |  |  |  |  |  |
| และงบประมาณ                              | 3 โครงการบริหารยุทธศาสตร์กรมอนามัย                                                                       | 24           | 445,644.00 | 368,643.00 | 2560       |   |  |  |  |  |  |  |  |
| O รายการโอนงบประมาณ(เข้า)                | 4 โครงการกำกับติดตามผลการดำเนินงานตามแผนปฏิบัติการกรมอนามัย ประจำปังบประมาณ พ.ศ. 2560                    | 6            | 750,000.00 | 595,188.80 | 2560       |   |  |  |  |  |  |  |  |
| O รายการโอนงบประมาณ(ออก)                 | 5 โครงการบริหารจัดการและพัฒนากลไกการบรณาการจัดการความร์ ข้อมล และการเฝ้าระวัง (KM &: IT S                | ur 3         | 107.900.00 | 88.215.00  | 2560       |   |  |  |  |  |  |  |  |
| 🖹 รายงานคำรับรองฯ 🛛 <                    | 4                                                                                                    | •            |            |            |            |   |  |  |  |  |  |  |  |
| ┛ อนุมัติการโอน <                        | 6 โครงการประเมินผลแผนยุทธศาสตร์การพัฒนาระบบส่งเสริมสุขภาพและอนามัยสิ่งแวดต่อมตามแผนพัฒนา<br>∢            | สุข 4<br>▶   | 70,000.00  | 82.00      | 2560       |   |  |  |  |  |  |  |  |
| 🖵 ข้อมูลพื้นฐาน 🛛 <                      | 7 โครงการจัดท่างบประมาณรายจ่ายประจำปึงบประมาณ พ.ศ. 2561 กรมอนามัย                                        | 10           | 86,000.00  | 20,981.40  | 2560       | • |  |  |  |  |  |  |  |
| 🛿 ปัญหาการใช้งาน 🔨                       | 8 โครงการบริหารงบประมาณรายจ่ายประจำปังบประมาณ พ.ศ.2560                                                   | 0            | 0.00       | 0.00       | 2560       | • |  |  |  |  |  |  |  |
| <b>ຕໍ</b> ຊື່ ข้อมูลผู้ดูแลระบบ <        | 9 โครงการพัฒนาเว็บเซอร์วิสเพื่อเชื่อนโยงรายการข้อมูลที่เกี่ยวข้องกรมอนามัยจากระบบคลังข้อมูลสุขภาพ (<br>∢ | HC 4         | 223,950.00 | 129,575.00 | 2560       |   |  |  |  |  |  |  |  |
|                                          | 10 โครงการจัดทำเอกสารสรุปบทเรียนการจัดสรรงบประมาณรายจ่ายประจำปังบประมาณ พ.ศ. 2560 กรมอนามั               | ј З          | 14,000.00  | 1,086.80   | 2560       |   |  |  |  |  |  |  |  |
|                                          | 11 โครงการพัฒนาระบบสารสนเทศพฤติกรรมสุขภาพที่พึ่งประสงค์กลุ่มวัยทำงาน                                     | 4            | 200,000.00 | 96,610.00  | 2560       | • |  |  |  |  |  |  |  |

รูปที่ ๔๐ รายการแผนปฏิบัติการ (โครงการ) สำหรับการรายงานแผนและผล

จากรูป สามารถค้นหาข้อมูลโครงการโดย ๑) ระบุชื่อโครงการภายใต้หัวข้อ "โครงการ" แล้วกดปุ่ม "Enter" ที่คีย์บอร์ด และ (๒) เลือกปีงบประมาณภายใต้หัวข้อ "ปีงบประมาณ" และสามารถรายงานแผนและผล ทั้ง ของการดำเนินงานและงบประมาณ โดยคลิกที่ 🧧 ซึ่งจะแสดงดังรูปต่อไปนี้

| ค่มือการปฏิบัติงาน | lssue Date: ଜ୍ୟ/୦୩/២๕๖୦ |
|--------------------|-------------------------|
|                    | Version :               |

| ງລະເอี                              | <b>เ</b> ียดโครง <i>เ</i>       | การ                                |                       |                       |                       |               |       |      |       |      |       |            |  |  |
|-------------------------------------|---------------------------------|------------------------------------|-----------------------|-----------------------|-----------------------|---------------|-------|------|-------|------|-------|------------|--|--|
| ไอโครงการ                           |                                 |                                    |                       |                       |                       |               |       |      |       |      |       | ปังบประมาณ |  |  |
| เครงการบริหารจัดการหรัพยากรหน่วยงาน |                                 |                                    |                       |                       |                       |               |       |      |       |      |       | )          |  |  |
| ารรมดำ                              | ำเนินการ                        |                                    |                       |                       |                       |               |       |      |       |      |       |            |  |  |
| ำใช้จ่า                             | เยในการสนั                      | ับสนุนการดำเนิ                     | นงานของกองแ           | ผนงาน                 |                       |               |       |      |       |      | •     |            |  |  |
|                                     |                                 |                                    |                       |                       |                       |               |       |      |       |      |       |            |  |  |
| acdar                               |                                 | 111/5/11201                        |                       |                       |                       |               |       |      |       |      |       |            |  |  |
| ารดำเ                               | เนินงาน                         | งบประมาณ                           |                       |                       |                       |               |       |      |       |      |       |            |  |  |
| ารดำเ<br>ชื่อกิ                     | เนินงาน<br>วิกรรม : ศั          | งบประมาณ<br>าใช้จ่ายในการส         | นับสนุนการดำเ         | นินงานของกองเ         | แผนงาน (หน่วย         | งาน)          |       |      |       |      |       |            |  |  |
| าารดำน<br>ชื่อกิ                    | เนินงาน<br>โจกรรม : ค่<br>ด.ค.  | งบประมาณ<br>าใช้จ่ายในการส<br>พ.ย. | นับสนุนการดำเ<br>ธ.ค. | นินงานของกองเ<br>ม.ค. | แผนงาน (หน่วย<br>ก.พ. | งาน)<br>มี.ค. | ເມ.ຍ. | พ.ค. | ນີ.ຍ. | ก.ค. | ส์.ค. | ก.ย.       |  |  |
| าารดำเ<br>ชื่อกิ<br>แผน             | เนินงาน<br>จกรรม : ค่<br>ด.ค.   | งบประมาณ<br>าใช้จ่ายในการส<br>พ.ย. | นับสนุนการดำเ<br>ธ.ค. | นินงานของกองเ<br>ม.ค. | แผนงาน (หน่วย<br>ก.พ. | งาน) มี.ค.    | ເນ.ຍ. | W.A. | ນີ.ຍ. | n.ə. | ส.ค.  | ກ.ຍ.<br>1  |  |  |
| าารดำแ<br>ชื่อกิ                    | เบินงาน<br>โจกรรม : ค่า<br>ด.ค. | งบประมาณ<br>าใช้จ่ายในการส<br>พ.ย. | นับสนุนการดำเ<br>ธ.ค. | นินงานของกองเ<br>ม.ค. | แผนงาน (หน่วย<br>ก.พ. | งาน)<br>มี.ค. | ພ.ຍ.  | พ.ค. | ນີ.ຍ. | ก.ค. | ส์.ค. |            |  |  |

รูปที่ ๔๑ รายงานแผนและผลของการดำเนินงาน

| ด่มือการปฏิบัติงาน | lssue Date: ଜଣ/୦๗/២๕๖୦ |
|--------------------|------------------------|
| มีชุญเเริ่าโดยเห   | Version :              |

| จะเอีย       | ดโครงการ                        |               |               |             |                |        |       |      |        |      |      |        |
|--------------|---------------------------------|---------------|---------------|-------------|----------------|--------|-------|------|--------|------|------|--------|
| ครงการ       | หรงการ                          |               |               |             |                |        |       |      |        |      |      | ประมาณ |
| รงการบริ     | การบริหารจัดการทรัพยากรหน่วยงาน |               |               |             |                |        |       |      |        |      |      |        |
| รรมดำเ       | นินการ                          |               |               |             |                |        |       |      |        |      |      |        |
| าใช้จ่าย     | ในการสนับสนุ                    | นการดำเนินงาเ | มของกองแผนง   | าน          |                |        |       |      |        |      | v    |        |
|              |                                 |               |               |             |                |        |       |      |        |      |      |        |
| เรดาเนน      | งาน งบ                          | ประมาณ        |               |             |                |        |       |      |        |      |      |        |
| ชื่อกิจ      | ารรม : ค่าใช้จ                  | ายในการสนับส  | หุนการดำเนินง | านของกองแผน | เงาน (หน่วยงาเ |        |       |      |        |      |      |        |
|              |                                 |               |               |             |                |        |       |      |        |      |      |        |
| งนงบ         | ประมาณ                          |               |               |             |                |        |       |      |        |      |      |        |
|              | ด.ค.                            | พ.ย.          | ธ.ค.          | ม.ค.        | ก.พ.           | มี.ค.  | ເມ.ຍ. | พ.ค. | ນີ.ຍ.  | ก.ค. | ส.ค. | ก.ย.   |
| งบบุคล       | ากร                             |               |               |             |                |        |       |      |        |      |      |        |
| แผน          |                                 |               |               |             |                |        |       |      |        |      |      |        |
| ผล           |                                 |               |               |             |                |        |       |      |        |      |      |        |
|              |                                 |               |               |             |                |        |       |      |        |      |      |        |
| งบดำเว       | นินงาน                          |               |               |             |                |        |       |      |        |      |      |        |
| แผน          |                                 |               | 108625        |             |                | 108625 |       |      | 108625 |      |      | 108000 |
| ผล           | 20098.2                         | 54816.4       | 93191.(       | 24165.5     | 176794         | 13896  | 31480 |      |        |      |      |        |
| งบลงห        | յս                              |               |               |             |                |        |       |      |        |      |      |        |
| แผน          |                                 |               |               |             |                |        |       |      |        |      |      |        |
|              |                                 |               |               |             |                |        |       |      |        |      |      |        |
| ผล           |                                 |               |               |             |                |        |       |      |        |      |      |        |
| งบเงิน       | อุดหนุน                         |               |               |             |                |        |       |      |        |      |      |        |
| แผน          |                                 |               |               |             |                |        |       |      |        |      |      |        |
| ผล           |                                 |               |               |             |                |        |       |      |        |      |      |        |
|              |                                 |               |               |             |                |        |       |      |        |      |      |        |
|              | จายอื่น                         |               |               |             |                |        |       |      |        |      |      |        |
| งบราย        |                                 |               |               |             |                |        |       |      |        |      |      |        |
| งบราย<br>แผน |                                 |               |               |             |                |        |       |      |        |      |      |        |

| ดข้ออารงได้ชัติงางเ | Issue Date | e: ଜଣ/୦୩/୭๕୦୦ |
|---------------------|------------|---------------|
| มีทอบเรอมีกผ่งเห    | Version    | :             |

|                                      | ด.ค.                       | พ.ย.         | ธ.ค.        | ม.ค. | ก.พ. | ม.ค. | ເມ.ຍ. | พ.ค. | ม.ย. | ก.ค. | a.n. | ก.ย. |
|--------------------------------------|----------------------------|--------------|-------------|------|------|------|-------|------|------|------|------|------|
| งินปา                                | ξJ                         |              |             |      |      |      |       |      |      |      |      |      |
| เผน                                  |                            |              |             |      |      |      |       |      |      |      |      |      |
|                                      |                            |              |             |      |      |      |       |      |      |      |      |      |
| 101                                  |                            |              |             |      |      |      |       |      |      |      |      |      |
| งันนอกงบประมาณ (เช่น สปสช., สสส ฯลฯ) |                            |              |             |      |      |      |       |      |      |      |      |      |
| เผน                                  |                            |              |             |      |      |      |       |      |      |      |      |      |
| งล                                   |                            |              |             |      |      |      |       |      |      |      |      |      |
|                                      |                            |              |             |      |      |      |       |      |      |      |      |      |
| านักง                                | านหลักประ                  | กันสุขภาพแห่ | งชาติ       |      |      |      |       |      |      |      |      |      |
| เผน                                  |                            |              |             |      |      |      |       |      |      |      |      |      |
| าล                                   |                            |              |             |      |      |      |       |      |      |      |      |      |
| la ře                                |                            | , interest   | -           |      |      |      |       |      |      |      |      |      |
| munk                                 | านกองทุนส                  | นบสนุนการสร  | างเสรมสุขภา | N    |      |      |       |      |      |      |      |      |
| เผน                                  |                            |              |             |      |      |      |       |      |      |      |      |      |
| เล                                   |                            |              |             |      |      |      |       |      |      |      |      |      |
| าก์อา                                | <i>c</i> อมวง <i>ัย</i> โอ |              |             |      |      |      |       |      |      |      |      |      |
| 10911                                | 1014 100 100               | •            |             |      |      |      |       |      |      |      |      |      |
| เผน                                  |                            |              |             |      |      |      |       |      |      |      |      |      |
| าล                                   |                            |              |             |      |      |      |       |      |      |      |      |      |
| ป็นๆ                                 |                            |              |             |      |      |      |       |      |      |      |      |      |
| เผน                                  |                            |              |             |      |      |      |       |      |      |      |      |      |
|                                      |                            |              |             |      |      |      |       |      |      |      |      |      |
| าล                                   |                            |              |             |      |      |      |       |      |      |      |      |      |
| JNICE                                | F                          |              |             |      |      |      |       |      |      |      |      |      |
| เผน                                  |                            |              |             |      |      |      |       |      |      |      |      |      |
|                                      |                            |              |             |      |      |      |       |      |      |      |      |      |
| 101                                  |                            |              |             |      |      |      |       |      |      |      |      |      |

รูปที่ ๔๒ รายงานแผนและผลของงบประมาณ

| ด่มีออารูปอิบัติงาน | lssue Date: ଜ୍ୟ/୦๗/๒๕๖୦ |
|---------------------|-------------------------|
| มีขอบ เวอร์โอพบ เช  | Version :               |

เมื่อเลือกเมนู "**รายการโอนงบประมาณ(เข้า)**" ระบบจะแสดงดังรูปต่อไปนี้

| 🖹 รายงานการใช้งบประมาณ 🤇             | รายการ<br>Showing 1-2 | ายการงบประมาณโอนเข้า<br>Home > รายการงบปรมาณโอนเช่า<br>showing 1-2 of 2 items. |                     |                                             |                            |                |  |  |  |  |  |  |
|--------------------------------------|-----------------------|--------------------------------------------------------------------------------|---------------------|---------------------------------------------|----------------------------|----------------|--|--|--|--|--|--|
| 🖹 รายงานแผนการดำเนินงาน 🤇            | #                     | รับโอน                                                                         | วันที่โอน           | รายการกิจกรรม                               | โอนมาจาก                   | จำนวนเงิน(บาห) |  |  |  |  |  |  |
| 🖹 รายงานผลการดำเนินงาน 🤇             |                       |                                                                                |                     |                                             |                            |                |  |  |  |  |  |  |
| 🖉 การจัดทำแผนปฏิบัติการ 🗸            | 1                     | 0                                                                              | 2017-07-03 00:03:10 | ชื้อชุดตรวจตรวจสอบคุณภาพน้ำเบื้องดัน (อ 11) | ศูนย์อนามัยที่ 1 เชียงใหม่ | 10,000.00      |  |  |  |  |  |  |
| O จัดท่าแผนปฏิบัติการ                | 2 🔳                   |                                                                                | 2017-07-04 11:46:29 | จัดทำเอกสารสรุปผลการดำเนินงานฯ              | กองแผนงาน                  | 104,545.00     |  |  |  |  |  |  |
| O แผน/ผล การดำเนินงาน<br>และงบประมาณ |                       |                                                                                |                     |                                             |                            |                |  |  |  |  |  |  |
| O รายการโอนงบประมาณ(เข้า)            |                       |                                                                                |                     |                                             |                            |                |  |  |  |  |  |  |
| O รายการโอนงบประมาณ(ออก)             |                       |                                                                                |                     |                                             |                            |                |  |  |  |  |  |  |
| 🖹 รายงานค่ารับรองฯ 🛛 <               |                       |                                                                                |                     |                                             |                            |                |  |  |  |  |  |  |
| ┛ อนุมัติการโอน <                    |                       |                                                                                |                     |                                             |                            |                |  |  |  |  |  |  |
| 🖵 ข้อมูลพื้นฐาน 🗸                    |                       |                                                                                |                     |                                             |                            |                |  |  |  |  |  |  |
| 😯 ปัญหาการใช้งาน 🔇                   |                       |                                                                                |                     |                                             |                            |                |  |  |  |  |  |  |
| 😋 ີ່ ข้อมูลผู้ดูแลระบบ 🔇             |                       |                                                                                |                     |                                             |                            |                |  |  |  |  |  |  |

รูปที่ ๔๓ รายการงบประมาณโอนเข้า

จากรูปด้านบน เมื่อคลิกที่ 🔳 จะแสดงรายละเอียดการโอนงบประมาณ ดังรูปต่อไปนี้

| รายงานการใช้งบประมาณ <                                               | รายฉะเอียดการโอน<br>ชื่อชุดตรวจตรวจสอบคุณภาพน้ำเมื่องต้น (อ 11) |                                                 | Home > รายการรอยมูมัติการ(ดำเนินการ โอนงบประมาณ > รายสะเอียดการโอน |
|----------------------------------------------------------------------|-----------------------------------------------------------------|-------------------------------------------------|--------------------------------------------------------------------|
|                                                                      | รหัสการโอน                                                      | 14                                              |                                                                    |
| รายงานผลการดาเนนงาน                                                  | วันที่อนุมัติ                                                   | 2017-07-03 00:09:17                             |                                                                    |
| 🗷 การจัดทำแผนปฏิบัติการ 🗠                                            | เอกสารประกอบการโอน                                              | 1499015060.txt                                  |                                                                    |
| <ul> <li>จัดท่าแผนปฏิบัติการ</li> <li>แผน/ผล การดำเนินงาน</li> </ul> | หน่วยงานต้นทาง                                                  | ศูนย์อนามัยที่ 1 เชียงใหม่                      |                                                                    |
| และงบประมาณ                                                          | รายการกิจกรรมต้นทาง                                             | ชื้อชุดตรวจตรวจสอบคุณภาพน้ำเบื้องตัน (อ 11)     |                                                                    |
| O รายการโอนงบประมาณ(เข้า)                                            | วันที่ทำการโอน                                                  | 2017-07-03 00:03:10                             |                                                                    |
| O รายการโอนงบประมาณ(ออก)                                             | จำนวนเงินที่โอน                                                 | 10,000.00                                       |                                                                    |
| 🖹 รายงานคำรับรองฯ 🔇 <                                                | รายละเอียด                                                      | โอน 10000จาก 12000                              |                                                                    |
| 릗 อนุมัติการโอน 🔇                                                    | หน่วยงานปลายทาง                                                 | กองแผนงาน                                       |                                                                    |
| 🖵 ข้อมูลพื้นฐาน 🛛 <                                                  | รายการกิจกรรมปลายทาง                                            | ค่าใช้จ่ายในการสนับสนุนการดำเนินงานของกองแผนงาน |                                                                    |
| 🛛 ปัญหาการให้งาน 🔍                                                   | วันที่รับโอน                                                    | 2017-07-03 00:20:10                             |                                                                    |
| 🕫 ข้อมูลผู้ดูแลระบบ <                                                | รายละเอียด                                                      | รับโอน 10000 เรียบร้อย                          |                                                                    |

รูปที่ ๔๔ รายละเอียดการโอนงบประมาณ

| Version . e.o |
|---------------|
|---------------|

## เมื่อเลือกเมนู **"รายการโอนงบประมาณ(ออก)"** ระบบจะแสดงดังรูปต่อไปนี้

| 🖹 รายงานการใช้งบประมาณ <                                                   | รา<br><sub>Sho</sub> | ยกา<br>wing 1- | 55ออนุมั<br>-3 of 3 items. | ัติการ/ดำ | าเนินการ โอนง       | บประมาณ                                        | Home > รายการรออนุมัติการ/ต | ถ่าเนินการ โอนงบประมาณ |
|----------------------------------------------------------------------------|----------------------|----------------|----------------------------|-----------|---------------------|------------------------------------------------|-----------------------------|------------------------|
| 🖹 รายงานแผนการดำเนินงาน 🤇                                                  | #                    |                | สถานะ<br>อนุมัติ           | รับโอน    | วันที่โอน           | รายการกิจกรรม                                  | โอนไปยัง                    | จำนวนเงิน(บาท)         |
| 🖹 รายงานผลการดำเนินงาน 🤇                                                   |                      |                |                            |           |                     |                                                |                             |                        |
| 🖻 การจัดทำแผนปฏิบัติการ 🗸                                                  | 1                    |                |                            |           | 2017-07-02 12:09:08 | ดำใช้อ่ายในการสนับสนุบกรด้าเป็นงานของกองแผนงาน | สมย์อนาทัยที่ 1 เชียงใหม่   | 193 102 00             |
| O จัดท่าแผนปฏิบัติการ                                                      |                      | -              |                            |           | 2017-07-02 12:05:00 |                                                |                             | 155,102.00             |
| O แผน/ผล การดำเนินงาน                                                      | 2                    |                | <b>S</b>                   | <b>S</b>  | 2017-07-03 13:55:30 | ดา เขจาย เนการสนบสนุนการดาเนนงานของกองแผนงาน   | สานกงานเลขานุการกรม         | 625.00                 |
| และงาบบระมาณ                                                               | 3                    |                | 0                          |           | 2017-07-04 11:46:29 | จัดทำเอกสารสรุปผลการดำเนินงานฯ                 | กองแผนงาน                   | 104,545.00             |
| <ul> <li>รายการเอนงบบระมาณ(เขา)</li> <li>รายการโอนงบประมาณ(ออก)</li> </ul> |                      |                |                            |           |                     |                                                |                             |                        |
| 🖹 รายงานค่ารับรองฯ 🔇 <                                                     |                      |                |                            |           |                     |                                                |                             |                        |
| ┛ อนุมัติการโอน <                                                          |                      |                |                            |           |                     |                                                |                             |                        |
| 🖵 ข้อมูลพื้นฐาน 🗸                                                          |                      |                |                            |           |                     |                                                |                             |                        |
| ขีญหาการใช้งาน <                                                           |                      |                |                            |           |                     |                                                |                             |                        |
| 😋 ນ້ວນູລຜູ້ດູແລรະນນ <                                                      |                      |                |                            |           |                     |                                                |                             |                        |

# รูปที่ ๔๕ รายการงบประมาณโอนออก

| Version : c.o |
|---------------|
|---------------|

#### ๖ อนุมัติการโอนงบประมาณ

ในส่วนของการอนุมัติการโอนงบประมาณ จะมีเพียงเมนูย่อยรายการเดียว ดังแสดงต่อไปนี้

| 🖹 รายงานการใช้งบประมาณ <                                  | รา  | ยกา   | ารรออ       | นุมัดี       | ่เการ∕ดำเนินกา      | าร โอนงบประมาย             | น                          | Home > รายการรออนุมัติการ/ดำเนินการ โอนงบประม                                              | ភាព |
|-----------------------------------------------------------|-----|-------|-------------|--------------|---------------------|----------------------------|----------------------------|--------------------------------------------------------------------------------------------|-----|
| 🖹 รายงานแผนการดำเนินงาน <                                 | Sho | owing | 1-5 of 5 if | tems.        |                     |                            |                            |                                                                                            |     |
| 🖹 รายงานผลการดำเนินงาน <                                  |     |       | ອນຸນັທິ     | รับ<br>โอน   | วันที่โอน           | หน่วยงานต้นทาง             | หน่วยงานปลายทาง            | รายการกิจกรรม                                                                              |     |
| ภารจัดทำแผนปฏิบัติการ <                                   | 1   | ۲     | <b>Ø</b>    | 0            | 2017-07-02 12:09:08 | กองแผนงาน                  | ศูนย์อนามัยที่ 1 เชียงใหม่ | ค่าใช้จ่ายในการสนับสนุนการคำเนินงานของกองแผนงาน                                            |     |
|                                                           | 2   | ۲     | 0           | 0            | 2017-07-03 00:03:10 | ศูนย์อนามัยที่ 1 เชียงใหม่ | กองแผนงาน                  | ชื่อชุดตรวจตรวจสอบคุณภาพน้ำเบื้องตัน (อ 11)                                                |     |
| —<br>O จัดการดัวขี้วัด                                    | 3   | ۲     | 0           | 0            | 2017-07-03 13:55:30 | กองแผนงาน                  | สำนักงานเลขานุการกรม       | ค่าใช้จ่ายในการสนับสนุนการค่าเนินงานของกองแผนงาน                                           |     |
| O รายงานดัวซี้วัด                                         | 4   | ۲     | 0           | $\mathbb{G}$ | 2017-07-04 11:46:29 | กองแผนงาน                  | กองแผนงาน                  | จัดทำเอกสารสรุปผลการดำเนินงานฯ                                                             |     |
| <ul> <li>ประเมนผลงาน</li> <li>สรุปผลการประเม็น</li> </ul> | 5   | ۲     |             | $\bigcirc$   | 2017-07-18 21:37:51 | กองแผนงาน                  | ศูนย์สื่อสารสาธารณะ        | จัดประชุมเชิงปฏิบัติการเพื่อเสริมความรู้และสร้างทักษะการใช้งานข้อมูลคลังข้อมูลสุขภาพ (HDC) | ใน  |
| 🛢 อนุมัติการโอน <                                         | •   |       |             |              |                     |                            |                            |                                                                                            |     |
| 🖵 ข้อมูลพื้นฐาน <                                         |     |       |             |              |                     |                            |                            |                                                                                            |     |
| 🕜 ปัญหาการใช้งาน <                                        |     |       |             |              |                     |                            |                            |                                                                                            |     |
| 🕫 ข้อมูลผู้ดูแลระบบ <                                     |     |       |             |              |                     |                            |                            |                                                                                            |     |
|                                                           |     |       |             |              |                     |                            |                            |                                                                                            |     |

## รูปที่ ๔๖ รายการรออนุมัติ/ดำเนินการโอนงบประมาณ

จากรูป เมื่อคลิกที่ 🥯 ระบบจะแสดงรายละเอียดการโอนงบประมาณ

| <ul> <li>รายงานการใช้งบประมาณ </li> <li>รายงานแผนการดำเนินงาน </li> </ul> | รายละเอียดการโอน<br>จัดประชุมเชิงปฏิบัติการเทื่อเสริม<br>บันทึกผลการพิจารณา (อนุมัติ/ไม่ | Home ∞ อนุมัติการโอนงบประมาณ ∞ รายตะเอียดการโอน<br>เดวามรู้และสร้างทักษะการใช้งานข้อมูลดด้งข้อมูลสุขภาพ (HDC) ในการสบับสนุนงานตามภารกิจของกรมอนามัย<br>อนุมัติ) |
|---------------------------------------------------------------------------|------------------------------------------------------------------------------------------|----------------------------------------------------------------------------------------------------|
| 📄 รายงานผลการดำเนินงาน 🤇                                                  | รหัสการโอน                                                                               | 17                                                                                                    |
| 🗷 การจัดทำแผนปฏิบัติการ <                                                 | เอกสารประกอบการโอน                                                                       | 1500388774.bd                                                                                                    |
| 📄 รายงานค่ารับรองฯ 🔇 <                                                    | หน่วยงานต้นทาง                                                                           | กองแหนงาน                                                                                                    |
| 🗐 อนุมัติการโอน 🛛 <                                                       | รายการกิจกรรมต้นทาง                                                                      | จัดประชุมเช็งปฏิบัติการเพื่อเสริมความรู้และสร้างทักษะการใช้งานข่อมูลคลังข้อมูลสุขภาพ (HDC) ในการสนับสนุนงานตามภารกิจของกรมอนามัย                                |
| 🖵 ข้อมูลพื้นฐาน <                                                         | วันที่ทำการโอน                                                                           | 2017-07-18 21:37:51                                                                                                    |
| 🕜 ปัญหาการใช้งาน <                                                        | จำนวนเงินที่โอน                                                                          | 11,500.00                                                                                                    |
| 🕫 ข้อมูลผู้ดูแลระบบ <                                                     | รายละเอียด                                                                               | test                                                                                                    |
|                                                                           | หน่วยงานปลายทาง                                                                          | ศูนย์สื่อสารสาธารณะ                                                                                                    |
|                                                                           | รายการกิจกรรมปลายทาง                                                                     | จ้างเหมาบริการ                                                                                                    |
|                                                                           | รายละเอียด                                                                               |                                                                                                    |
|                                                                           |                                                                                          |                                                                                                    |

รูปที่ ๔๗ รายละเอียดการโอนงบประมาณ สำหรับการอนุมัติการโอน

จากรูป ทำการคลิกที่ <sup>บันทึกผลการพิจารณา (อนุบัติ/ไม่อนุบัติ)</sup> เพื่อทำการอนุมัติการโอนงบประมาณ

| คู่มือการปฏิบัติงาน Issue Date: ๑๘/๐๗/๒๕๖<br>Version : ๔.๐ |
|------------------------------------------------------------|
|------------------------------------------------------------|

#### ๗ รายงานคำรับรองฯ

รายงานคำรับรองปฏิบัติราชการ ประกอบไปด้วย ๑) จัดการตัวชี้วัด ๒) รายงานตัวชี้วัด ๓) ประเมิน ตัวชี้วัด และ ๔) สรุปผลการประเมิน เมื่อคลิกที่เมนู "จัดการตัวชี้วัด" จะปรากฏดังรูปด้านล่างนี้

| กรมอนามัย<br>Department of Health                       | =       | ศูนย์ดิดตามเ      | งลการปฏิบัติง | าน กรมอนามัย                                                                                       | กพร : กลุ่มพั | ัฒนาระบบบริหาร         |
|---------------------------------------------------------|---------|-------------------|---------------|----------------------------------------------------------------------------------------------------|---------------|------------------------|
| 街 รายงานการใช้งบประมาณ <                                | ตัวชี้ว | วัด กพร.          |               |                                                                                                    | Ho            | .me > ตัวชี้วัดกพร.    |
| 街 รายงานแผนการดำเนินงาน <<br>ศิล รายงานผลการดำเนินงาน < | Showi   | ng 1 20 of 22 its |               |                                                                                                    |               | เพิ่มข้อมูล            |
| <ul> <li>เป็าของานศารับรองฯ</li> </ul>                  | #       | ลำดับ ↓รื         | ปังบประมาณ    | ชื่อดัวชีวัด                                                                                       | ใช้งาน        |                        |
| O จัดการตัวชี้วัด                                       |         |                   |               |                                                                                                    |               |                        |
| O รายงานดัวขึ้วัด                                       | 1       | 0000000001        | 2560          | ร้อยละของเด็กอายุ 0-5 ปี มีพัฒนาการสมวัย                                                           | ใช้งาน        | <ul> <li>✓ </li> </ul> |
| O ประเม็นผลงาน<br>O สรุปผลการประเม็น                    | 2       | 0000000002        | 2560          | ร้อยละของเด็กอายุ 9, 18, 30, 42 เดือนทุกคน ได้รับการศัตกรองพัฒนาการ และพบพัฒนาการสงสัยล่าข้า<br>∢  | ใช้งาน        |                        |
|                                                         | 3       | 000000003         | 2560          | ร้อยละของเด็กอายุ 9, 18, 30 และ 42 เดือนได้รับการศัดกรองพัฒนาการ และพบพัฒนาการสงสัยล่าข้า (ตร<br>< | ใช้งาน        |                        |
|                                                         | 4       | 000000004         | 2560          | ร้อยละของเด็กอายุ 0-5 ปี สูงดีสมส่วน                                                               | ใช้งาน        | ۵ 🖍 🕲                  |
|                                                         | 5       | 000000005         | 2560          | ร้อยละของตำบลที่มีระบบการส่งเสริมสุขภาพดูแลผู้สูงอายุระยะยาว (Long Term Care) ในชุมชน ผ่านเกณ<br>< | ใช้งาน        |                        |
|                                                         | 6       | 000000006         | 2560          | ร้อยละของเด็กนักเรียนอายุ 6-14 ปี สูงดีสมส่วน                                                      | ใช้งาน        | ۵ 🖍 🕲                  |
|                                                         | 7       | 000000007         | 2560          | อัตราการคลอดมีขีพในหญิงอายุ 15-19 ปี Activate \                                                    | Niindows      |                        |

## รูปที่ ๔๘ การจัดการตัวชี้วัด กพร.

จากรูปแสดงรายการตัวชี้วัด กพร. โดยสามารถคลิกที่หัวข้อเพื่อทำการเรียบลำดับข้อมูล เช่น คลิกที่ "ลำดับ" เพื่อเรียงข้อมูลตามลำดับจากมากไปน้อย และคลิกอีกครั้งเพื่อเรียงลำดับจากน้อยไปมาก สามารถค้นหา รายการตัวชี้วัดโดยระบุที่ช่องด้านล่างของแต่ละหัวข้อ สามารถคลิกที่ **เ**ต่อเพิ่มข้อมูลตัวชี้วัด **(**เพื่อ แสดงรายละเอียดของตัวชี้วัด คลิกที่ **(**เพื่อแก้ไขข้อมูลตัวชี้วัด และคลิกที่ **เ**ต่อทำการลบข้อมูลตัวชี้วัด

| Version : c.o |
|---------------|
|---------------|

| <i>นี</i> ฏ รายงานการใช้งบประมาณ < | เพิ่มข้อมูล                     | Home ⇒ ด้วยี่วัด กพร. | - เพิ่มข้อมูล |
|------------------------------------|---------------------------------|-----------------------|---------------|
| 🖞 รายงานแผนการด่าเนินงาน <         | ปึงบประมาณ                      |                       |               |
| 街 รายงานผลการดำเนินงาน 🔇           |                                 |                       |               |
| 🖓 รายงานค่ารับรองฯ <               | ชื่อดัวชีวัด                    |                       |               |
|                                    | น้ำหนัก                         |                       |               |
|                                    | คะแบบเต็ม                       |                       |               |
|                                    | หน่วยงานเจ้าภาพ                 |                       |               |
|                                    | เลือกหน่วยงานเจ้าภาพ ▼<br>สำดับ |                       |               |
|                                    | ดัวชี้วัดในระบบ Special Report  |                       |               |
|                                    | © ไม่ใช่ © ใช่                  |                       |               |
|                                    | ใช้งาน                          |                       |               |
|                                    | © ยกเลิกการใช้งาน © ใช้งาน      |                       |               |
|                                    | บันทึก                          | Activate Windows      | lour          |

## รูปที่ ๔๙ การเพิ่มข้อมูลตัวชี้วัด กพร.

จากรูปเมื่อระบุข้อมูลครบถ้วนแล้วคลิกปุ่ม "บันทึกข้อมูล" เพื่อทำการยันยันการบันทึกข้อมูลตัวชี้วัด

| (2) รายงานการใช้งบประมาณ <      | รายละเอียด                     | Home > ดังนี้วัด กพร. > รายละเอียด      |
|---------------------------------|--------------------------------|-----------------------------------------|
| <br>ศ_ฏิรายงานแผนการดำเนินงาน < | แก้ไข สบ                       |                                         |
| 省 รายงานผลการคำเนินงาน 🤇        | ปังบประมาณ                     | 2560                                    |
| 省 รายงานค่ารับรองฯ 🔇            | ชื่อตัวชีวัด                   | ร้อยละของเด็กอายุ0-5 ปี มีพัฒนาการสมวัย |
|                                 | ลำดับ                          | 000000001                               |
|                                 | น้ำหนัก                        | 2                                       |
|                                 | คะแบนเด็ม                      | 5                                       |
|                                 | หน่วยงานเจ้าภาพ                | กลุ่มพัฒนาระบบบริหาร                    |
|                                 | ตัวชี้วัดในระบบ Special Report | ไม่ใช่                                  |
|                                 | ใช้งาน                         | ใช้งาน                                  |
|                                 |                                | Activate Windows                        |

รูปที่ ๕๐ การแสดงรายละเอียดตัวชี้วัด กพร.

จากรูปสามารถ คลิกที่ปุ่ม "แก้ไข" หรือ "ลบ" เพื่อทำการแก้ไขหรือลบข้อมูลตัวชี้วัด ตามลำดับ

|--|

| 4 รายงานการใช้งบประมาณ <   | แก้ไขข้อมูล                              |        | Home > ดัวชี้วัด กพร. > แก้ไขข้อมูล                     |
|----------------------------|------------------------------------------|--------|---------------------------------------------------------|
| 🖞 รายงานแผนการด่าเนินงาน 🔇 | ปังบประมาณ                               |        |                                                         |
| (2) รายงานผลการดำเนินงาน < | <sup>2500</sup><br>ชื่อตัวชีวัด          |        |                                                         |
| 4 รายงานคารบรองฯ           | ร้อยละของเด็กอายุ 0-5 ปี มีพัฒนาการสมวัย |        |                                                         |
|                            | น้ำหนัก                                  |        |                                                         |
|                            | 2                                        |        |                                                         |
|                            | 5                                        |        |                                                         |
|                            | หน่วยงานเจ้าภาพ                          |        |                                                         |
|                            | กลุ่มพัฒนาระบบบริหาร ▼                   |        |                                                         |
|                            | 000000001                                |        |                                                         |
|                            | ตัวขี้วัดในระบบ Special Report           |        |                                                         |
|                            | ® ไม่ใช่ © ใช่                           |        |                                                         |
|                            | เชงาน<br>○ ยกเลิกการใช้งาน ๏ ใช้งาน      |        | ti sta Mindaus                                          |
|                            | บันทึก                                   | G<br>G | ACTIVATE WINDOWS<br>to to Settings to activate Windows. |

รูปที่ ๕๑ การแก้ไขข้อมูลตัวชี้วัด กพร.

จากรูปเมื่อแก้ไขข้อมูลที่ต้องการแล้วคลิกที่ปุ่ม "บันทึก" เพื่อยืนยันการแก้ไข

| =           | ศูนย์ดิดตามผ                                        | ลการปฏิบัต่       | 164.115.24.144 บอกว่า: ×<br>Are you sure you want to delete this item?           |                                                 | กพร : กล | งุ่มพัฒนาระบบบริหาร   |
|-------------|-----------------------------------------------------|-------------------|----------------------------------------------------------------------------------|-------------------------------------------------|----------|-----------------------|
| ตัวชี้ว     | วัด กพร.                                            |                   | ตกลง ยกเล็ก                                                                      |                                                 |          | Home > ดัวชี้วัด กพร. |
| Showir<br># | ng <b>1-20</b> of 22 iter<br>ลำดับ ป <sub>2</sub> ี | ns.<br>ปังบประมาณ | ชื่อตัวชีวัด                                                                     |                                                 | ใช้งาน   | เพิ่มข้อมูล           |
|             |                                                     |                   |                                                                                  |                                                 |          |                       |
| 1           | 000000001                                           | 2560              | ร้อยละของเด็กอายุ 0-5 ปี มีพัฒนาการสมวัย                                         |                                                 | ใช้งาน   |                       |
| 2           | 000000002                                           | 2560              | ร้อยละของเด็กอายุ 9, 18, 30, 42 เดือนทุกคน "ได้รับการคัดกรองพัฒนาการ และพบพัฒ    | นาการสงสัยล่าช้า (ตรวจครั้งแรก)                 | ใช้งาน   | •                     |
| 3           | 000000003                                           | 2560              | ร้อยละของเด็กอายุ 9, 18, 30 และ 42 เดือนได้รับการคัดกรองพัฒนาการ และพบพัฒนา<br>∢ | การสงสัยล่าข้า (ตรวจครั้งแรก) ได้รับการติด<br>• | ใช้งาน   |                       |

# รูปที่ ๕๒ การลบข้อมูลตัวชี้วัด กพร.

จากรูปคลิกที่ปุ่ม "ตกลง" เพื่อยืนยันการลบข้อมูล และคลิกที่ปุ่ม "ยกเลิก" เพื่อยกเลิกการลบข้อ

| ด่มือการปกิบัติงาน | lssue Date: යේ/0៧/්ම  රීටං |
|--------------------|----------------------------|
|                    | Version : ೯.೦              |

#### เมื่อเลือกเมนู **"รายงานตัวชี้วัด**" ระบบจะแสดงดังรูปต่อไปนี้

| กรมอนามัย<br>Department of Health                  | ี≡                   |                                                                                                    |            |                    |                         |                          |                          |                          |
|----------------------------------------------------|----------------------|----------------------------------------------------------------------------------------------------|------------|--------------------|-------------------------|--------------------------|--------------------------|--------------------------|
| (2) รายงานการใช้งบประมาณ <                         | คำรับระ              | องการปฏิบัติราชการ ประจำปึงบประมาณ พ.ศ. 2560 หน่วยงาน กลุ่ม                                                        | ເพັฒน      | าระบบบริ           | หาร                     |                          | Ho                       | ome > ตัวชี้วัด          |
| [4] รายงานแผนการดาเนนงาน <                         |                      |                                                                                                    | -          | คะแบบ              | ผลงานรอบ 5 เดือน<br>แรก |                          | ผลงานรอบ 5 เดือน<br>หลัง |                          |
| เ⊴รายงานผลการพาเนนงาน <<br>เชื่า รายงานคำรับรองฯ ∽ | ໍ່ສຳດັນ<br>ຕັວນີ້ວັດ | องค์ประกอบการประเมิน/ดัวที่วัด                                                                                     | บำ<br>หนัก | เต็ม/ตัวชี้<br>วัด | คะแบบ<br>ที่ได้         | คะแบบ<br>ถ่วงน้ำ<br>หนัก | คะแบบ<br>ที่ได้          | คะแนน<br>ถ่วงน้ำ<br>หนัก |
| O รายงานตัวชี้วัด                                  | Function             | al Based                                                                                                    |            |                    |                         |                          |                          |                          |
|                                                    | 13                   | ร้อยละของการรับรู้เรื่องการประเมินคุณธรรมและความโปร่งไสของบุคลากรในหน่วยงาน สังกัดกรม<br>อนามัย                    | 2          | 5                  |                         |                          | 4.0000                   | 8.0000                   |
|                                                    | 14                   | ระดับคุณธรรมและความโปร่งไสในการดำเนินงานของหน่วยงานในสังกัดกรมอนามัย (เฉพาะหลักฐาน<br>เชิงประจักษ์) (EBIT) (คะแนน) | 2          | 5                  |                         |                          |                          |                          |
|                                                    | 15                   | ร้อยละของการเบิกจ่ายเงินงบประมาณ                                                                                   | 2          | 5                  |                         |                          | 5.0000                   | 10.0000                  |
|                                                    | 17                   | ระดับความสำเร็จของการดำเนินงานเฝ้าระวังด้านส่งเสริมสุขภาพและอนามัยสิ่งแวดล้อม(คะแนน)                               | 2          | 5                  |                         |                          |                          |                          |
|                                                    | F1                   | ระดับความส่าเร็จของการประเมินผลการปฏิบัติราชการตามค่ารับรองการปฏิบัติราชการของหน่วยงานใน<br>สังกัดกรมอนามัย        | 1          | 5                  |                         |                          | 4.0000                   | 4.0000                   |
|                                                    | F2                   | จำนวนผลงานที่ส่งเพื่อขอรับรางวัลบริการภาครัฐแห่งชาติ และได้รับรางวัลจากส่านักงาน ก.พ.ร.                            | 1          | 5                  |                         |                          |                          |                          |
|                                                    | F3                   | ระดับความสำเร็จของการบริหารการเปลี่ยนแปลง                                                                          | 1          | 5                  | Activ                   | ate Wind                 | 0W5-                     |                          |

#### รูปที่ ๕๓ รายงานตัวซี้วัด กพร.

จากรูปผู้ใช้งานระบบฯ จะไม่สามารถเลือก "ปีงบประมาณ" และ "หน่วยงาน" ได้ เนื่องจากระบบจะกำหนด ปีงบประมาณและหน่วยงาน ตามปีและหน่วยงานที่ทำการล๊อกอิน ในกรณีที่ต้องการรายงานคะแนนในครั้ง แรก ให้ทำการคลิกที่ "------" ของแต่ละตัวชี้วัด ในกรณีที่ต้องการแก้ไขคะแนน ให้ทำการคลิกที่ คะแนนของ แต่ละตัวชี้วัดแทน อย่างไรก็ตาม ต้องทำการเข้าสู่ระบบในช่วงเวลาที่กำหนด เช่น หากต้องรายงานผลงานรอบ ๕ เดือนแรก ต้องเข้าสู่ระบบในช่วงเดือน ตุลาคม ถึง กุมภาพันธ์ และรอบ ๕ เดือนหลัง ต้องเข้าสู่ระบบในช่วง เดือน มีนาคม ถึง กรกฎาคม เป็นต้น (ช่วงเวลาดังกล่าวอาจจะมีการแก้ไข)

| ¢-า รายงานการใช้งบประมาณ <     | ผลงานรอบ 5 เดือนเ                                               | กลัง                                                                                                    | Home > ดีวิชีวีด > ผลงานรอบ 5 เดือนหลัง     |
|--------------------------------|-----------------------------------------------------------------|----------------------------------------------------------------------------------------------------|---------------------------------------------|
| <br>2ฏ รายงานแผนการดำเนินงาน < | ปึงบประมาณ : 2560<br>ลำดับตัวชี้วัด : 13                        | องค์ประกอบการประเม็นผล : Functional  <br>ชื่อดัวชี้รัด : ร้อยละของการรับรู้เรื่องการประเ<br>ในหน่วยงาน สังกัดกรมอนามัย | Based<br>มินคุณธรรมและความโปร่งใสของบุคลากร |
| 街 รายงานผลการดำเนินงาน <       |                                                                 |                                                                                                    |                                             |
| £่] รายงานคำรับรองฯ ∽          | ผลการดำเนินงาน : รอบ                                            | 5 เดือนหลัง                                                                                                    |                                             |
| O รายงานดัวชี้วัด              | 4                                                               |                                                                                                    |                                             |
|                                | *ต้องมีค่าไม่เกิน 5 คะแนน<br>เอกสารประกอบการราย                 | งานผลการดำเนินงาน                                                                                                    |                                             |
|                                | ลำดับ                                                           | ไฟล์แนบ                                                                                                    | ลบไฟล์                                      |
|                                | 1                                                               | xls002.xlsx                                                                                                    | ลบ                                          |
|                                | 2                                                               | 1497545321.pdf                                                                                                    | ลบ                                          |
|                                | 3                                                               | 1497545326.docx                                                                                                    | ລນ                                          |
|                                | 4                                                               | 1497976233.pdf                                                                                                    | ลบ                                          |
|                                | เลือกไฟล์ที่ต้องการอัปโหลด:<br><mark>เลือกไฟล์</mark> ไม่ไฟล์ใด | อัปโหลด                                                                                                    |                                             |

## รูปที่ ๕๔ รายงานตัวชี้วัด : ผลงานรอบ ๕ เดือนหลัง

| ด่มือการปกิบัติงาน | lssue Date: ଜଣ/୦୩/២๕๖୦ |
|--------------------|------------------------|
| มีหณาเรามีกุญเห    | Version : ๔.०          |

จากรูปทำการระบุคะแนนในช่อง "ผลการดำเนินงาน : รอบ 5 เดือนหลัง" แล้วทำการคลิก "บันทึการรายงาน ผล" นอกจากนี้ยังสามารถอัปโหลดเอกสารประกอบตัวชี้วัดโดยคลิกที่ "เลือกไฟล์" แล้วคลิกที่ "อัปโหลด"

| <i>4</i> ๆ รายงานการใช้งบประมาณ <                | ผลงานรอบ 5 เดือนหลัง                                                                | Home ⇒ สัวขึ้วืด ⇒ ผลงานรอบ 5 เดือนหลัง                                                                                                    |
|--------------------------------------------------|-------------------------------------------------------------------------------------|----------------------------------------------------------------------------------------------------|
| —<br>ศฏรายงานแผนการดำเนินงาน <                   | ปิงบประมาณ : 2560<br>ลำดับตัวขี้วัด : 16                                            | องค์ประกอบการประเมินผล : Innovation Based<br>ชื่อด้วชี้รัด : ระดับความสำเร็จของหน่วยงาน มีงานวิจัยหรือผลงานวิชาการ หรือผลัดภัณฑ์<br>หรือนรัดกรรม ที่ถูกนำไปใช้ประโยชน์ อย่างน้อย 1 เรื่อง (คะแนน) |
| (2) รายงานผลการดำเนินงาน < (2) รายงานตารับรองฯ < | ผลการดำเนินงาน : รอบ 5 เดือนหลัง                                                    |                                                                                                    |
|                                                  | 0                                                                                   |                                                                                                    |
|                                                  | *ดองมดาไมเกน 5 คะแนน                                                                |                                                                                                    |
|                                                  | รายงานผลการดำเนินงานในระบบ Special<br>http://dashboard.anamai.moph.go.th/auth/login | Report                                                                                                    |
|                                                  |                                                                                     | บันทึกการรายงานผล                                                                                                    |

#### รูปที่ ๕๕ รายงานตัวชี้วัด : ผลงานรอบ ๕ เดือนหลัง : ตัวชี้วัดในระบบ Special Report

จากรูป เป็นตัวชี้วัดในระบบ Special Report จะพบว่าหัวข้อ "เอกสารประกอบรายงานผลการดำเนินงาน" จะแทนที่โดยหัวข้อ "รายงานผลการดำเนินงานในระบบ Special Report" เพื่อแสดงลิ๊งค์ เชื่อมโยงไปยัง ระบบ Special Report แทน

| ด่มือการปกิงัติงางเ | lssue Date:   |
|---------------------|---------------|
| มีชอบ เรอร์โอผส เช  | Version : ೯.೦ |

#### เมื่อเลือกเมนู "**ประเมินผลงาน**" ระบบจะแสดงดังรูปต่อไปนี้

| กรมอนามัย<br>Department of Health                                                 | =        | ศูนย์ติดดามผลการปฏิบัดิงาน กรมอนามัย   |                                                                                           |                                                    | กพร : กลุ่มพัฒนาระบบบริหาร    |
|-----------------------------------------------------------------------------------|----------|----------------------------------------|-------------------------------------------------------------------------------------------|----------------------------------------------------|-------------------------------|
| 62) รายงานการใช้งบประมาณ < 62) รายงานแผนการดำเนินงาน < 62) รายงานผลการดำเนินงาน < | ตัวที่วั | สรุปคะแนนผล<br>ปร                      | งการประเมินตัวขี้วัดตามคำ?<br>ะจำปึงบประมาณ 2560 รอบ<br>โปร่งไลของแออากรในหน่วยงาน อังก์อ | รับรองการปฏิบัติราชการ<br>  5 เดือนหลัง<br>คมเงนชย | Home > การประเมินผลงาน        |
| ศีป รายงานสารับรองฯ 🗸                                                             | ที่      | หน่วยงาน                               | คะแบบประเมินดนเองของหน่วยงาน                                                              | คะแนนผลการประเมินของเจ้าภาพ                        | เหตุผลในการปรับลด/เพิ่มคะแบบ  |
|                                                                                   | 1        | กลุ่มตรวจสอบภายใน                      |                                                                                           |                                                    |                               |
|                                                                                   | 2        | กลุ่มพัฒนาระบบบริหาร                   | 4                                                                                         |                                                    | [เพิ่ม/ลด คะแนน]              |
|                                                                                   | 3        | สำนักงานเลขานุการกรม                   |                                                                                           |                                                    |                               |
|                                                                                   | 4        | กองการเจ้าหน้าที่                      |                                                                                           |                                                    |                               |
|                                                                                   | 5        | กองคลัง                                |                                                                                           |                                                    |                               |
|                                                                                   | 6        | กองแผนงาน                              |                                                                                           |                                                    |                               |
|                                                                                   | 7        | ศูนย์ความร่วมมือระหว่างประเทศ          |                                                                                           |                                                    |                               |
|                                                                                   | 8        | ศูนย์สื่อสารสาธารณะ                    |                                                                                           |                                                    |                               |
|                                                                                   | 9        | ส่านักคณะกรรมการผู้ทรงคุณวุฒิกรมอนามัย |                                                                                           |                                                    |                               |
|                                                                                   | 10       | สำนักส่งเสริมสุขภาพ                    |                                                                                           | Activ                                              | vate Windows                  |
|                                                                                   | 11       | สำนักทันดสาธารณสุข                     |                                                                                           | Go to                                              | Settings to activate Windows. |

## รูปที่ ๕๖ การประเมินผลงาน

จากรูปเป็นหน้าแสดงคะแนนผลการประเมินตัวชี้วัดตามคำรับรองการปฏิบัติราชการ ซึ่งปีงบประมาณและรอบ ของการรายงานจะถูกกำหนดอัตโนมัติตามช่วงเวลาที่ทำการล๊อกอิน โดยเจ้าภาพตัวชี้วัดสามารถปรับลดหรือ เพิ่มคำแนนได้คลิกที่ "[เพิ่ม/ลด คะแนน]" ภายใต้หัวข้อ "เหตุผลในการปรับลด/เพิ่ม คะแนน"

| คา สามารถสำคัญประกอบ (    | เพิ่ม/ลด คะแนน                                                          |           | Home — การประเม็นผลงาน — เพิ่ม/ลล คะแบบ                                                                                                    |  |
|---------------------------|-------------------------------------------------------------------------|-----------|----------------------------------------------------------------------------------------------------|--|
| (2) รายงานแผนการดำเนินงาน | ปีงบประมาณ : 2560<br>ลำดับตัวชี้วัด : 13                                |           | องค์ประกอบการประเมินผล : Functional Based<br>ชื่อดัวชีวิต : ร้อยละของการรับรู้ร้องการประเมินคุณธรรมและความโปร่งใสของบุคลากรในหน่วยงาน<br>สังกัดกรมอนามัย |  |
| 🖞 รายงานผลการด่าเนินงาน < |                                                                         |           |                                                                                                    |  |
| 42 รายงานคำรับรองฯ <      | ผลการดำเนินงาน : รอบ 5 เดือนหลัง<br>4<br>เอกสารประกอบการรายงานผลการด    | iาเบินงาน |                                                                                                    |  |
|                           | ล่าดับ                                                                  |           | ไฟล์แบบ                                                                                                    |  |
|                           | เพิ่ม/อด ผลการดำเนินงาน : รอบ 5 เด็<br>คะแนนผลการประเมินของเจ๋าภาพ:<br> | อบหลัง    | Activate Windows<br>Go to Settings to activate Windows.                                                                                                  |  |

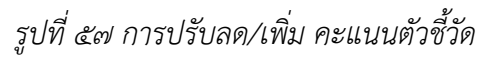

| ด่มือการปกิบัติงาน | lssue Date: ଜଣ/୦๗/๒๕๖୦ |
|--------------------|------------------------|
| มีชุญเบริกัญญาห    | Version :              |

จากรูปสามารถระบุคะแนนปรับลด/เพิ่มที่ช่อง "คะแนนผลการประเมินของเจ้าภาพ" และให้เหตุผลที่ช่อง "เหตุผลในการปรับลด/เพิ่มคะแนน"

#### เมื่อเลือกเมนู "**สรุปผลการประเมิน**" ระบบจะแสดงดังรูปต่อไปนี้

| <ul> <li>รายงานการใช้งบประมาณ</li> <li>รายงานแผนการดำเนินงาน</li> <li>รายงานผลการดำเนินงาน</li> </ul> | <<br><<br>< | หน่วยงา      | คะแนนผลการประเมินดัวชี้วัดตามคำรับรองก<br>ประจำปึงบประมาณ 2560 •<br>น: กองแผนงาน •                                           | าารปฏิบัติราชการข<br>รอบ 5 เดือนแรก ง | องหน่วยงาน                      | Home > สรุปผลการประเมิน          |
|----------------------------------------------------------------------------------------------------|-------------|--------------|----------------------------------------------------------------------------------------------------|---------------------------------------|---------------------------------|----------------------------------|
| 🛛 การจัดทำแผนปฏิบัติการ                                                                               | <           | ตัวชี้วัดที่ | ขื่อตัวขี้วัด                                                                                                    | คะแนนประเม็นดนเอง<br>ของหน่วยงาน      | คะแนนผลการประเม็น<br>ของเจ้าภาพ | เหตุผลในการปรับลด/<br>เพิ่มคะแนน |
| 🖹 รายงานคำรับรองฯ                                                                                     | <           | 12           | ระดับความส่าเร็จของการถ่ายพอดดัวขึ้วัดระดับหน่วยงานสู่ระดับบุคคล                                                             |                                       |                                 |                                  |
| 🗐 อนุมัติการโอน<br>-                                                                                  | <           | 13           | ร้อยละของการรับรู้เรื่องการประเมินคุณธรรมและความโปร่งใสของบุคลากรในหน่วยงาน<br>สังกัดกรมอนามัย                               |                                       |                                 |                                  |
| <ul> <li>ข้อมูลพื้นฐาน</li> <li>ข้อมูลพื้นฐาน</li> </ul>                                              | <<br><      | 14           | ระดับคุณธรรมและความโปร่งใสในการค่าเนินงานของหน่วยงานในสังกัดกรมอนามัย<br>(เฉพาะหลักฐานเชิงประจักษ์) (EBIT)                   |                                       |                                 |                                  |
|                                                                                                    |             | 15           | ร้อยละของการเบิกจ่ายเงินงบประมาณ                                                                                             |                                       |                                 |                                  |
| 😋 ขอมูลศูดูแลระบบ                                                                                     | <           | 16           | ระดับความสำเร็จของหน่วยงาน มีงานวิจัยหรือผลงานวิชาการ หรือผลิตภัณฑ์ หรือนวัดกรรม<br>ที่ถูกนำไปใช้ประโยชน์ อย่างน้อย 1 เรื่อง |                                       |                                 |                                  |

รูปที่ ๕๘ สรุปผลการประเมิน

|--|

## ๘ ปัญหาการใช้งาน

ปัญหาการใช้งานประกอบไปด้วย ส่วนการแจ้งปัญหา

|                         |   | ปัญหาการใช้งาน                                             | Home > ปัญหาการใช้งาน       |
|-------------------------|---|------------------------------------------------------------|-----------------------------|
| 🖹 รายงานการใช้งบประมาณ  | < |                                                            |                             |
| 🗎 รายงานแผนการดำเนินงาน | < |                                                            | แจ้งปัญหาการใช้งาน          |
| 🖹 รายงานผลการดำเนินงาน  | < | Showing 1-1 of 1 item.                                     |                             |
| 🖉 การจัดทำแผนปฏิบัติการ | < | # เวลาที่สอบถาม หัวข้อ                                     | ผู้สอบถาม                   |
| 🖹 รายงานค่ารับรองฯ      | < |                                                            |                             |
| 🔳 อนุมัติการโอน         | < | 1 2017-07-16 21:59:24 <mark>ไม่สามารถเข้าสู่ระบบได้</mark> | สุทธิชาติ จันทร์เจริญ 💿 🖍 💼 |
| 🖵 ข้อมูลพื้นฐาน         | < |                                                            |                             |
| ขีญหาการใช้งาน          | < |                                                            |                             |
| 📽 ข้อมูลผู้ดูแลระบบ     | < |                                                            |                             |
|                         |   |                                                            |                             |
|                         |   |                                                            |                             |
|                         |   |                                                            |                             |
|                         |   |                                                            |                             |
|                         |   |                                                            |                             |
|                         |   |                                                            |                             |

## รูปที่ ๕๙ รายการปัญหาการใช้งาน

จากรูป สามารถแจ้งปัญหาการใช้งาน โดยการคลิกที่ปุ่ม <sup>แจบมุททหเจม</sup> ซึ่งอยู่ทางด้านบนขวา สามารถค้นหา ข้อมูลโครงการโดยการระบุ "เวลาที่สอบถาม" "หัวข้อ" หรือ "ชื่อ-นามสกุลผู้สอบถาม" แล้วกดปุ่ม "Enter" ที่คีย์บอร์ด คลิก <sup>(2)</sup> เพื่อแสดงรายละเอียดโดยคลิก คลิก <sup>(2)</sup>แก้ไขรายละเอียด คลิก <sup>(2)</sup> เพื่อลบข้อมูลของการ แจ้งปัญหา และคลิกที่รายการปัญหาการใช้งานเพื่อทำการตอบปัญหานั้นๆ

| 🖪 รายงานการใช้งนประมาณ 🤇                                               | แจ้งปัญหาการใช้งาน | Home > <b>ปัญหาการใช้งาน</b> > แจ้งปัญหาการใช้งาน |
|------------------------------------------------------------------------|--------------------|---------------------------------------------------|
| <ul> <li>รายงานการเองบบระมาณ</li> <li>รายงามแผบการดำเบินงาม</li> </ul> |                    |                                                   |
| รายงานผลการดำเนินงาน <                                                 | 4 J702             |                                                   |
| 🖉 การจัดทำแผนปฏิบัติการ <                                              | รายละเอียด         |                                                   |
| 🖻 รายงานคำรับรองฯ 🔇                                                    |                    |                                                   |
| 릗 อนุมัติการโอน <                                                      |                    |                                                   |
| 🖵 ข้อมูลพื้นฐาน <                                                      | /                  |                                                   |
| 🕜 ปัญหาการใช้งาน <                                                     |                    |                                                   |
| 😋 ນ້ວນູລຜູ້ທູແລຈະນນ 🔇                                                  |                    |                                                   |
|                                                                        |                    |                                                   |
|                                                                        |                    |                                                   |
|                                                                        |                    |                                                   |

## รูปที่ ๖๐ แจ้งปัญหาการใช้งาน

| ด่มือการปกิบัติงาน | lssue Date: ଜଣ/୦୩/២๕ຉ୦ |
|--------------------|------------------------|
| มีชอบารอรักษฐาน    | Version :              |

| 121 รายสามการใช้สมประมาณ         | ł | รายละเอียด    |                                                                                                    | Home > ปัญหาการใช้งาน | > รายละเอียด |
|----------------------------------|---|---------------|----------------------------------------------------------------------------------------------------|-----------------------|--------------|
|                                  | Ì |               |                                                                                                    |                       |              |
| <b>4</b> 2 รายงานแผนการตำเนินงาน | < | แก้ไข ลบ      |                                                                                                    |                       |              |
| 街 รายงานผลการดำเนินงาน           | < | หัวข้อ        | ไม่สามารถเข้าสู่ระบบได้                                                                                             |                       |              |
| 街 รายงานคำรับรองฯ                | < | รายละเอียด    | เข้าสู่ระบบไม่ได้ตั้งแต่วันที่ 25 มกราคม 2560 จนถึงวันนี้ก็ยังเข้าใช้งานไม่ได้ครับ ยังใงช่วยรีบแก้ไขปัญหาให้ด้วยคับ |                       |              |
| 街 บีญหาการใช้งาน                 | < | ผู้สอบถาม     | ผู้ไข้งานทั่วไป -                                                                                                   |                       |              |
|                                  |   | เวลาที่สอบถาม | 2017-07-16 17:21:13                                                                                                 |                       |              |
|                                  |   |               |                                                                                                    |                       |              |
|                                  |   |               |                                                                                                    |                       |              |
|                                  |   |               |                                                                                                    |                       |              |
|                                  |   |               |                                                                                                    |                       |              |
|                                  |   |               |                                                                                                    |                       |              |
|                                  |   |               |                                                                                                    |                       |              |
|                                  |   |               |                                                                                                    |                       |              |

# รูปที่ ๖๑ รายละเอียดปัญหาที่ใช้งาน

| ศึก รายงามการใช้งามโระบาณ 🤇                                                                                                    | แก้ไขข้อมูล                                                                                                    | Home > ปัญหาการใช้งาน > แก้ไขข้อมูล |
|----------------------------------------------------------------------------------------------------|----------------------------------------------------------------------------------------------------|-------------------------------------|
| <ul> <li>(1) รายงานเหนกระจำเนินงาน (</li> <li>(2) รายงานผลการคำเนินงาน (</li> <li>(2) รายงานผลการคำเนินงาน (</li> <li>(2) รายงานคำรับรองฯ (</li> <li>(2) มือมนออะได้เหน (</li> </ul> | <b>นัวข้อ</b><br>ไม่สามารถเข้าสู่ระบบได้<br><b>รายละเอียด</b><br>เข้าสู่ระบบไม่ได้ดั้งแต่วันที่ 25 มกราคม 2560<br>จนถึงวันนี้ก็ยังเข้าใช้งานไม่ได้ครับ ยังใงช่วยรีบ |                                     |
|                                                                                                    | แก้ไขปัญหาให้ด้วยดับ<br>//                                                                                                    |                                     |
|                                                                                                    |                                                                                                    |                                     |
|                                                                                                    |                                                                                                    |                                     |
|                                                                                                    |                                                                                                    |                                     |

รูปที่ ๖๒ แก้ไขข้อมูลปัญหาที่ใช้งาน

| ด่มือการปกิบัติงาน | lssue Date: ଜଣ/୦๗/୭๕๖୦ |  |  |
|--------------------|------------------------|--|--|
| มีหอเบางกรักษุงาห  | Version : ೯.೦          |  |  |

| ศึ1 รายงานการให้งนประบาณ                                                                                   | <      |                     |                                   |                           |                                                                    |                                  | Home > ปัญหาการใช้งาน > คำตอบ |  |
|----------------------------------------------------------------------------------------------------|--------|---------------------|-----------------------------------|---------------------------|--------------------------------------------------------------------|----------------------------------|-------------------------------|--|
| <ul> <li>คามารายงานแผนการดำเนินงาน</li> <li>รายงานแผนการดำเนินงาน</li> <li>รายงานผลการดำเนินงาน</li> </ul> | <<br>< | ค่าถาม<br>ผู้สอบถาม |                                   |                           | ไม่สามารถเข้าสู่รรมบได้<br>ผู้ให้งานทั่วไป - [2017-07-16 17:21:13] |                                  |                               |  |
| 🖓 รายงานค่ารับรองฯ                                                                                         | <      | Showing             | 1-2 of 2 items.                   |                           |                                                                    |                                  |                               |  |
| 4ฏ บัญหาการใช้งาน                                                                                          | <      | #                   | เวลาที่ตอบ<br>2017-07-16 17:20:26 | คำตอบ<br>อยู่ระหว่างดำเนิ | นการแก้ไขปัญหาครับ                                                 | ผู้ตอบคำถาม<br>ผู้ใช้งานทั่วไป - |                               |  |
|                                                                                                    |        | 2                   | 2017-07-16 17:20:35               | ดำเนินการแก้ไร            | ขแล้ว                                                              | ผู้ใช้งานทั่วไป -                | ®.∕ ∎̂                        |  |
|                                                                                                    |        |                     |                                   |                           |                                                                    |                                  |                               |  |
|                                                                                                    |        | คำตอบ               |                                   |                           |                                                                    |                                  |                               |  |
|                                                                                                    |        |                     |                                   |                           |                                                                    |                                  |                               |  |
|                                                                                                    |        |                     |                                   |                           |                                                                    |                                  |                               |  |
|                                                                                                    |        |                     |                                   |                           | <i>b</i>                                                           |                                  |                               |  |
|                                                                                                    |        | บันทึก              |                                   |                           |                                                                    |                                  |                               |  |

รูปที่ ๖๓ ตอบปัญหาการใช้งาน

จากรูป แบ่งออกเป็น ๓ ส่วน โดยส่วนบนจะเป็นรายละเอียดของปัญหาที่พบ ส่วนกลางจะเป็นคำตอบที่ ดำเนินการตอบแล้ว ส่วนด้านล่างมีไว้สำหรับตอบคำถามเพิ่มเติม

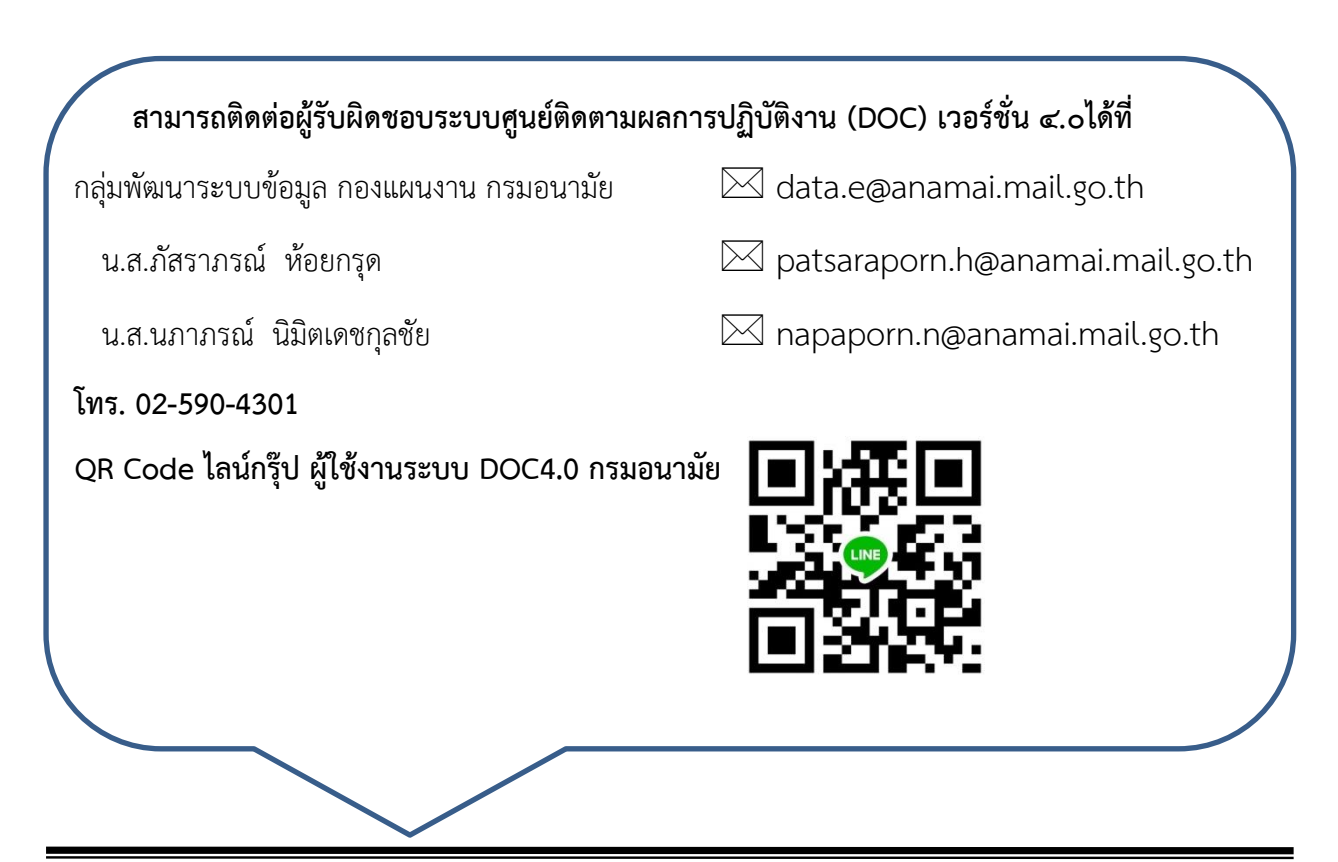

กลุ่มพัฒนาระบบข้อมูล กองแผนงาน โทร. 4301

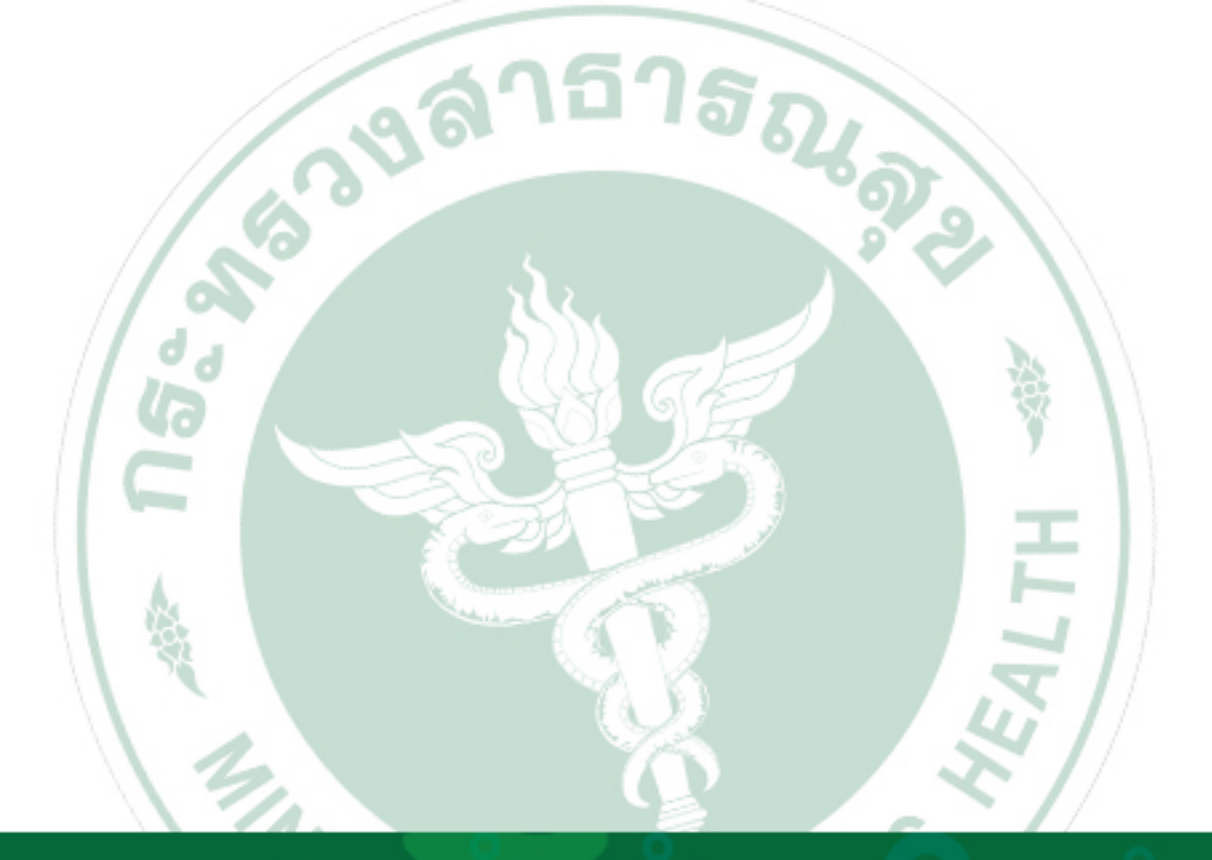

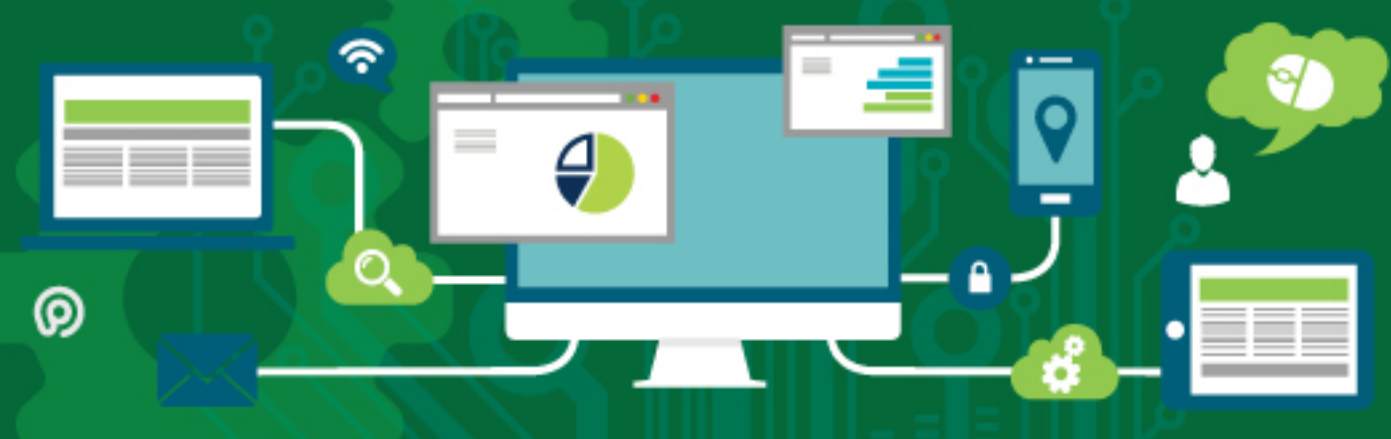

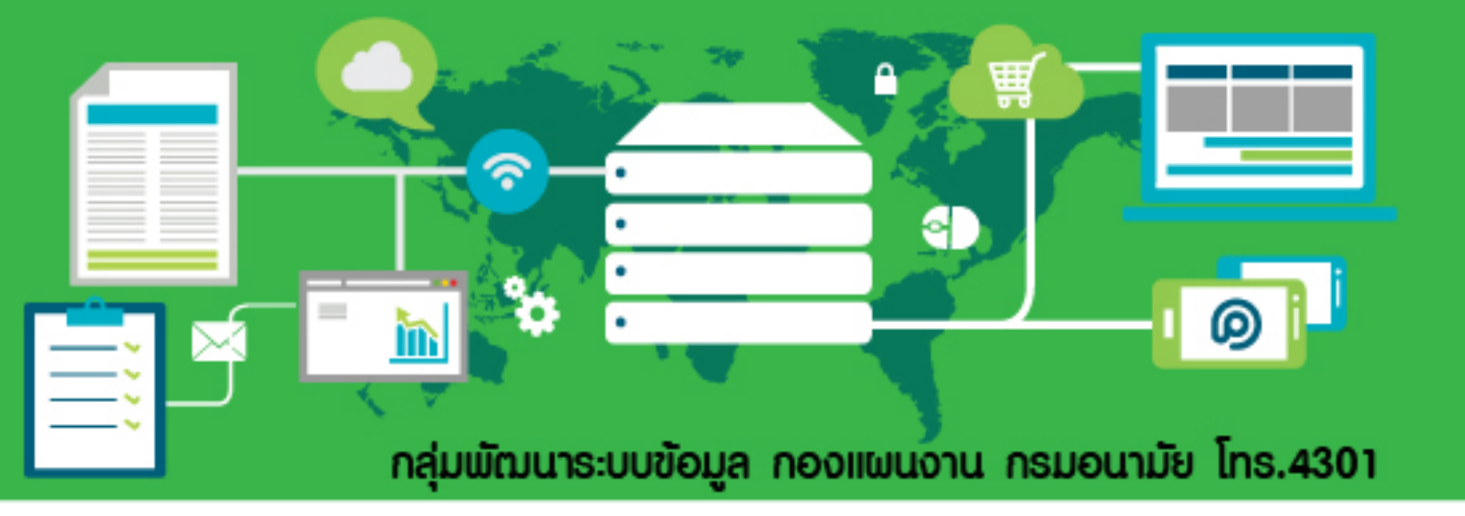